#### MT Malta

Aplan Limited Aplan Centre B – Kara By Pass B – Kara BKR Tel.: 021 48 05 90 Fax: 021 48 05 98 mailto:lapap@aplan.com.mt

### NL Nederlande, Netherlands

BSH Huishoudapparaten B.V. Burg. Stramanweg 122 1101 EN Amsterdam Zuidoost Storinasmeldina:

Tel.: 070 333 1234 Fax: 070 333 3978 mailto:contactcenter-nl@ bshq.com

Onderdelenverkoop: Tel.: 070 333 1234 Fax: 070 333 3980 mailto:siemens-onderdelen@ bshg.com

### NO Norge, Norway

BSH Husholdningsapparater A/S Grensesvingen 9 0661 Oslo Tel.: 22 66 06 00 Fax: 22 66 05 50 5052 Bergen Tel.: 55 59 68 80 Fax: 55 59 68 90 7037 Trondheim Tel.: 73 95 23 30 Fax: 73 95 23 40 mailto:Siemens-Service-NO@ bshg.com

#### NZ New Zealand

BSH Home Appliances Ltd. Unit F 2, 4 Orbit Drive Mairangi Bay Auckland 0632 Tel.: 09 477 0492 Fax: 09 477 2647 mailto:bshnz-cs@bshq.com

#### PL Polska, Poland

BSH Sprzęt Gospodarstwa Domowego Sp. z o.o. Al. Jerozolimskie 183 02-222 Warszawa Centrala Serwisu: Tel.: 0801 191 534 Fax: 022 57 27 709 mailto:Serwis.Fabryczny@ bshg.com

### PT Portugal

BSHP Electrodomésticos, Lda. Rua Alto do Montijo, nº 15 2790-012 Carnaxide Tel.: 707 500 545 Fax: 21 4250 701 mailto:careline.portugal@ bshg.com

#### RO România, Romania BSH Electrocasnice srl.

Sos. Bucuresti-Ploiesti. nr.17-21, sect.1 13682 Bucuresti Tel.:0801 000 110 Fax: 021 203 9731 mailto:service.romania@ bshq.com

#### RU Russia, Россия

ООО "БСХ Бытовая техника" Сервис от производителя Малая Калужская 19/1 119071 Москва тел.: 495 737 2962 факс: 495 737 2982 mailto:mok-kdhl@bshg.com

### SE Sverige, Sweden

BSH Hushållsapparater AB Landsvägen 32 169 29 Solna Tel.: 0771 11 22 77 mailto:Siemens-Service-SE@ bshg.com

#### SG Singapore.新加坡 BSH Home Appliances Pte. Ltd.

37 Jalan Pemimpin Union Industrial Building Block A. #01-03 577177 Singapore Tel.: 6751 5000 Fax: 6751 5005 mailto:bshsqp.service@ bshg.com

### SI Slovenija, Slovenia

BSH Hišni aparati d.o.o. Litostroiska 48 1000 Ljubljana Tel.: 01 583 08 87 Fax: 01 583 08 89 mailto:informacije.servis@ bshg.com

#### SK Slovensko, Slovakia

Technoservis Bratislava Trhová 38 84108 Bratislava – Doubravka Tel.:02 6446 3643 Fax: 02 6446 3643

#### TR Türkiye, Turkey

BSH Ev Aletleri Sanavi ve Ticaret A. S. Cakmak Mahallesi. Balkan Caddesi No: 51 34770 Ümranive. Istanbul Tel.: 0 216 444 6688 Fax: 0 216 528 9188 mailto:careline.turkey@bshg.com

#### UA Ukraine, Україна

Київ ТОВ "Дойчелектросервіс' тел.: 044 248 71 54, 55 СП "Аматі-Сервіс" тел.: 044 568 51 50 ТОВ «Техноофіс» тел.: 044 274 96 72, 74, 76 ТОВ "Побуттехсервіс" тел. 044 462 50 05

### XK Kosovo

NTP GAMA Rruga Mag Prishtine-Ferizaj 70000 Ferizaj Tel.: 038 502 448 Fax: 029 021 434 mailto:gama mb@yahoo.com

### XS Srbija, Serbia

SZR "SPECIJALELEKTRO" Bulevar Milutina Milankovića 34 11070 Novi Beograd Tel.:011 2147 110 Fax: 011 2139 689 mailto:spec.el@eunet.yu

### ZA South Africa

BSH Home Appliances (Pty) Ltd. 15 th Rd., Randjespark Private Bag X36, Randjespark 1685 Midrand – Johannesburg Tel.: 086 002 6724 Fax: 011 265 7852 mailto:service@bsh.co.za

### Siemens-Electrogeräte GmbH

Carl-Werv-Str. 34, 81739 München

© Siemens-Electrogeräte GmbH, 2008.

www.siemens-homeappliances.com

9000540831

de Deutsch

ru Русский

TK76K572

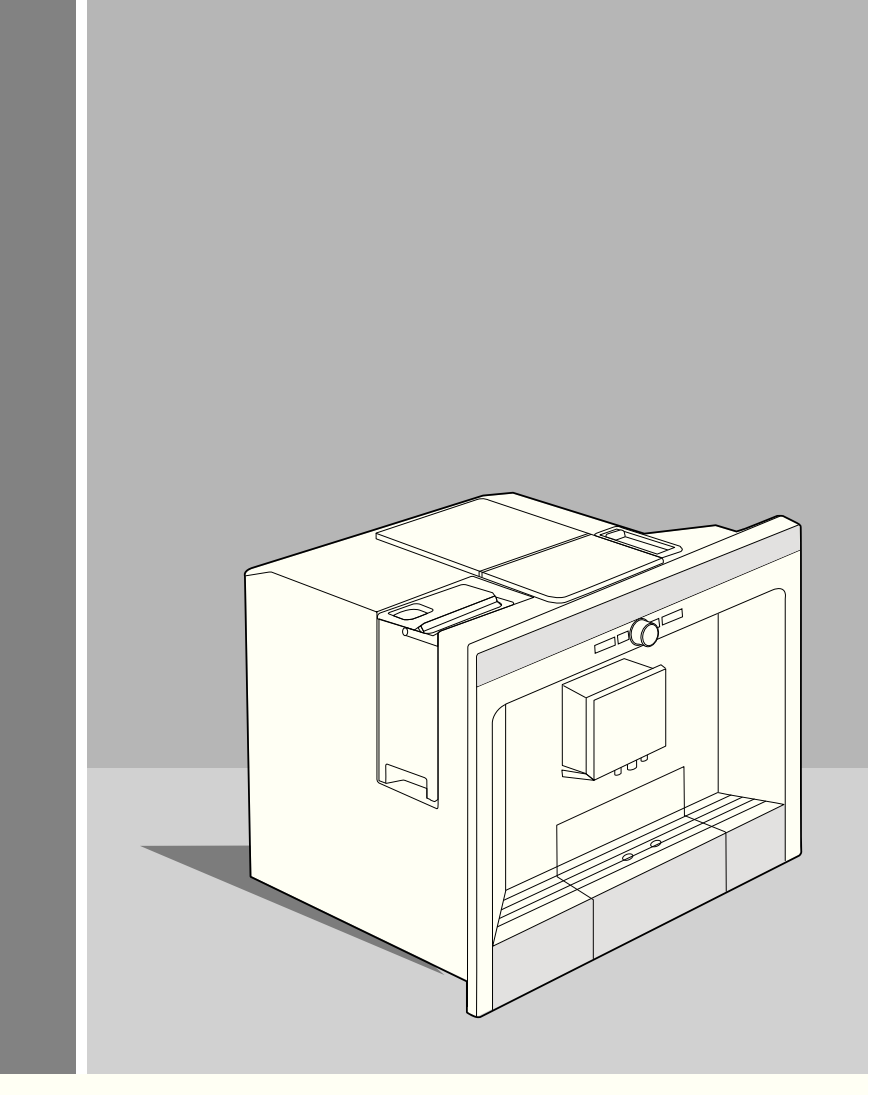

- Gebrauchsanleitung
- Instruction manual
- Mode d'emploi
- Istruzioni per l'uso
- Gebruiksaanwijzing
- Правила пользования

### Inhalt

| 3  | Sicherheitshinweise          | 13   | Informationen und<br>Einstellungen |
|----|------------------------------|------|------------------------------------|
| 4  | Aufbau und Bestandteile      | 13   | Informationen am Display           |
|    |                              | _ 13 | Einstellungen am Display           |
| 4  | Bedienelemente und           | 15   | Mahlgrad einstellen                |
|    | Anzeige                      | 15   | Wasserhärte ermitteln              |
| 4  | Netzschalter O/I             | 16   | Tipps zum Energiesparen            |
| 4  | Menü und Display             |      |                                    |
| 5  | Displaymeldungen             | 16   | Tägliche Pflege und                |
| 6  | Auszugssystem                |      | Reinigung                          |
| 7  | Zubehör                      | 16   | Tägliche Pflege                    |
|    |                              | _ 17 | Milchsystem reinigen               |
| 7  | Inbetriebnahme               | 17   | Brüheinheit reinigen               |
| 7  | Allgemeines                  |      | -                                  |
| 7  | Sparmodus                    | 19   | Serviceprogramme                   |
| 7  | Gerät in Betrieb nehmen      | 19   | Entkalken                          |
|    |                              | _ 19 | Entkalken                          |
| 8  | Getränkezubereitung          | 21   | Calc'n'Clean                       |
| 8  | Getränkeauswahl              |      |                                    |
| 9  | Ein Beispiel                 | 22   | Zubehör, Lagerung,                 |
| 10 | Zubereitung mit Kaffeepulver |      | Entsorgung, Garantie               |
| 10 | Zubereitung mit Milch        | 22   | Zubehör                            |
| 11 | Zwei Tassen auf einmal       | 22   | Lagerung                           |
| 11 | My coffee                    | 22   | Entsorgung 🗵                       |
| 12 | Milchschaum und              | 22   | Garantie                           |
|    | warme Milch zubereiten       |      |                                    |
| 13 | Heißwasser beziehen          | 23   | Einfache Probleme se               |

- Einfache Probleme selbst 23 beheben
- 25 Garantiebedingungen

### SIEMENS

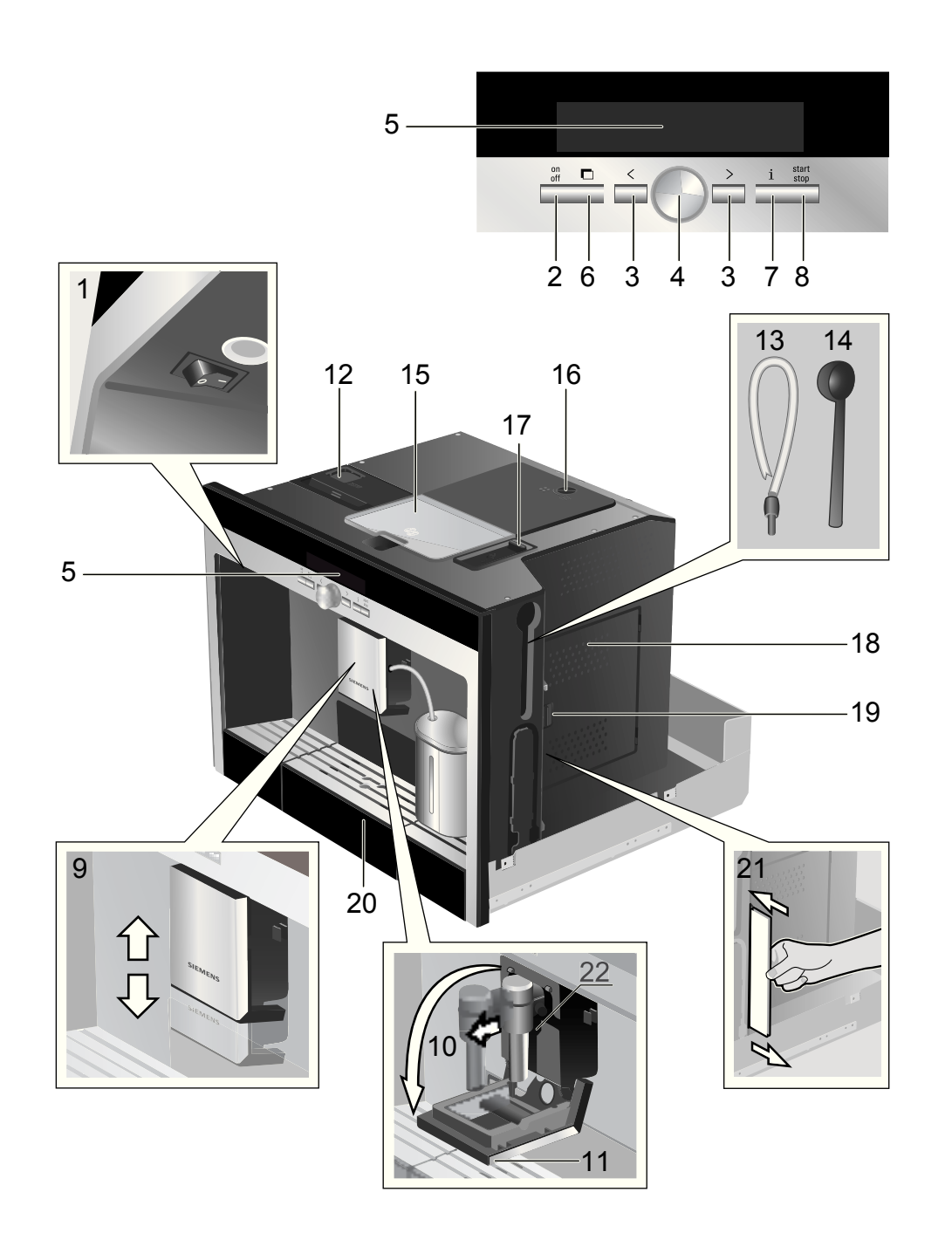

### Herzlichen Glückwunsch ...

... zum Kauf dieses Produktes. Mit diesem ein- und ausfahrbaren Espresso-Vollautomaten haben Sie ein hochwertiges und modernes Küchengerät erworben; es vereint innovative Technik, eine Vielzahl von Funktionen und Bedienkomfort.

Sie können damit spielend leicht und schnell verschiedene wohlschmeckende Heißgetränke frisch bereiten – ob eine traditionelle Tasse Kaffee, einen bekömmlichen Milchkaffee oder Latte Macchiato, einen cremigen Cappuccino oder einen kräftigen Espresso. Gleichzeitig bietet Ihnen das Gerät zahlreiche Möglichkeiten, es ganz Ihrem individuellen Geschmack anzupassen. Damit Sie den Espresso-Vollautomaten mit all seinen Möglichkeiten und Funktionen auch zuverlässig und sicher nutzen können. machen Sie sich bitte vertraut mit seinen Bestandteilen, Funktionen, Anzeigen und Bedienelementen. Diese Gebrauchsanleitung möchte Ihnen dabei helfen. Nehmen Sie sich daher bitte etwas Zeit und lesen Sie sie, bevor Sie das Gerät in Betrieb nehmen.

### Zur Verwendung dieser Gebrauchsanleitung

Die Umschlagseite dieser Anleitung können Sie vorne ausklappen. Dort finden Sie mit Nummern bezeichnete Geräteillustrationen. auf die in dieser Anleitung immer wieder verwiesen wird. Beispiel: "Wassertank (12)"

i

Wenn Sie die Seite ausgeklappt lassen, können Sie immer schnell nachsehen, egal wo in der Anleitung Sie sich gerade befinden.

Displayanzeigen und Tastenbeschriftungen werden in dieser Anleitung in einer anderen Schrift dargestellt als die, die Sie gerade lesen. So können Sie erkennen, dass es sich um einen Text handelt, der am Gerät angezeigt wird oder aufgedruckt ist: Beispiel: Espresso

Häufig benutzte Bedienelemente werden mit Symbolen dargestellt:

- Drehknopf
- Taste

Dem Gerät ist eine Kurzanleitung beigefügt in der Sie die wichtigsten Funktionen schnell nachschlagen können. Sie kann rechts außen am Gerät aufbewahrt werden.

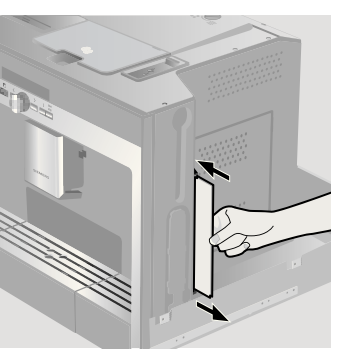

DE Deutschland, Germany BSH Hausgeräte Service GmbH Zentralwerkstatt Kleine Hausgeräte Trautskirchener Straße 6 – 8 90431 Nürnbera Online Auftragsstatus, Pickup Service für Kaffeevollautomaten und viele weitere Infos unter: www.siemens-home.de Reparaturservice\* (Mo-Fr: 8.00-18.00 h erreichbar); Tel.: 01801 33 53 03 mailto:cp-servicecenter@

bsha.com Frsatzteilbestellung\* (365 Tage rund um die Uhr erreichbar): Tel.: 01801 33 53 04 Fax: 01801 33 53 08 mailto:spareparts@bshg.com \*) 3.9 Ct./Min. aus dem Festnetz der T-Com. Mobil aafs

abweichend

AE United Arab Emirates BG Bulgaria الإمارات العربية المتّحدة EXPO2000-service BSH Home Appliances FZE Ks Liulin bl 549/B - patrer Round About 13. 1359 Sofia Plot Nr MO-0532A Tel.: 02 826 0148 17312 Jebel Ali Free Zone -Fax: 02 925 0991 Dubai mailto:service@expo2000.bg Tel · 04 881 4401 Fax: 04 881 4805

AT Österreich, Austria BSH Hausgeräte Gesellschaft mbH Werkskundendienst für Hausgeräte Quellenstrasse 2 1100 Wien Tel.: 0810 240 260 innerhalb Österreichs zum Regionaltarif Tel.: 0810 700 400 Hotline für Espresso-Geräte zum Regionaltarif Fax: 01 605 75 51 212

mailto:hausgeraete.ad@ bshq.com

Kundendienst-Zentren • Central-Service-Depots • Service Après-Vente • Servizio Assistenza • Centrale Servicestation • Asistencia técnica • Servicevaerkter • Apparatservice • Huolto

#### AU Australia

BSH Home Appliances Pty Ltd 7-9 Arco Lane HEATHERTON, Victoria 3202 Tel.: 1300 368 339 Fax: 1300 306 818 valid only in AUS mailto:bshau-as@bshq.com

#### BA Bosnia-Herzegovina. Bosna i Hercegovina

"HIGH" d.o.o. Odobašina 57 71000 Sarajewo Info-Line: 061 10 09 05 Fax: 033 21 35 13 mailto:delicnanda@hotmail.com

### BE Belgique, België, Belgium

BSH Home Appliances S. A. Avenue du Laerbeek 74 Laarbeeklaan 74 1090 Bruxelles – Brussel Tel.: 070 222 142 Fax: 024 757 292 mailto:bru-repairs@bshq.com

BH Bahrain, بحرين Khalaifat Est. P.O. BOX 5111 Manama Tel.: 1759 2233

Fax: 1759 3340 mailto:info@khalaifat.com CH Schweiz, Suisse, Svizzera, Switzerland

BSH Hausgeräte AG Werkskundendienst für Hausgeräte Fahrweidstrasse 80 8954 Geroldswil mailto:ch-info.hausgeraete@ bshq.com Service Tel.: 0848 840 040 Service Fax: 0848 840 041 mailto:ch-reparatur@bshg.com Ersatzteile Tel.: 0848 880 080 Ersatzteile Fax: 0848 880 081

mailto:ch-ersatzteil@bshq.com

CY Cyprus, Kúπρος BSH Ikiakes Syskeves-Service 39. Arh. Makaariou III Str 2407 Egomi/Nikosia (Lefkosia) Tel.: 022 81 95 50 Fax: 022 65 81 28 mailto:bsh.service.cvprus@ cvtanet.com.cv

#### CZ Česká Republika. Czech Republic

BSH domácí spotřebiče s.r.o. Firemní servis domácích spotřebičů Pekařská 10b 155 00 Praha 5 Tel.: 0251 095 546 Fax: 0251 095 549

#### DK Danmark, Denmark

BSH Hvidevarer A/S Siemens Hvidevareservice Telegrafvei 4 2750 Ballerup Tel.: 44 89 89 85 Fax: 44 89 89 86 mailto:BSH-Service.dk@ BSHG.com

### EE Eesti, Estonia

SIMSON ÓÜ Raua 55 10152 Tallinn Tel.: 0627 8730 Fax: 0627 8733 mailto:teenindus@simson.ee

### ES España, Spain

En caso de avería llámenos al numero abaio indicado. le recogemos el aparato en su domicicilio.También puede comprar los accesorios v productos de mantenimiento de su cafetera.

#### Tel.: 902 28 88 38

BSH Electrodomésticos España S. A. Servicio BSH al Cliente Polígono Malpica, Calle D, Parcela 96 A 50016 Zaragoza Tel.: 902 11 88 21 mailto:CAU-Siemens@bshq.com

#### FI Suomi, Finland

BSH Kodinkoneet Ov Sinimäentie 8 D. PL 66 02631 Espoo Tel.: 020 7510700 Fax: 020 7510790 mailto:siemens-kodinkonehuolto@ bshg.com

### FR France

BSH Electroménager S.A.S. Service Après-Vente 50 rue Ardoin – BP 47 93401 Saint-Ouen cedex Service Dépannage à Domicile:

0 825 398 110 (0.15 € TTC/mn) Service Consommateurs:

0 892 698 110 (0.34 € TTC/mn)

Service Pièces Détachées et Accessoires: 0 892 698 009 (0,34 € TTC/mn) mailto:soa.consommateurs@ bshg.com

### GB Great Britain

BSH Home Appliances Ltd. Grand Union House Old Wolverton Road Wolverton Milton Keynes MK12 5ZR

Service Requests (nationwide) Tel.: 0844 8928999 mailto:mks-servicerequest@ bsha.com

Spares and Accessories Tel.: 0844 8928921 mailto:mks-spares@bshq.com

Product Advice Tel.: 0844 8928927 mailto:mks-productadvice@ bsha.com

Head office Tel.: 0844 8928922 Fax: 01908 328670

### GR Greece, Ελλάς

BSH Ikiakes Siskeves A. B. E. Kentriko Ipokatastima Service 17 km E.O. Athinon-Lamias & 145 64 Kifisia

Nord-Griechenland – Thessalonik Tel.: 2310 479 298 Fax: 2310 475 574

Sued-Griechenland -Heraklion/Kreta Tel.: 2810 325 403 Fax: 2810 324 585

Zentral-Griechenland – Patras Tel.: 2610 330 478 Fax: 2610 331 832 mailto:cs\_gr\_helpdesk@ bshq.com

### HK Hong Kong. 香港

BSH Home Appliances Limited Unit 1 & 2, 3rd Floor North Block, Skyway House 3 Sham Mong Road Tai Kok Tsui, Kowloon Honakona Tel.: 2565 6151 Fax: 2565 6252 mailto:service.siemens@ bsha.com www.siemens-home.com.hk

### HR Hrvatska, Croatia

Gemma B&D d.o.o. Prisavlie 2 10000 Zagreb Tel.:01 6195 582 Fax: 01 6195 582 mailto:servis@gemma.hr

#### HU Magyarország, Hungary

BSH Háztartási Készülék Kereskedelmi Kft. Háztartási gépek márkaszervize Királyhágó tér 8-9. 1126 Budapest

Hibabeielentés Tel.: 01 489 5461 Fax: 01 201 8786 mailto:hibabejelentes@bsh.hu

Alkatrészrendelés Tel.:01 489 5463 Fax: 01 201 8786 mailto:alkatreszrendeles@bsh.hu

IE Republic of Ireland BSH Home Appliances Ltd. Unit F4. Ballymount Drive Ballymount Industrial Estate Walkinstown Dublin 12 Service Requests, Spares and Accessories Tel.: 01450 2655 Fax: 01450 2520

### IL Israel, ישראל

C/S/B Home Appliance Ltd. Uliel Buildina 2. Hamelacha St. Industrial Park North 71293 Lod Tel.: 08 9777 222 Fax: 08 9777 245 mailto:csb-serv@zahav.net.il

### IS Iceland

Smith & Norland hf. Noatuni 4 105 Reykjavik Tel.: 0520 3000 Fax: 0520 3011 www.sminor.is

### IT Italia. Italv

BSH Elettrodomestici S.p.A. Via M Nizzoli 1 20147 Milano (MI) Numero verde 800 018346 mailto:mil-assistenza@bshq.com

### KZ Kazakhstan, Kasaқстан

Kombitechnocenter Sevfulina No:422 480096 Almaty Tel.: 272 793 333 Fax: 272 798 383 mailto:cts pavel@bk.ru

### لبنــــان LB Lebanon

Teheni, Hana & Co. Boulevard Dora 4043 Bevrouth P.O. Box 90449 Jdeideh 1202 2040 Tel.: 01 255 211 Fax: 01 257 359 mailto:Info@Teheni-Hana.com

### LT Lietuva. Lithuania

Baltic Continent Ltd. Lukšio g. 23 09132 Vilnius Tel.: 05 274 1788 Fax: 05 274 1765 mailto:info@balticcontinent.lt www.balticcontinent.lt

### LU Luxemboura

BSH électroménagers S.A. 13-15. ZI Breedeweues 1259 Senningerberg Tel.: 26349 300 Fax: 26349 315 mailto:lux-info.electromenagers@ bshq.com

### LV Latvija, Latvia

Sia Olimpeks Elektroniks Ltd. Bullu street 70c 1067 Riga Tel.: 07 42 41 37 mailto:bt@olimpeks.lv

### ME Crna Gora, Montenegro

Elektronika komerc Ulica Slobode 17 84000 Bijelo polje Tel.: 084 432 575 Fax: 084 432 575 mailto:elektronikabsh@cq.vu

### MK Macedonia. Македония

RIMEKO Partizanski odredi 62 / 13 1000 Skopie Tel./Fax: 02 3077 744 mailto:rimeko@mt.net.mk

Potamou 20

Griechenland – Athen Tel.: 2104 277 701 Fax: 2104 277 669

### Sicherheitshinweise

Lesen Sie diese Gebrauchsanleitung vor der Benutzung des Gerätes sorgfältig durch, handeln Sie danach und bewahren Sie sie auf. Beachten Sie auch die beiliegende Kurzanleitung.

Dieser Espressovollautomat ist für die Verarbeitung haushaltsüblicher Mengen im Haushalt oder in haushaltsähnlichen, nichtgewerblichen Anwendungen bestimmt. Haushaltsähnliche Anwendungen umfassen z.B. die Verwendung in Mitarbeiterküchen von Läden, Büros, landwirtschaftlichen und anderen gewerblichen Betrieben, sowie die Nutzung durch Gäste von Pensionen, kleinen Hotels und ähnlichen Wohneinrichtungen.

Er darf nur mit Frischwasser sowie den in dieser Anleitung beschriebenen Mitteln (Kaffee, Reinigungs-/ Entkalkungsmittel) befüllt werden.

Gerät nur in Innenräumen und bei Raumtemperatur verwenden. Personen (auch Kinder) mit verminderten körperlichen Sinneswahrnehmungs- oder geistigen Fähigkeiten oder mit mangelnder Erfahrung und Wissen, das Gerät nicht bedienen lassen, außer sie werden beaufsichtigt oder hatten eine Einweisung bezüglich des Gebrauchs des Gerätes durch eine Person, die für ihre Sicherheit verantwortlich ist. Kinder vom Gerät fernhalten. Kinder beaufsichtigen, um zu verhindern, dass sie mit dem Gerät spielen. Stromschlaggefahr! Gerät nur gemäß Angaben auf dem Typenschild anschließen und betreiben. Gerät nicht benutzen, wenn Gerät oder Zuleitung beschädigt ist. Im Fehlerfall das Gerät sofort mit dem Netzschalter vom Netz trennen. Anschließend den Netzstecker ziehen. Gerät nicht öffnen oder auseinanderbauen. Netzkabel niemals in Wasser tauchen. Reparaturen am Gerät, z. B. eine beschädigte Zuleitung auswechseln, dürfen nur durch unseren Kundendienst ausgeführt werden, um Gefährdungen zu vermeiden.

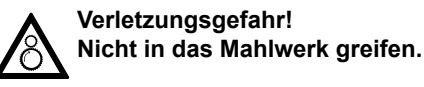

Verbrennungsgefahr! Der Milchschäumer für Milch/ Heißwasser wird sehr heiß. Nach Benutzung zuerst abkühlen lassen und erst dann berühren.

Verletzungsgefahr! Gerät vorsichtig aus dem Einbaumöbel herausziehen und einschieben, damit Finger nicht eingeklemmt werden.

### Aufbau und Bestandteile

(Siehe Illustration auf der ausklappbaren vorderen Innenseite dieser Anleitung)

- 1 Netzschalter O/I
- 2 Taste on off ("Sparmodus")
- 3 Wähltasten < >
- 4 Drehknopf für Einstellungen im Display
- 5 Display
- 6 Auslösetaste für Auszug
- 7 Taste i (Informationen/Einstellungen)
- 8 Taste start stop
- 9 Kaffeeauslauf (höhenverstellbar)
- 10 Milchschäumer entnehmbar (Milch-/ Heißwasserbezug)
- 11 Abdeckklappe des Kaffeauslaufs/Milchschäumers
- 12 herausnehmbarer Wassertank
- 13 Milchschlauch
- 14 Pulverlöffel
- 15 Bohnenbehälter mit Aromadeckel
- 16 Drehwähler für Mahlgrad
- 17 Pulverschublade (Kaffeepulver/ Reinigungstablette)
- 18 Türe zur Brüheinheit
- 19 Türöffner
- 20 Tropfschaleneinheit
- 21 Kurzanleitung
- 22 Aufnahme Milchschäumer
- 23 Brüheinheit
  - a) Verriegelung Brüheinheit
  - b) Drucktaste Brüheinheit
- 24 Tropfblech
- 25 Tropfschale
- 26 Kaffeesatzbehälter
- 27 Blende der Tropfschale
- 28 Milchbehälter (isoliert)

# Bedienelemente und Anzeige

### **Netzschalter O/I**

Mit dem Netzschalter **O/I** (1) wird das Gerät in den "Sparmodus" eingeschaltet oder vollständig ausgeschaltet (Stromzufuhr wird unterbrochen). Im "Sparmodus" leuchtet nur die Taste **on off** (2) weiß.

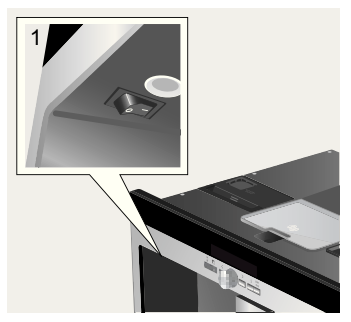

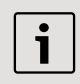

### Wichtig:

Den Netzschalter während des Betriebs nicht betätigen. Gerät erst abschalten, wenn es im "Sparmodus" ist, damit automatisch gespült wird.

### Menü und Display

Um Ihnen die Bedienung des Gerätes so einfach wie möglich zu machen und gleichzeitig eine Vielzahl von Funktionen zur Verfügung zu stellen, ist das Gerät mit einer leicht verständlichen Menüführung ausgestattet. Damit können Sie mit nur wenigen Bedienschritten aus einer Fülle von Möglichkeiten wählen, wenn Sie sich kurz damit vertraut gemacht haben. Das Display zeigt die jeweils von Ihnen getroffene Programmauswahl und informiert Sie, beispielsweise wenn Sie Wasser oder Kaffee einfüllen oder ein Serviceprogramm ausführen müssen. Im Folgenden wird die grundlegende Menübedienung beschrieben.

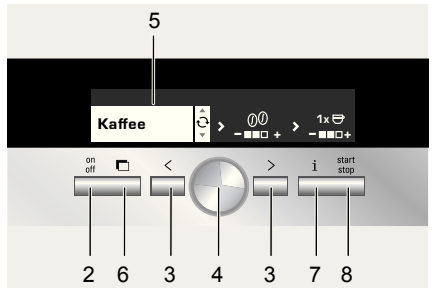

- on off (2): Damit wird das Gerät eingeschaltet oder in den "Sparmodus" versetzt. Danach spült das Gerät, außer
  - es ist beim Einschalten noch warm
  - vor dem Schalten in den "Sparmodus" wurde kein Kaffee bezogen Das Gerät ist betriebsbereit, wenn im Display das Menü für Getränkeauswahl zu sehen ist (5).

Das Gerät erkennt auch im "Sparmodus" die Entnahme der Tropfschaleneinheit (20).

- Solution (3): Damit kann im Display
   (5) nach links und rechts navigiert werden. Der gerade aktive Menüpunkt ist weiß hinterlegt.
   Solution
   Solution
   Solution
   Solution
   Solution
   Solution
   Solution
   Solution
   Solution
   Solution
   Solution
   Solution
   Solution
   Solution
   Solution
   Solution
   Solution
   Solution
   Solution
   Solution
   Solution
   Solution
   Solution
   Solution
   Solution
   Solution
   Solution
   Solution
   Solution
   Solution
   Solution
   Solution
   Solution
   Solution
   Solution
   Solution
   Solution
   Solution
   Solution
   Solution
   Solution
   Solution
   Solution
   Solution
   Solution
   Solution
   Solution
   Solution
   Solution
   Solution
   Solution
   Solution
   Solution
   Solution
   Solution
   Solution
   Solution
   Solution
   Solution
   Solution
   Solution
   Solution
   Solution
   Solution
   Solution
   Solution
   Solution
   Solution
   Solution
   Solution
   Solution
   Solution
   Solution
   Solution
   Solution
   Solution
   Solution
   Solution
   Solution
   Solution
   Solution
   Solution
   Solution
   Solution
   Solution
   Solution
   Solution
   Solution
   Solution
   Solution
   Solution
   Solution
   Solution
   Solution
   Solution
   Solution
   Solution
   Solution
   Solution
   Solution
   Solution
   Solution
   Solution
   Solution
   Solution
   Solution
   Solution
   Solution
   Solution
   Solution
   Solution
   Solution
   Solution
   Solution
   Solution
   Solution
   Solution
   Solution
   Solution
   Solution
   Solution
   Solution
   Solution
   Solution
   Solution
   Solution
   Solution
   Solution
   Solution
   Solution
   Solution
   Solution
   Solution
   Solution
   Solution
   Solution
   Solution
   Solution
   Solution
   Solution
   Solution
   Solution
   Solution
   Solution
   Solution
   Solution
   S
- Drehknopf 

   (4): Damit können im Display durch Drehen Einstellungen (z. B. Kaffeestärke oder -menge) vorgenommen und geändert werden.
- Display (5): Das Display zeigt durch Symbole und Texte Einstellungen, laufende Vorgänge und Meldungen an.
- Mit I (6) wird das Gerät automatisch aus dem Einbaumöbel herausgefahren (siehe "Auszugssystem").

- i (7): Wenn Sie i (7) antippen, werden Ihnen Informationen angezeigt (siehe "Informationen am Display"). Wenn Sie i (7) länger als 3 Sekunden gedrückt halten, gelangen Sie in das Einstellungsmenü (siehe "Einstellungen am Display").
- Durch Drücken von Start stop (8) wird die Getränkebereitung oder ein Serviceprogramm gestartet.
   Durch erneutes Drücken von Start stop (8) während der Getränkebereitung kann der Bezug vorzeitig gestoppt werden.

### Displaymeldungen

Im Display werden Ihnen außer dem aktuellen Betriebszustand verschiedene Meldungen angezeigt, die Ihnen Zustandsinformationen geben oder mitteilen, wenn Ihr Eingreifen erforderlich ist. Sobald Sie die erforderliche Maßnahme ausgeführt haben, verschwindet die Meldung und es wird wieder das Menü für Getränkeauswahl angezeigt.

### Informationen:

| Displaymeldung              | Bedeutung                                                      |
|-----------------------------|----------------------------------------------------------------|
| Wassertank<br>bald leer     | Wassertank muss<br>bald gefüllt werden                         |
| Bohnenbehälter<br>bald leer | Bohnenbehälter muss<br>bald gefüllt werden                     |
| Bitte warten<br>Sie         | Gerät arbeitet; bitte<br>haben Sie noch einen<br>Moment Geduld |
| Das Getränk ist<br>fertig   | Sie können Ihr<br>Getränk jetzt<br>entnehmen                   |

### Aufforderungen zum Handeln:

| Displaymeldung                             | Was Sie tun müssen                               |
|--------------------------------------------|--------------------------------------------------|
| Wassertank<br>füllen                       | Wassertank füllen                                |
| Wassertank<br>einsetzen                    | Wassertank einsetzen                             |
| Wassertank<br>prüfen                       | Wassertank<br>entnehmen und<br>korrekt einsetzen |
| Tropfschale<br>einsetzen                   | Tropfschale einsetzen                            |
| Tropfschale<br>leeren                      | Tropfschale leeren<br>und reinigen               |
| Bohnenbehälter<br>füllen                   | Bohnenbehälter füllen                            |
| Milchschäumer<br>aufsetzen                 | Milchschäumer<br>aufsetzen                       |
| Brüheinheit<br>einsetzen<br>Tür schliessen | Brüheinheit einsetzen<br>und Tür schließen       |
| Brüheinheit<br>reinigen                    | Brüheinheit reinigen                             |
| Service -<br>Filter wechseln               | Wasserfilter wechseln                            |
| Service -<br>Entkalken                     | Serviceprogramm<br>"Entkalken" ausführen         |
| Service -<br>Reinigen                      | Serviceprogramm<br>"Reinigen" ausführen          |
| Service -<br>Calc'n'Clean                  | Serviceprogramm<br>"CalcʻnʻClean"<br>ausführen   |

### Auszugssystem

Das Gerät kann aus dem Einbaumöbel automatisch herausgefahren werden. Dazu

- Gerät muss dazu eingeschaltet sein) oder
- Abstellfläche abnehmen und am nun zugänglichen Griff darunter ziehen:

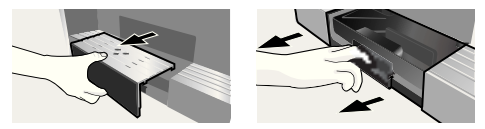

Das Gerät fährt selbstständig in Auszugsposition 1. In dieser Position können Wasser, Bohnen, Kaffeepulver und Reinigungs-/ Entkalkungstabletten eingefüllt sowie das Zubehör an der rechten Geräteseite entnommen werden.

Um das Gerät ganz herauszufahren,

nochmals I (6) drücken und das Gerät von Hand in Position 2 herausziehen oder

► Gerät am Griff ganz herausziehen. In der Auszugsposition 2 können die Brühgruppe entnommen und der Mahlgrad verstellt werden.

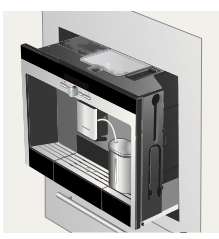

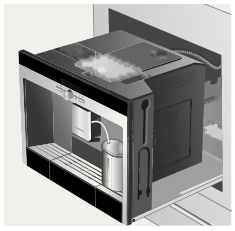

Auszugsposition 1

Auszugsposition 2

Danach das Gerät wieder bis zum Anschlag in das Einbaumöbel zurückschieben.

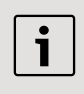

Während des Brühvorgangs ist das automatische Herausfahren gesperrt.

### Zubehör

Der Espresso-Vollautomat hat besondere Fächer, um Zubehörteile und Kurzanleitung (21) am Gerät zu verstauen. Diese befinden sich auf der rechten Seite (13, 14) und sind zugänglich, wenn das Gerät in Auszugsposition 1 herausgezogen ist.

### Inbetriebnahme

### Allgemeines

Nur reines Wasser ohne Kohlensäure und vorzugsweise Espresso- oder Vollautomaten-Bohnenmischungen in die entsprechenden Behälter füllen. Keine glasierten, karamellisierten oder mit sonstigen zuckerhaltigen Zusätzen behandelte Kaffeebohnen verwenden; sie verstopfen die Brüheinheit.

Bei der ersten Benutzung oder wenn das Gerät längere Zeit nicht in Betrieb war, hat die erste Tasse Kaffee noch nicht das volle Aroma.

Nach Inbetriebnahme des Espressovollautomaten wird eine feinporige und standfeste "Crema" erst nach dem Bezug einiger Tassen dauerhaft erreicht.

Der Espresso-Vollautomat ist ab Werk mit den Standardeinstellungen für optimalen Betrieb programmiert. Das Gerät schaltet nach einer Stunde automatisch in den "Sparmodus". Diese Einstellung kann wie viele andere geändert werden (siehe "Auto off in" im Kapitel "Einstellungen am Display").

### Sparmodus

Ist keine Tropfschale eingesetzt, kann das Gerät nicht eingeschaltet werden und es fließt kein Wasser aus dem Kaffeeauslauf. Die Meldung **Tropfschale einsetzen** erscheint. Diese Meldung erscheint auch, wenn die Tropfschale während des "Sparmodus" herausgezogen wird. Die Meldung erlischt, wenn die Tropfschale wieder eingesetzt wird. Das Gerät befindet sich wieder im "Sparmodus".

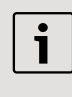

Den Netzschalter während des Betriebs nicht betätigen. Gerät erst abschalten, wenn es im "Sparmodus" ist, damit automatisch gespült wird.

### Gerät in Betrieb nehmen

1. Netzschalter (1) drücken.

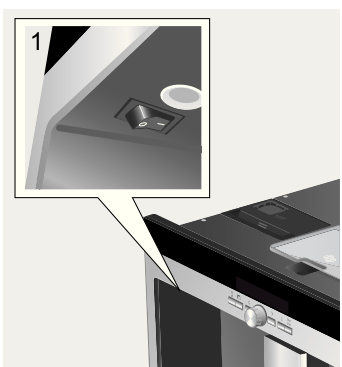

2. Im Display erscheint die Sprachauswahl:

| Sprache:<br>deutsch | Ĵ        | Start drücken |
|---------------------|----------|---------------|
| deutsch             | <u> </u> |               |

| Deutsch    | Português |
|------------|-----------|
| English    | Dansk     |
| РҮССКИЙ    | Norsk     |
| Nederlands | Suomi     |
| Français   | Česky     |
| Italiano   | Türkçe    |
| Svenska    | Magyar    |
| Español    | Ελληνικά  |
| Polski     | Български |

- start stop (8) drücken; die ausgewählte Sprache ist gespeichert, das Gerät im "Sparmodus".
   sie können die Spracheinstellung später jederzeit verändern (siehe "Einstellungen am Display").
- 5. Gerät ausfahren (siehe "Auszugssystem").
- Wassertank (12) nach oben herausziehen, ausspülen und mit frischem, kaltem Wasser füllen. Die Markierung "max" beachten.

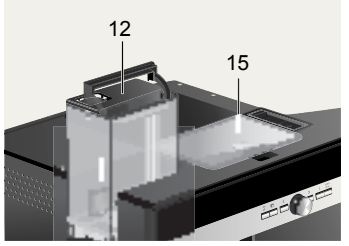

7. Den Wassertank gerade einsetzen und ganz nach unten drücken.

1

Täglich frisches Wasser in den Wassertank füllen. Es sollte immer ausreichend Wasser für den Betrieb des Gerätes im Wassertank sein.

- Bohnenbehälter (15) mit Kaffeebohnen füllen (Zubereitung mit Kaffeepulver: siehe Seite 10).
- Gerät wieder in das Einbaumöbel einschieben.
- Image: Image: Ima

dem Kaffeeauslauf. Im Display erscheint das Menü für Getränkeauswahl:

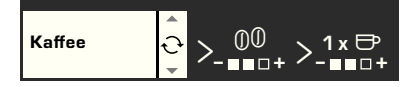

11. Wasserhärte einstellen (siehe "Einstellungen im Display").

## Getränkezubereitung

### Getränkeauswahl

Im Menü für Getränkeauswahl, das Ihnen nach der Inbetriebnahme bzw. nach dem Einschalten und dem Drücken von **on off** (2) im Display angezeigt wird, können Sie mit dem Drehknopf (4) im weiß hinterlegten Displayteil wählen:

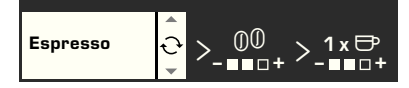

### Espresso Kaffee Latte Macchiato

zu gleichen Teilen Espresso und Milchschaum; wird mit Milch aufgefüllt; wird bevorzugt in einem hohen Glas gereicht Cappuccino

1/3 Espresso + 1/3 Milch + 1/3 Milchschaum; wird bevorzugt in einer Tasse gereicht

### Milchkaffee

1/2 Kaffee + 1/2 Milch; wird bevorzugt in einer weiten Tasse gereicht

My coffee Milchschaum Warme Milch Heißwasser Kurzspülen Milchsystem

In jeder Getränkeart können Sie mit und > (3) weitere Optionen auswählen, z. B. Kaffeestärke und -menge. Die jeweils verfügbaren Optionen werden Ihnen immer rechts neben der Getränkeart angezeigt. Innerhalb der mit  $\square$  < und  $\square$  > (3) gewählten Optionen (weiß hinterlegt) können Sie dann wiederum mit dem Drehknopf  $\bigcirc$ (4) Einstellungen vornehmen. Bei der Kaffeebereitung haben Sie folgende Möglichkeiten:

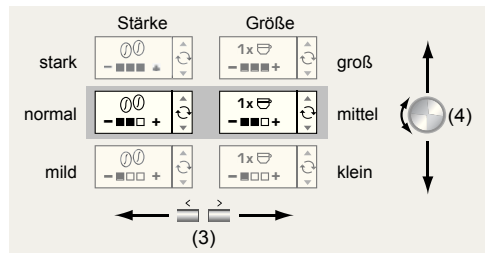

### **Ein Beispiel**

Nehmen wir an, Sie möchten sich eine große Tasse milden Kaffee aus Bohnen bereiten.

1. Tasse unter den Kaffeeauslauf (9) stellen:

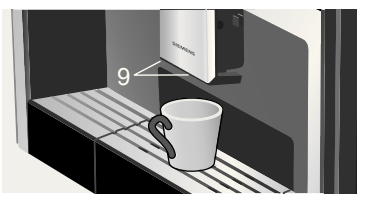

 Drehen Sie den Drehknopf (4) so lange, bis im Display links Kaffee angezeigt wird:

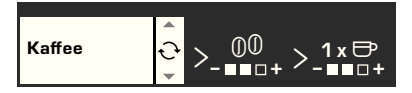

 Drücken Sie nun einmal > (3), um zur Stärkeeinstellung zu gelangen. Die Stärkeeinstellung ist nun weiß hinterlegt:

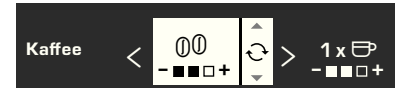

Drehen Sie den Drehknopf 
 (4) nach links, bis nur noch das linke Kästchen schwarz ausgefüllt ist (Einstellung "mild"):

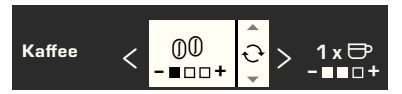

 Drücken Sie erneut > (3), um zur Mengeneinstellung zu gelangen. Nun ist die Mengeneinstellung weiß hinterlegt:

$$K_{affee} < 00 - 1 \times 0 + 2$$

 Drehen Sie den Drehknopf (4) nach rechts, bis alle drei Kästchen schwarz ausgefüllt sind (Mengeneinstellung "groß"):

### 7. start stop (8) drücken.

Ihr gewählter Kaffee wird zubereitet. Auf dieselbe Weise können Sie auch andere Kaffeearten in anderen Stärken und Mengen bereiten.

### Zubereitung mit Kaffeepulver

Dieser Espresso-Vollautomat bietet auch die Möglichkeit, Kaffee aus Kaffeepulver zuzubereiten. Zur Dosierung ist ein Pulverlöffel beigefügt.

- 1. Gerät herausfahren und Pulverlöffel entnehmen.
- 2. Die Pulverschublade (17) öffnen.

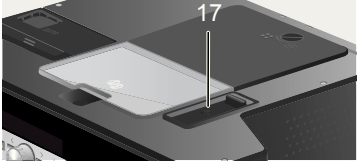

 Maximal zwei gestrichene Löffel Kaffeepulver einfüllen.

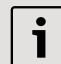

Keine Bohnen und keinen löslichen Kaffee einfüllen.

- 4. Die Pulverschublade wieder schließen.
- 5. Gerät wieder einfahren.

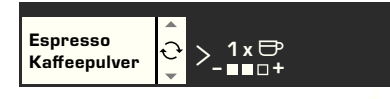

7. Tasse unter den Kaffeeauslauf (9) stellen.

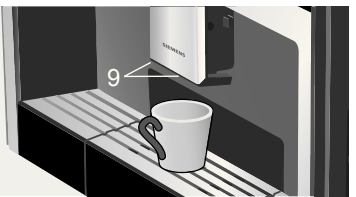

8. start stop (8) drücken.

Der Kaffee wird gebrüht und läuft anschließend in die Tasse.

Für eine weitere Tasse Kaffee erneut Kaffeepulver einfüllen und den Vorgang wiederholen. Wird innerhalb von 90 Sekunden kein Kaffee bezogen, entleert sich die Brühkammer automatisch, um einer Überfüllung vorzubeugen. Das Gerät spült.

### Zubereitung mit Milch

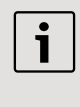

Für einen optimalen Milchschaum bevorzugt kalte Milch mit einem Fettgehalt von mindestens 1,5% verwenden.

 Abdeckklappe des Milchschäumers (11) nach unten klappen; der Milchschäumer (10) ist zugänglich:

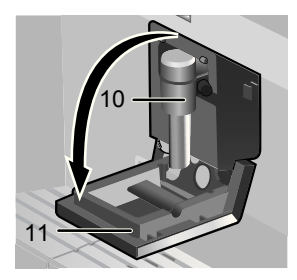

- 2. Gerät ausfahren (siehe "Auszugssystem").
- Den mitgelieferten Milchschlauch entnehmen und mit dem Anschlussende am Milchschäumer (10) anschließen; Abdeckklappe wieder schließen.

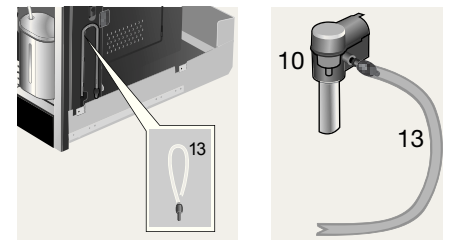

 Gefäß mit Milch neben dem Milchschäumer abstellen. Milchschlauch in das Gefäß einführen. Das eingekerbte Ende des Milchschlauches soll in die Milch eintauchen:

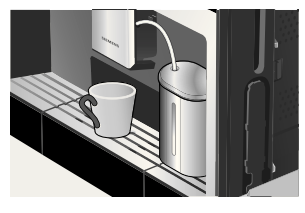

- Tasse oder Glas unter den Kaffeeauslauf stellen.

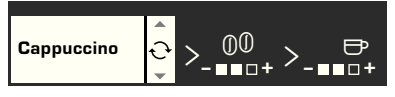

- 7. Einstellungen für Stärke und Menge vornehmen.
- 8. 🔲 start stop (8) drücken.

Zuerst wird nun Milch angesaugt, zubereitet und in die Tasse bzw. das Glas gefördert. Sofort danach wird der Kaffee vorgebrüht und läuft anschließend in die Tasse bzw. das Glas.

1

Getrocknete Milchreste sind schwer zu entfernen, deshalb nach jeder Benutzung das Milchsystem reinigen (siehe "Milchsystem reinigen").

### Zwei Tassen auf einmal

1. Zwei Tassen unter die beiden Kaffeeausläufe links und rechts stellen:

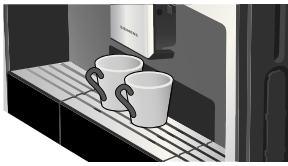

- Mit dem Drehknopf 

   (4) Espresso
   oder Kaffee wählen. Mit □ > (3) und
   dem Drehknopf 
   (4) die gewünschte
   Stärke einstellen.

weiterdrehen, bis im Display vor dem Tassensymbol **2 x** angezeigt wird:

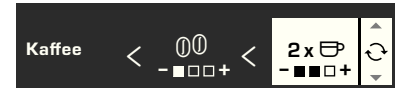

- 5. **start stop** (8) drücken.

Die beiden Tassen werden gefüllt.

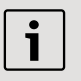

Das Gerät brüht zweimal hintereinander, den kompletten Vorgang abwarten.

### My coffee

In der Einstellung **My coffee** können Sie individuell festlegen, in welchem Verhältnis Kaffee und geschäumte Milch gemischt werden sollen.

- Den Milchschlauch am Milchschäumer anschließen (siehe "Zubereitung mit Milch").
- Gefäß mit Milch auf der Abstellfläche abstellen. Milchschlauch in das Gefäß einführen. Das eingekerbte Ende des Milchschlauches soll in die Milch eintauchen:

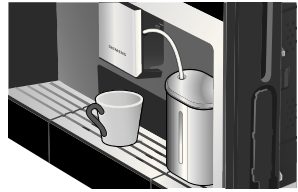

- 3. Tasse unter den Kaffeeauslauf (9) stellen.
- Mit dem Drehknopf 

   (4) My coffee auswählen:

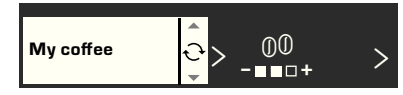

5. Mit = > (3) zur Stärkeauswahl wechseln. Mit dem Drehknopf (4) die gewünschte Stärke einstellen:

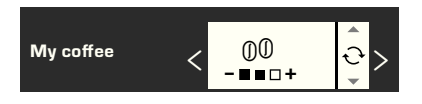

6. Mit = > (3) weiter zur Mengenauswahl wechseln. Mit dem Drehknopf (4) die gewünschte Menge einstellen:

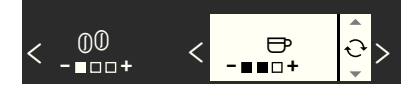

 Mit > (3) zur Auswahl des Mischverhältnisses wechseln. Mit dem Drehknopf (4) in 20%-Schritten das gewünschte Mischungsverhältnis einstellen:

8. start stop (8) drücken. Das Getränk wird im gewünschten Mischungsverhältnis bereitet.

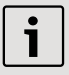

Die vorgenommenen Änderungen werden automatisch gespeichert. Eine zusätzliche Bestätigung ist nicht erforderlich.

### Milchschaum und warme Milch zubereiten

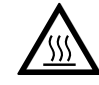

Verbrennungsgefahr! Der Milchschäumer (10) wird heiß. Nach Benutzung zuerst abkühlen lassen und erst dann berühren.

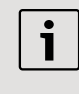

Für einen optimalen Milchschaum bevorzugt kalte Milch mit einem Fettgehalt von mindestens 1.5% verwenden.

- 1. Milchschlauch entnehmen und am Milchschäumer anschließen (siehe "Zubereitung mit Milch").
- 2. Tasse oder Glas unter den Auslauf des Milchschäumers (10) stellen.
- 3. Die gewünschte Einstellung Milchschaum oder Warme Milch durch Drehen des Drehknopfs (4) auswählen:

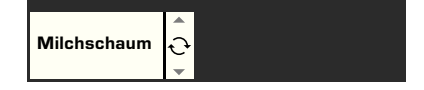

4. start stop (8) drücken.

Milchschaum (ca. 40 Sek.) oder warme Milch (ca. 60 Sek.) fließt aus dem Auslauf des Milchschäumers.

Durch erneutes Drücken von 🔲 start stop (8) kann der Vorgang vorzeitig abgebrochen werden.

| i |  |
|---|--|
|   |  |

Bei der Zubereitung von warmer Milch kann es zu pfeifenden Geräuschen kommen. Diese sind durch den Milchschäumer (10) technisch bedingt.

Getrocknete Milchreste sind schwer zu entfernen, deshalb nach jeder Benutzung den Milchschäumer reinigen (siehe "Milchschäumer reinigen").

### Heißwasser beziehen

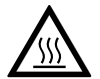

Verbrennungsgefahr! Der Milchschäumer (10), aus dem das Heißwasser fließt,

wird heiß. Nach Benutzung zuerst abkühlen lassen und erst dann berühren.

Das Gerät kann auch Heißwasser bereiten, z.B. für Tee.

- 1. Tasse oder Glas unter den Kaffeeauslauf stellen.
- Mit dem Drehknopf (4) Heißwasser auswählen:

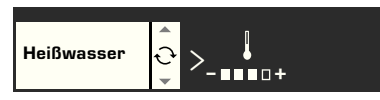

4. **start stop** (8) drücken.

Heißes Wasser fließt ca. 40 Sek. lang aus dem Auslauf des Milchschäumers. Durch erneutes Drücken von **start stop** (8) kann der Vorgang vorzeitig abgebrochen werden.

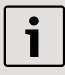

Wärmen Sie Tassen, vor allem kleine, dickwandige Espressotassen vor der Benutzung mit dem heißem Wasser an.

### Informationen und Einstellungen

Mit **i** (7) können Informationen abgerufen (antippen) und Einstellungen vorgenommen (mindestens drei Sekunden gedrückt halten) werden.

### Informationen am Display

Im Info-Menü (Taste — i (7) antippen) können folgende Informationen abgerufen werden:

- wann eine Entkalkung nötig ist
- wann eine Reinigung nötig ist
- wann ein Filterwechsel nötig ist
- wie viel Kaffee seit der Inbetriebnahme des Geräts bezogen wurden
- wie viele Milchgetränke bezogen wurden
- Menge zubereiteten Heißwassers

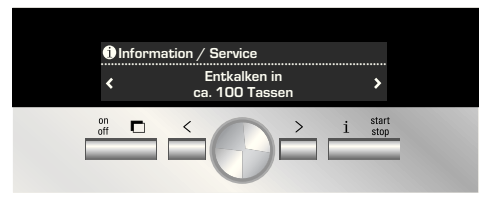

### Einstellungen am Display

**i** (7) mindestens 3 Sekunden gedrückt halten; es erscheinen verschiedene Einstellmöglichkeiten:

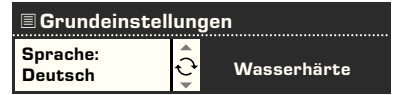

Mit  $\blacksquare$  < und  $\blacksquare$  > (3) können Sie zwischen den verschiedenen Einstellungsmöglichkeiten wechseln; die jeweils aktive ist im Display weiß hinterlegt. Sie können die angezeigte aktuelle Einstellung mit dem Drehknopf  $\bigcirc$  (4) verändern. de

Um das Menü wieder zu verlassen drücken Sie nochmals  $\blacksquare$  i (7).

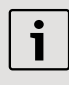

Die vorgenommenen Änderungen werden automatisch gespeichert. Eine zusätzliche Bestätigung ist nicht erforderlich.

Folgende Einstellmöglichkeiten stehen Ihnen zur Verfügung:

■ > **Sprache**: Durch Drehen des Drehknopfs 
(4) kann die Displaysprache ausgewählt werden.

► > Wasserhärte: Durch Drehen des Drehknopfs ● (4) kann die gewünschte Wasserhärte (1, 2, 3 und 4) ausgewählt werden (siehe auch "Wasserhärte ermitteln und einstellen").

■ > Kaffeetemperatur: Durch Drehen des Drehknopfs 
(4) kann die Kaffeetemperatur eingestellt werden.

 > Auto off in: Durch Drehen des Drehknopfs (4) kann die Zeitspanne eingegeben werden, nach der das Gerät nach der letzten Getränkezubereitung automatisch in den "Sparmodus" schaltet. Die Einstellung ist von 5 Minuten bis zu 8 Stunden möglich. Die voreingestellte Zeit ist eine Stunde; sie kann zum Energiesparen verkürzt werden.
 > Kontrast: Der Kontrast im Display kann mit dem Drehknopf (4) von -20 bis +20 eingestellt werden; die Voreinstellung ist 0.

> Beleuchtung: Die Beleuchtung kann auf Aus, An oder Aus nach 5 Min. (Standardeinstellung) eingestellt werden.

> Wasserfilter: Jedes Mal, wenn ein neuer Wasserfilter in den Wassertank (12) eingesetzt wird, muss er gespült werden:

- Wasserfilter in den Wassertank (12) einsetzen und Tank bis zur Markierung "max" mit Wasser füllen.

- Einen Behälter mit 0,5 Liter Fassungsvermögen unter den Milchschäumer (10) stellen.
- start stop (8) drücken. Wasser läuft nun erst durch Filter, um ihn zu spülen, und anschließend in das Gefäß.
   Das Gefäß entleeren: das Gerät ist wieder

Das Gefäß entleeren; das Gerät ist wieder betriebsbereit.

Durch das Spülen des Filters wird gleichzeitig die Einstellung für die Anzeige Service - Filter wechseln aktiviert. Bei der Anzeige Service - Filter wechseln oder spätestens nach zwei Monaten ist die Wirkung des Filters erschöpft. Er muss aus hygienischen Gründen und damit das Gerät nicht verkalkt (Gerät kann Schaden nehmen) ausgetauscht werden. Ersatzfilter sind über den Handel oder den Kundendienst erhältlich (siehe "Zubehör"). Nach jedem Filterwechsel muss der Filter zunächst gespült werden. Dazu wie am Anfang dieses Kapitel beschrieben vorgehen. Wird kein neuer Filter eingesetzt, die Einstellung Wasserfilter auf Aus drehen. Ausführliche Informationen zum Wasserfilter können in der beiliegen Filteranleitung nachgelesen werden.

> Wenn das Gerät längere Zeit nicht benutzt wurde (z. B. im Urlaub), sollte der eingesetzte Filter vor dem Gebrauch des Gerätes gespült werden; dazu einfach eine Tasse heißes Wasser beziehen.

### Weitere Einträge im Menü Grundeinstellungen:

1

 > Entkalkungsprogramm: Soll das Gerät jetzt entkalkt werden, start stop (8) drücken und das Entkalkungsprogramm starten (siehe "Entkalken").

➡ > Reinigungsprogramm: Soll das Gerät jetzt gereinigt werden, ➡ start stop (8) drücken und das Reinigungsprogramm starten (siehe "Reinigen"). ■ > Werkseinstellung: Die eigenen Einstellungen können gelöscht und die Werkseinstellungen wieder aktiviert werden (Reset). Zur Aktivierung der Werkseinstellung ■ start stop (8) drücken.

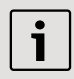

Das Gerät kann auch folgendermaßen auf die Werkseinstellung zurückgesetzt werden:

- 1. Gerät mit Netzsschalter **O/I** (1) ganz ausschalten.

### Mahlgrad einstellen

Mit dem Drehwähler für Mahlgrad (16) auf der Geräteoberseite kann die gewünschte Feinheit des Kaffeepulvers eingestellt werden:

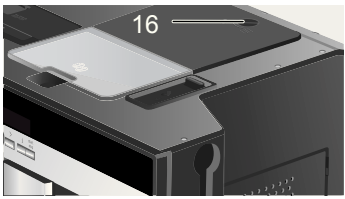

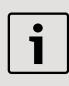

### Achtung:

Den Mahlgrad nur bei laufendem Mahlwerk verstellen. Das Gerät kann sonst beschädigt werden.

- 1. Gerät ganz herausfahren (siehe "Auszugssystem").
- 2. In Menü für Getränkeauswahl Espresso wählen.
- 3. start stop (8) drücken.

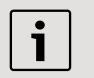

Die neue Einstellung macht sich erst ab der zweiten Tasse Kaffee bemerkbar.

Bei dunkel gerösteten Bohnen einen feineren, bei helleren Bohnen einen gröberen Mahlgrad einstellen.

### Wasserhärte ermitteln

Bei diesem Gerät ist die Wasserhärte einstellbar. Die richtige Einstellung der Wasserhärte ist wichtig, damit das Gerät rechtzeitig anzeigt, wenn es entkalkt werden muss. Ab Werk ist die Wasserhärte 4 voreingestellt.

Die Wasserhärte kann mit dem beiliegenden Teststreifen festgestellt oder bei der örtlichen Wasserversorgung erfragt werden. Den Teststreifen kurz in Wasser tauchen, leicht abschütteln und nach einer Minute das Ergebnis ablesen.

Wasserhärtegrade und Einstellstufen:

| Stufe | e Wasserhärtegrad |                   |  |
|-------|-------------------|-------------------|--|
|       | Deutsch (°dH)     | Französisch (°fH) |  |
| 1     | 1-7               | 1-13              |  |
| 2     | 8-14              | 14-25             |  |
| 3     | 15-21             | 26-38             |  |
| 4     | 22-30             | 39-54             |  |
|       |                   |                   |  |

de

### **Tipps zum Energiesparen**

- Der Espresso-Vollautomat schaltet automatisch nach einer Stunde (Werkseinstellung) in den "Sparmodus". Im "Sparmodus" verbraucht das Gerät sehr wenig Energie, überwacht aber weiter alle sicherheitsrelevanten Funktionen, um Schäden zu vermeiden. Die voreingestellte Zeit von einer Stunde kann verkürzt werden (siehe "Auto off in" im Kapitel "Einstellungen am Display"). Das Gerät verbraucht dann noch weniger Energie.
- Wird das Gerät nicht benutzt: am Netzschalter ausschalten.
- Kaffee- oder Milchschaumbezug nach Möglichkeit nicht unterbrechen. Vorzeitiger Abbruch führt zu erhöhtem Energieverbrauch und zu einer schnelleren Füllung der Tropfschale.
- Das Gerät immer entkalken, wenn Service - Entkalken angezeigt wird (siehe "Entkalken"), um Kalkablagerungen zu vermeiden. Kalkrückstände führen zu einem höheren Energieverbrauch.

### Tägliche Pflege und Reinigung

Stromschlaggefahr! Vor der Reinigung das Gerät mit dem Netzschalter ausschalten. Keinen Dampfreiniger benutzen.

### **Tägliche Pflege**

- Das Gehäuse mit einem weichen, feuchten Tuch abwischen. Keine scheuernden Tücher oder Reinigungsmittel verwenden.
- 2. Keine alkohol- oder spiritushaltigen Reinigungsmittel auf den Hochglanzflächen verwenden.
- Rückstände von Kalk, Kaffee, Milch und Entkalkungslösung immer sofort entfernen. Unter solchen Rückständen kann sich Korrosion bilden.
- 4. Den Wassertank (12) nur mit Wasser ausspülen.
- Tropfblech (24) abnehmen. Tropfschale (25) herausziehen. Blende der Tropfschale (27) abnehmen. Wasser und Kaffeesatz (26) entleeren. Schale reinigen oder in den Geschirrspüler geben. Tropfblech (24) und Blende der Tropfschale (27) nicht in den Geschirrspüler geben.

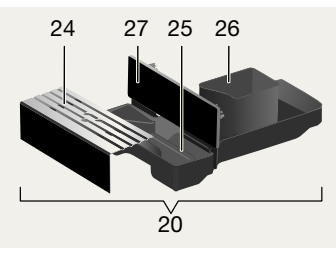

- Der Deckel und die Isolierhülle Milchbehälter dürfen nur mit einem feuchten Tuch leicht abgewischt werden. Nicht in den Geschirrspüler geben.
- 7. Innenraum des Gerätes (Aufnahme Schalen) auswischen.

de

- 8. Milchschäumer reinigen (im Folgenden beschrieben).
- 9. Alle Teile wieder einsetzen.

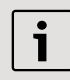

Wichtig: Tropfschale (25) und Kaffesatzbehälter (26) sollten täglich geleert und gereinigt werden, um Schimmelbildung zu vermeiden.

1

Wenn das Gerät mit **on off** (2) im kalten Zustand eingeschaltet oder nach Bezug von Kaffee in "Sparmodus" versetzt wird, spült das Gerät automatisch. Das Leitungssystem im Inneren des Gerätes reinigt sich somit selbst.

i

Wichtig: Sollte das Gerät längere Zeit (z. B. Urlaub) nicht benutzt werden, das komplette Gerät einschließlich Milchsystem und Brüheinheit gründlich reinigen.

### Milchsystem reinigen

Verbrennungsgefahr! Der Milchschäumer (10) wird heiß. Nach Benutzung zuerst abkühlen lassen und erst dann berühren.

Milchsystem nach jeder Benutzung reinigen.

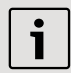

Alle Teile können auch in den Geschirrspüler gegeben werden.

### Kurzspülen Milchsystem:

- Im Menü für Getränkeauswahl den Eintrag Kurzspülen Milchsystem auswählen und start stop (8) drücken.
- Eine Tasse unter den Milchschäumer (10) stellen und das Ende des Milchschlauchs in die Tasse geben.

- start stop (8) drücken. Das Gerät füllt nun automatisch Wasser in die Tasse und saugt es zum Spülen über den Milchschlauch wieder an. Nach ca. 1 Min. ist der Spülvorgang abgeschlossen.
- 4. Tasse leeren und Milchschlauch reinigen.

### **Reinigen Milchsystem:**

 Milchschäumer zum Reinigen zerlegen. Dazu Abdeckklappe (11) herunterklappen, Milchschäumer (10) waagrecht anfassen und gerade nach vorne herausziehen:

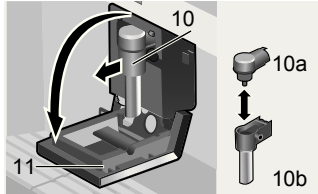

- 2. Die Aufnahme des Milchschäumers (22) mit einem weichen Tuch reinigen.
- 3. Milchschäumer zerlegen (10a und 10b).
- Die Teile entweder mit Hand spülen oder in den Geschirrspüler (Besteckkorb) geben.
- 5. Die einzelnen Teile wieder zusammenstecken und in das Gerät einsetzen. Bis zum Anschlag nach hinten drücken.

### Brüheinheit reinigen

Zusätzlich zum automatischen Reinigungsprogramm sollte die Brüheinheit regelmäßig zum Reinigen entnommen werden.

Achtung: Brüheinheit ohne Spülmittel reinigen und nicht in den Geschirrspüler geben.

- 1. Gerät ganz ausfahren (siehe "Auszugssystem").
- Gerät mit on off (2) in den "Sparmodus" schalten.

- Mit dem Netzschalter O/I (1) komplett ausschalten; keine Taste darf mehr leuchten.
- Den Türöffner (19) greifen und die Tür (18) zur Brüheinheit (23) nach hinten aufklappen:

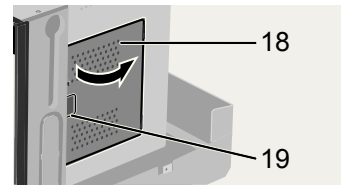

5. Die rote Verriegelung (23a) an der Brüheinheit ganz nach vorne schieben:

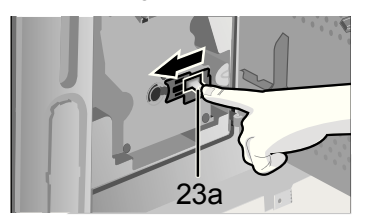

 Die rote Drucktaste (23b) drücken und die Brüheinheit (23) an den Griffmulden fassen und vorsichtig herausnehmen:

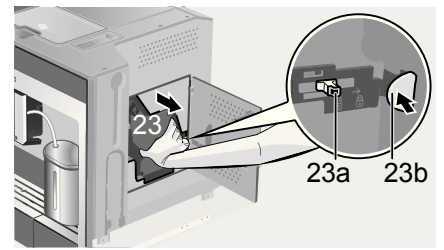

7. Die Brüheinheit (23) unter fließendem Wasser gründlich reinigen.

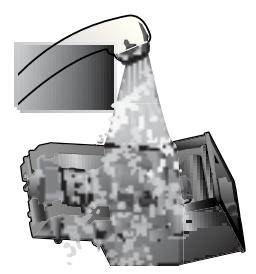

- 8. Den Geräte-Innenraum gründlich reinigen, eventuell vorhandene Kaffeereste entfernen.
- 9. Brüheinheit und Geräte-Innenraum trocknen lassen.
- Die Brüheinheit (23) bis zum Anschlag einsetzen. Die rote Verriegelung (23a) ganz nach hinten schieben und die Tür (18) schließen.

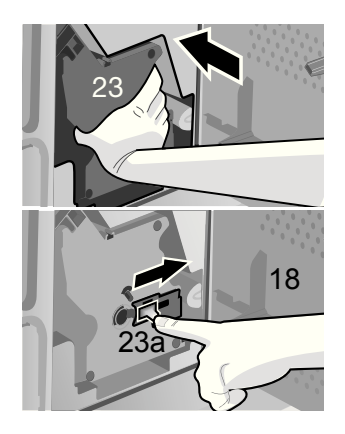

**Hinweis:** Nach dem gründlichem Reinigen sollten die Dichtungen in der Brüheinheit zur optimalen Pflege regelmäßig gefettet werden. Dazu auf die Dichtungen ein speziell dafür abgestimmtes Fett (Best.Nr. 311368) rundum dünn auftragen.

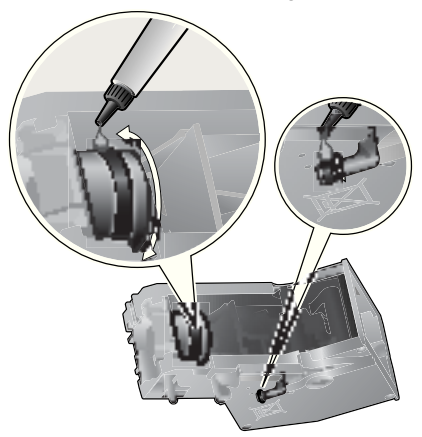

### Serviceprogramme

In gewissen Zeitabständen erscheint je nach Benutzung des Gerätes im Display anstatt der Kaffeeauswahl eine der folgenden Anzeigen:

| $\Lambda$ | Service - Filter wechseln<br>→ i-Taste 3 Sek. |
|-----------|-----------------------------------------------|
|           | Service - Reinigen<br>→ i-Taste 3 Sek.        |
|           | Service - Entkalken<br>→ i-Taste 3 Sek        |
| Ŵ         | Service - Calc'n'Clean<br>→ i-Taste 3 Sek.    |

Dann sollte unverzüglich der Wasserfilter gewechselt bzw. das Gerät mit dem entsprechenden Programm gereinigt oder entkalkt werden (auf den nächsten Seiten beschrieben). Das Gerät kann sonst beschädigt werden.

i

Die Serviceprogramme können auch manuell im Einstellungsmenü gestartet werden (siehe "Einstellungen am Display").

Flüssigkeiten nicht trinken. Zum Entkalken niemals Essig, Mittel auf Essigbasis, Zitronensäure oder Mittel auf Zitronensäurebasis verwenden. Zum Entkalken und Reinigen ausschließlich die beiliegenden Tabletten verwenden. Sie wurden speziell für diesen Espresso-Vollautomaten entwickelt und können im Handel und über den Kundendienst nachgekauft werden (siehe "Zubehör").

Keinesfalls Entkalkungstabletten oder andere Entkalkungsmittel in die Pulverschublade/Schublade für Reinigungstabletten einfüllen.

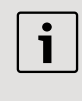

Wichtig: Ist ein Filter in den Wassertank (12) eingesetzt, diesen unbedingt vor dem Start des Serviceprogramms entfernen und erst nach Beendigung des Programms wieder einsetzen.

Das Serviceprogramm keinesfalls unterbrechen. Wird eines der Serviceprogramme z. B. durch Stromausfall unterbrochen, wie folgt vorgehen:

- Den Wassertank (12) spülen und frisches Wasser bis zur Markierung "max" einfüllen.
- start stop (8) drücken; das Reinigungsprogramm läuft jetzt ca. 3 Minuten:

Reinigungsprogramm läuft...

### Entkalken

Bei der Anzeige **Service - Entkalken** i (7) mindestens drei Sekunden gedrückt halten. Es erscheint:

Zum Starten bitte Start/Stop drücken Entkalkungsprogramm

oder

Zum Starten bitte Start/Stop drücken Entkalkungsprogramm

auswählen.

**start stop** (8) drücken, das Display führt Sie durch das Programm:

### Tropfschale leeren

Tropfschale (20) leeren.

### Tropfschale einsetzen

Tropfschale wieder einsetzen.

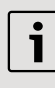

Ist der Milchschäumer nicht eingesetzt, erscheint die Meldung:

### Milchschäumer aufsetzen

Milchschäumer (10) einsetzen.

Einen Behälter mit 0,5 Liter Fassungsvermögen unter den Milchschäumer (10) stellen. **start stop** (8) drücken.

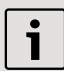

Ist der Wasserfilter aktiviert, erscheint die Meldung:

### Wasserfilter entfernen $\rightarrow$ Start

Wasserfilter entfernen und **start stop** (8) drücken.

### 0,5 l Wasser + Entkalker einfüllen →Start

Lauwarmes Wasser in den leeren Wassertank (12) bis zur Markierung **calc** (0,51) einfüllen und zwei Entkalkungstabletten darin auflösen. **start stop** (8) drücken, das Entkalkungsprogramm läuft jetzt ca. 20 Minuten:

Entkalkungsprogramm läuft...

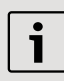

Ist zu wenig Entkalkungslösung im Wassertank, erscheint die Meldung:

### Zu wenig Entkalker Entkalker nachfüllen

Lauwarmes Wasser in den leeren Wassertank (12) bis zur Markierung **calc** (0,51) einfüllen und zwei Entkalkungstabletten darin auflösen. **start stop** (8) drücken. Das Entkalkungsprogramm wird fortgesetzt.

### Wassertank spülen und füllen →Start

Den Wassertank spülen und frisches Wasser bis zur Markierung "max" einfüllen.

**start stop** (8) drücken, das Entkalkungsprogramm läuft jetzt ca. 1 Minute und spült:

### Entkalkungsprogramm läuft... Tropfschale leeren

Tropfschale (20) leeren.

### Tropfschale einsetzen

Tropfschale wieder einsetzen. Das Gerät ist wieder betriebsbereit.

### Reinigen

Bei der Anzeige **Service - Reinigen** i (7) mindestens drei Sekunden gedrückt halten. Es erscheint:

Zum Starten bitte Start/Stop drücken Reinigungsprogramm

oder

Zum Starten ohne Anzeige (siehe "Einstellung am Display") I i (7) mindestens drei Sekunden gedrückt halten und

Zum Starten bitte Start/Stop drücken

Reinigungsprogramm auswählen.

**start stop** (8) drücken, das Display führt Sie durch das Programm:

Tropfschale leeren

Tropfschale (20) leeren.

Tropfschale einsetzen

Tropfschale wieder einsetzen.

- Reinigungsprogramm läuft...
- Pulverschublade öffnen

Gerät ausfahren und Pulverschublade (17) öffnen.

### Reinigungstablette einwerfen und Schublade schließen

Eine Reinigungstablette in die Pulverschublade einwerfen und Schublade wieder schließen.

### Start drücken

**start stop** (8) drücken; das Reinigungsprogramm läuft jetzt ca. sieben Minuten:

### Reinigungsprogramm läuft... Tropfschale leeren

Tropfschale (20) leeren.

### Tropfschale einsetzen

Tropfschale wieder einsetzen.

Das Gerät ist wieder betriebsbereit.

### Calc'n'Clean

Calc'n'Clean kombiniert die Einzelfunktionen Entkalken und Reinigen. Liegt die Fälligkeit der beiden Programme nah beieinander, schlägt der Espresso-Vollautomat automatisch dieses Serviceprogramm vor. Bei der Anzeige **Service - Calc'n'Clean i** (7) mindestens drei Sekunden gedrückt halten. Es erscheint:

### Zum Starten bitte Start/Stop drücken Calc'n'Clean

### oder

Zum Starten ohne Anzeige (siehe "Einstellung am Display") i (7) mindestens drei Sekunden gedrückt halten und

Zum Starten bitte Start/Stop drücken Calc'n'Clean

auswählen.

**start stop** (8) drücken, das Display führt Sie durch das Programm:

### Tropfschale leeren

Tropfschale (20) leeren.

### Tropfschale einsetzen

Tropfschale wieder einsetzen.

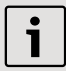

lst der Milchschäumer nicht eingesetzt, erscheint die Meldung:

### Milchschäumer aufsetzen

Milchschäumer (10) einsetzen.

### Behälter unter Milchschäumer stellen →Start

Einen Behälter mit mindestens einem Liter Fassungsvermögen unter den Milchschäumer (10) stellen.

**start stop** (8) drücken; das Gerät spült zweimal:

### Reinigungsprogramm läuft... Pulverschublade öffnen

Gerät ausfahren und Pulverschublade (17) öffnen.

### Reinigungstablette einwerfen Schublade schließen

Eine Reinigungstablette in die Pulverschublade einwerfen und Schublade wieder schließen.

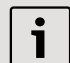

Ist der Wasserfilter aktiviert, erscheint die Meldung:

Wasserfilter entfernen → Start Wasserfilter entfernen und □ start stop (8) drücken.

### 0,5 | Wasser + Entkalker einfüllen → Start

Lauwarmes Wasser in den leeren Wassertank (12) bis zur Markierung **calc** (0,51) einfüllen und zwei Entkalkungstabletten darin auflösen. **start stop** (8) drücken, das Entkalkungsprogramm läuft jetzt ca. 20 Minuten:

### Entkalkungsprogramm läuft

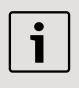

Ist zu wenig Entkalkungslösung im Wassertank, erscheint die Meldung:

### Zu wenig Entkalker Entkalker nachfüllen

Lauwarmes Wasser in den leeren Wassertank (12) bis zur Markierung **calc** (0,5I) einfüllen und zwei Entkalkungstabletten darin auflösen. **start stop** (8) drücken. Das Entkalkungsprogramm wird fortgesetzt.

### Wassertank spülen und füllen → Start

Den Wassertank spülen und frisches Wasser bis zur Markierung "max" einfüllen.

start stop (8) drücken, das Entkalkungsprogramm läuft jetzt ca. 1 Minute:

### Entkalkungsprogramm läuft

Anschließend läuft ca. sieben Minuten das Reinigungsprogramm und spült das Gerät:

### Reinigungsprogramm läuft Tropfschale leeren

Tropfschale (20) leeren.

Tropfschale einsetzen

Tropfschale wieder einsetzen. Das Gerät ist wieder betriebsbereit.

### Zubehör, Lagerung, Entsorgung, Garantie

### Zubehör

Folgendes Zubehör ist im Handel und über den Kundendienst erhältlich:

| Bestellnummer |  |  |
|---------------|--|--|
| st            |  |  |
|               |  |  |
|               |  |  |
|               |  |  |
|               |  |  |
|               |  |  |

### Lagerung

Um Frostschäden bei Transport und Lagerung zu vermeiden, muss das Gerät vorher vollständig entleert werden.

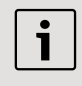

Das Gerät muss dazu betriebsbereit sein, der Wassertank (12) gefüllt.

- 1. Ein großes, schmales Gefäß unter den Milchschäumer (10) stellen.
- Die Einstellung Milchschaum am Display auswählen, Start stop (8) drücken und ca. 15 Sekunden dampfen lassen.

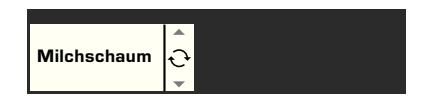

- Mit dem Netzschalter O/I (1) das Gerät ausschalten.
- 4. Den Wassertank (12) und die Tropfschale (20) entleeren.

### Entsorgung 🕱

Dieses Gerät ist entsprechend der europäischen Richtlinie 2002/96/EG über Elektro- und Elektronik-Altgeräte (waste electrical and electronic equipment – WEEE) gekennzeichnet. Die Richtlinie gibt den Rahmen für eine EU-weit gültige Rücknahme und Verwertung der Altgeräte vor. Über aktuelle Entsorgungswege informieren Sie sich bitte beim Fachhändler.

### Garantie

Für dieses Gerät gelten die von unserer jeweils zuständigen Landesvertretung herausgegebenen Garantiebedingungen, in dem das Gerät gekauft wurde. Sie können die Garantiebedingungen jederzeit über Ihren Fachhändler, bei dem Sie das Gerät gekauft haben, oder direkt bei unserer Landesvertretung anfordern. Die Garantiebedingungen für Deutschland finden Sie auf der nächsten Seite und die Adressen auf den hinteren Umschlagseiten dieses Heftes.

Darüber hinaus sind die Garantiebedingungen auch im Internet unter der Webadresse auf der Rückseite hinterlegt. Für die Inanspruchnahme von Garantieleistungen ist in jedem Fall die Vorlage des Kaufbeleges erforderlich.

Änderungen vorbehalten.

## Einfache Probleme selbst beheben

| Problem                                                                                                    | Ursache                                                                       | Abhilfe                                                                                             |
|----------------------------------------------------------------------------------------------------|-------------------------------------------------------------------------------|----------------------------------------------------------------------------------------------------|
| Displayanzeige<br><b>Bohnenbehälter füllen.</b><br>Trotz gefüllten<br>Bohnenbehälters mahlt das<br>Gerät keine Kaffeebohnen. | Bohnen fallen nicht ins<br>Mahlwerk (zu ölige Bohnen).                        | Eventuell Kaffeesorte<br>wechseln. Leeren<br>Bohnenbehälter mit einem<br>trockenen Tuch auswischen. |
| Kein Heißwasserbezug<br>möglich.                                                                                             | Der Milchschäumer oder die Aufnahme des Milchschäumers ist verstopft.         | Milchschäumer oder<br>Aufnahme reinigen.                                                            |
| Zu wenig Milchschaum oder<br>zu flüssiger Milchschaum.<br>Der Milchschäumer saugt                                            | Der Milchschäumer oder die<br>Aufnahme des Milchschäu-<br>mers ist verstopft. | Milchschäumer oder<br>Aufnahme reinigen.                                                            |
| keine Milch an.                                                                                                    | Das Gerät ist stark verkalkt.                                                 | Gerät entkalken.                                                                                    |
|                                                                                                    | Ungeeignete Milch.                                                            | Milch mit 1,5% Fettgehalt verwenden.                                                                |
|                                                                                                    | Der Milchschäumer (10) ist<br>nicht richtig zusammen-<br>gesetzt.             | Milchschäumerteile<br>befeuchten und fest<br>zusammenpressen.                                       |
| Kaffee läuft nur tropfenweise<br>oder es fließt kein Kaffee<br>mehr.                                                         | Der Mahlgrad ist zu fein.<br>Das Kaffeepulver ist zu fein.                    | Den Mahlgrad gröber<br>stellen. Gröberes<br>Kaffeepulver verwenden.                                 |
|                                                                                                    | Das Gerät ist stark verkalkt.                                                 | Gerät entkalken.                                                                                    |
| Kaffee hat keine "Crema"<br>(Schaumschicht).                                                                                 | Ungeeignete Kaffeesorte.                                                      | Kaffeesorte mit höherem<br>Anteil an Robusta-Bohnen<br>verwenden.                                   |
|                                                                                                    | Die Bohnen sind nicht mehr röstfrisch.                                        | Frische Bohnen verwenden.                                                                           |
|                                                                                                    | Der Mahlgrad ist nicht auf<br>die Kaffeebohnen<br>abgestimmt.                 | Mahlgrad auf fein einstellen.                                                                       |
| Der Kaffee ist zu "sauer".                                                                                                   | Der Mahlgrad ist zu grob<br>eingestellt oder das<br>Kaffeepulver ist zu grob. | Mahlgrad feiner stellen oder<br>feineres Kaffeepulver<br>verwenden.                                 |
|                                                                                                    | Ungeeignete Kaffeesorte.                                                      | Dunklere Röstung<br>verwenden.                                                                      |
| Der Kaffee ist zu "bitter".                                                                                                  | Der Mahlgrad ist zu fein<br>eingestellt oder das<br>Kaffeepulver ist zu fein. | Mahlgrad gröber stellen oder<br>gröberes Kaffeepulver<br>verwenden.                                 |
|                                                                                                    | Ungeeignete Kaffeesorte.                                                      | Kaffeesorte wechseln.                                                                               |
| Displayanzeige <b>Störung</b><br>Bitte Hotline anrufen                                                                       | Im Gerät ist ein Fehler.                                                      | Hotline anrufen (siehe hintere Umschlagseiten).                                                     |

### Einfache Probleme selbst beheben

| Problem                                                                | Ursache                                                                                                  | Abhilfe                                                                                                    |
|------------------------------------------------------------------------|----------------------------------------------------------------------------------------------------|----------------------------------------------------------------------------------------------------|
| Der Wasserfilter hält nicht<br>im Wassertank.                          | Der Wasserfilter ist nicht richtig befestigt.                                                            | Wasserfilter gerade und<br>fest in den Tankanschluss<br>drücken.                                                                                                 |
| Der Kaffeesatz ist nicht<br>kompakt und zu naß.                        | Der Mahlgrad ist zu fein<br>oder zu grob eingestellt<br>oder es wird zu wenig<br>Kaffeepulver verwendet. | Mahlgrad gröber oder feiner<br>stellen oder 2 gestrichene<br>Messlöffel Kaffeepulver<br>verwenden.                                                               |
| Displayanzeige                                                         | Verschmutzte Brüheinheit.                                                                                | Brüheinheit reinigen.                                                                                                    |
| Brüheinheit reinigen                                                   | Zuviel Pulverkaffee in der<br>Brüheinheit.                                                               | Brüheinheit reinigen.<br>(Maximal 2 gestrichene<br>Pulverlöffel mit Kaffeepulver<br>einfüllen).                                                                  |
|                                                                        | Der Mechanismus der<br>Brüheinheit ist schwer-<br>gängig.                                                | Brüheinheit entnehmen und<br>mit einem speziell dafür<br>abgestimmtem Fett (Best.<br>Nr. 311368) behandeln,<br>siehe Kapitel "Tägliche<br>Pflege und Reinigung". |
| Stark schwankende Kaffee-<br>bzw. Milchschaumqualität.                 | Das Gerät ist verkalkt.                                                                                  | Das Gerät nach Anleitung<br>mit zwei Entkalkungs-<br>tabletten entkalken.                                                                                        |
| Tropfwasser auf innerem<br>Geräteboden bei<br>entnommener Tropfschale. | Tropfschale zu früh<br>entnommen.                                                                        | Tropfschale erst einige<br>Sekunden nach dem letzten<br>Getränkebezug entnehmen.                                                                                 |

Können Probleme nicht behoben werden, nicht versuchen, den Fehler selbst zu finden, das Gerät auseinanderzubauen oder selbst zu reparieren. Hotline anrufen (siehe hintere Umschlagseiten).

### Garantiebedingungen DEUTSCHLAND (DE)

Die nachstehenden Bedingungen, die Voraussetzungen und Umfang unserer Garantieleistung beschreiben, lassen die Gewährleistungsverpflichtungen des Verkäufers aus dem Kaufvertrag mit dem Endabnehmer unberührt.

Für dieses Gerät leisten wir Garantie gemäß nachstehenden Bedingungen:

## **Siemens Family Line**

(Mo-Fr: 8.00-18.00 Uhr erreichbar) Für Produktinformationen sowie Anwendungsund Bedienungsfragen zu **Kleinen Hausgeräten**:

Tel.: 01805 54 74 36\* oder unter family-line@bshg.com

\*) 0,14 EUR/Min. aus dem Festnetz der T-Com, Mobil ggfs. abweichend. Nur für Deutschland gültig!

- 1. Wir beheben unentgeltlich nach Maßgabe der folgenden Bedingungen (Nr. 2 6) Mängel am Gerät, die nachweislich auf einem Material- und/ oder Herstellungsfehler beruhen, wenn sie uns unverzüglich nach Feststellung und innerhalb von 24 Monaten nach Lieferung an den Erstendabnehmer gemeldet werden. Zeigt sich der Mangel innerhalb von 6 Monaten ab Lieferung, wird vermutet, dass es sich um einen Material- oder Herstellungsfehler handelt.
- Die Garantie erstreckt sich nicht auf leicht zerbrechliche Teile wie z.B. Glas oder Kunststoff bzw. Glühlampen.

Eine Garantiepflicht wird nicht ausgelöst durch geringfügige Abweichungen von der Soll-Beschaffenheit, die für Wert und Gebrauchstauglichkeit des Gerätes unerheblich sind, oder durch Schäden aus chemischen und elektrochemischen Einwirkungen von Wasser, sowie allgemein aus anomalen Umweltbedingungen oder sachfremden Betriebsbedingungen oder wenn das Gerät sonst mit ungeeigneten Stoffen in Berührung gekommen ist. Ebenso kann keine Garantie übernommen werden, wenn die Mängel am Gerät auf Transportschäden, die nicht von uns zu vertreten sind, nicht fachgerechte Installation und Montage, Fehlgebrauch, eine nicht haushaltsübliche Nutzung, mangelnde Pflege oder Nichtbeachtung von Bedienungs- oder Montagehinweisen zurückzuführen sind.

Der Garantieanspruch erlischt, wenn Reparaturen oder Eingriffe von Personen vorgenommen werden, die hierzu von uns nicht ermächtigt sind, oder wenn unsere Geräte mit Ersatzteilen, Ergänzungs- oder Zubehörteilen versehen werden, die keine Originalteile sind und dadurch ein Defekt verursacht wird.

 Die Garantieleistung erfolgt in der Weise, dass mangelhafte Teile nach unserer Wahl unentgeltlich instandgesetzt oder durch einwandfreie Teile ersetzt werden.

Geräte, die zumutbar (z.B. im PKW) transportiert werden können, und für die unter Bezugnahme auf diese Garantie eine Garantieleistung beansprucht wird, sind unserer nächstgelegenen Kundendienststelle oder unserem Vertragskundendienst zu übergeben oder zuzusenden. Instandsetzungen am Aufstellungsort können nur für stationär betriebene (feststehende) Geräte verlangt werden.

Es ist jeweils der Kaufbeleg mit Kauf- und/oder Lieferdatum vorzulegen. Ersetzte Teile gehen in unser Eigentum über.

- Sofern die Nachbesserung von uns abgelehnt wird oder fehlschlägt, wird innerhalb der oben genannten Garantiezeit auf Wunsch des Endabnehmers kostenfrei gleichwer iger Ersatz geliefert.
- Garantieleistungen bewirken weder eine Verlängerung der Garantiefrist, noch setzen sie eine neue Garantiefrist in Lauf. Die Garantiefrist f
  ür eingebaute Ersatzteile endet mit der Garantiefrist f
  ür das ganze Ger
  ät.
- Weitergehende oder andere Ansprüche, insbesondere solche auf Ersatz au
  ßerhalb des Ger
  ätes entstandener Sch
  äden sind - soweit eine Haftung nicht zwingend gesetzlich angeordnet ist - ausgeschlossen.

Diese Garantiebedingungen gelten für in Deutschland gekaufte Geräte. Werden Geräte ins Ausland verbracht, die die technischen Voraussetzungen (z.B. Spannung, Frequenz, Gasarten, etc.) für das entsprechende Land aufweisen und die für die jeweiligen Klima- und Umweltbedingungen geeignet sind, gelten diese Garantiebedingungen auch, soweit wir in dem entsprechenden Land ein Kundendienstnetz haben. Für im Ausland gekaufte Geräte gelten die von unserer jeweils zuständigen Landesvertretung herausgegebenen Garantiebedingungen. Diese können Sie über Ihren Fachhändler, bei dem Sie das Gerät gekauft haben, oder direkt bei unserer Landesvertretung anfordern.

#### Beachten Sie unser weiteres Kundendienst-Angebot:

Auch nach Ablauf der Garantie stehen Ihnen unser Werkskundendienst und unsere Servicepartner zur Verfügung.

Siemens-Electrogeräte GmbH Carl-Wery-Str. 34 / 81739 München // Germany

### Congratulations ...

... on purchasing this product. With this deployable fully automatic espresso machine you have acquired a high-quality modern kitchen appliance of innovative design which combines a multitude of functions with easy operation.

It will enable you to prepare a variety of delicious hot drinks quickly and simply – whether you're in the mood for a traditional cup of coffee, a smooth milk coffee or latte macchiato, a creamy cappuccino or an invigorating espresso. At the same time the appliance offers you a wide range of options for adapting it to your individual taste.

To ensure that you can use this fully automatic espresso machine with all its functions and features reliably and safely, we would like you to familiarize yourself with its components, functions, displays and controls. These instructions are designed to help you. So please take the time to read them before you switch on the appliance.

### How to use these instructions

If you unfold the front cover of these instructions you will find illustrations of the appliance with numbered parts. These numbers are referred to throughout the text, e.g. "Water tank (12)".

| i |
|---|
| - |

If you leave the cover page unfolded, you can always refer back to it quickly, wherever you are in the instructions.

Displays and lettering on buttons are always shown in a different font from the text of the instructions so that you can easily recognize what is displayed or printed on the appliance. Example: **Espresso** 

Frequently used controls are shown as symbols:

Rotary knob

Button

The appliance comes with a quick reference guide on which you can find the most important functions at a glance. It can be stored in the outer compartment on the right of the appliance.

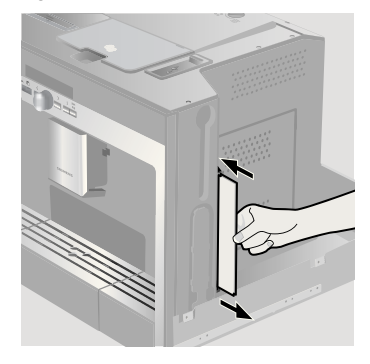

### Contents

| 28 | Safety instructions                 |  |  |  |
|----|-------------------------------------|--|--|--|
| 29 | The appliance and its parts         |  |  |  |
| 29 | Controls and display                |  |  |  |
| 29 | Power switch O/I                    |  |  |  |
| 30 | Menu and display                    |  |  |  |
| 30 | Display messages                    |  |  |  |
| 31 | Deployment system                   |  |  |  |
| 32 | Accessories                         |  |  |  |
| 32 | Operation                           |  |  |  |
| 32 | General                             |  |  |  |
| 32 | Energy saving mode                  |  |  |  |
| 32 | Setting up the appliance            |  |  |  |
| 33 | Preparing drinks                    |  |  |  |
| 33 | Drink selection                     |  |  |  |
| 34 | Example                             |  |  |  |
| 34 | Preparation using pre-ground coffee |  |  |  |
| 35 | Preparation using milk              |  |  |  |
| 36 | Two cups at once                    |  |  |  |
| 36 | My coffee                           |  |  |  |
| 37 | Preparing milk froth and warm milk  |  |  |  |
| 37 | Dispensing hot water                |  |  |  |

38 Information and settings

- 38 Displaying information
- 38 Displaying settings
- 39 Adjusting the grinding unit
- 40 Checking the water hardness
- 40 Tips on energy saving

### 40 Daily maintenance and cleaning

- 40 Daily maintenance
- 41 Cleaning the milk system
- 41 Cleaning the brewing unit

### 43 Service programmes

- 43 Descaling
- 44 Cleaning
- 45 Calc'n'Clean

# 46 Accessories, storage, disposal, guarantee

- 46 Accessories
- 46 Storage
- 46 Disposal 🗵
- 46 Guarantee

### 47 Simple troubleshooting

### Safety instructions

Please read the operating instructions carefully before using the appliance and keep them for future reference. You should also note the enclosed quick reference guide. This fully automatic espresso machine is designed for preparation of small amounts of coffee for domestic use or for use in noncommercial, household-like environments. such as staff kitchens in shops, offices, agricultural and other small businesses or for use by guests at bed-and-breakfast establishments, small hotels and similar residential facilities. It should only be filled with fresh water and the substances described in these instructions (coffee, cleaning/descaling agents).

Use indoors and at room temperature only. Do not allow persons (including children) with reduced physical, sensory or mental capabilities, or lack of experience and knowledge, to use this appliance, unless they are being supervised or have been given instruction concerning use of the appliance by a person responsible for their safety. Keep children away from the appliance. Children should be supervised to ensure that they do not play with the appliance. Risk of electric shock Connect and operate the appliance only in accordance with the specifications on the rating label. Do not use if either the power cord or the appliance is damaged. In the event of a malfunction, switch off the appliance immediately by the power on/ off switch. Then pull out the power plug. Do not open the appliance or dismantle it. Never immerse the power cord in water.

To avoid potential hazards, repairs such as replacing a damaged power cord should only be performed by our service personnel.

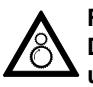

Risk of injury Do not reach into the grinding unit.

Risk of burns

The milk frother for milk and hot water gets very hot.

After use, allow to cool down first before touching.

Risk of injury

Be careful when pulling the appliance out of the built-in unit and pushing it back in, so that fingers are not trapped.

# The appliance and its parts

(See illustration on the fold-out front cover of these instructions)

- 1 Power switch O/I
- 2 on off button ("energy saving mode")
- 3 Selection buttons < >
- 4 Rotary knob for settings on the display
- 5 Display
- 6 🗖 Deployment button
- 7 i button (information/settings)
- 8 start stop button
- 9 Coffee outlet (height-adjustable)
- 10 Milk frother, removable (for milk/hot water)
- 11 Cover of coffee outlet/milk frother
- 12 Removable water tank
- 13 Milk tube
- 14 Measuring spoon
- 15 Bean container with aroma cover
- 16 Selector for adjusting the grind
- 17 Drawer (for ground coffee/cleaning tablet)
- 18 Door to brewing unit
- 19 Door opener
- 20 Drip tray unit
- 21 Quick reference guide
- 22 Holder for milk frother
- 23 Brewing unit
  - a) Lock for brewing unit
  - b) Button for brewing unit
- 24 Grate
- 25 Drip tray
- 26 Coffee grounds container
- 27 Drip tray panel
- 28 Milk container (insulated)

### **Controls and display**

### Power switch O/I

The power switch **O/I** (1) is used to switch the appliance on into "energy saving mode" or to switch it off fully (power supply off). In "energy saving mode" only the **on off** button (2) is lit in white.

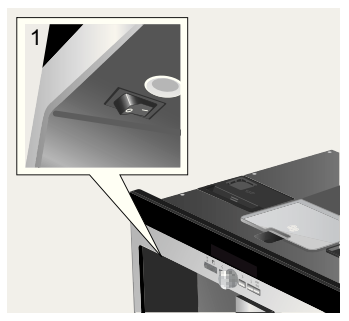

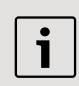

### Important:

Do not press the power switch while the appliance is operating. The appliance should only be switched off when it is in "energy saving mode", so that it can rinse automatically.

### Menu and display

The appliance features user-friendly menu navigation to ensure that operation is as easy as possible while at the same time offering a wide range of functions. It allows you to select from a multitude of options in only a few steps once you know how. The display shows which programme you have selected and lets you know when you need to top up the appliance with water or coffee, or run one of the service programmes. Basic menu operation is described in the following pages.

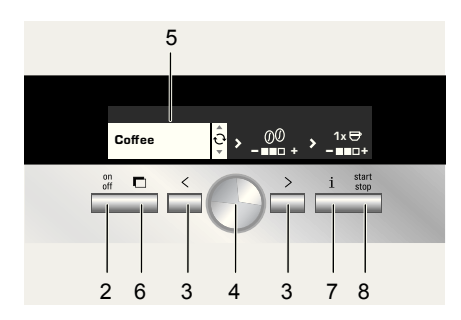

- on off (2): This button is used to switch on the appliance or put it into "energy saving mode". The appliance then rinses, unless
  - it is still warm when switched on.
  - no coffee was dispensed before it was switched to "energy saving mode".

The appliance is ready for use when the drink selection menu is shown in the display (5).

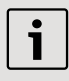

Even when in "energy saving mode" the appliance recognizes when the drip tray unit (20) has been removed.

 > (3): These buttons are used to navigate left and right in the display (5). The currently active menu item is highlighted in white.

- Rotary knob (4): This is turned to select and change settings in the display (e.g. coffee strength or per-cup quantity).
- Display (5): The display uses symbols and texts to indicate settings, ongoing processes and messages.
- Use (6) to deploy the appliance automatically out of the built-in unit (see "Deployment system").
- i (7): If you press i (7), information is shown on the display (see "Displaying information"). If you keep i (7) pressed for longer than 3 seconds, you open the settings menu (see "Displaying settings").
- Press start stop (8) to start drink preparation or to start a service programme.

Press **start stop** (8) again during drink preparation to stop the dispensing process.

### **Display messages**

The display shows not only the current operating status, but also various messages that give you status information or let you know when you need to take action. As soon as you have taken the necessary action, the message disappears and the menu for drink selection is displayed again.

### Information:

| Display message                | Meaning                                       |
|--------------------------------|-----------------------------------------------|
| Water tank<br>almost empty     | Water tank must be refilled soon              |
| Bean container<br>almost empty | Bean container must<br>be refilled soon       |
| Please wait                    | Appliance is working;<br>please wait a moment |
| Drink is ready.                | You can now remove<br>your drink              |

### Prompts:

| Display message                       | What you need to do                     |  |  |
|---------------------------------------|-----------------------------------------|--|--|
| Refill water<br>tank                  | Refill water tank                       |  |  |
| Replace water<br>tank                 | Replace water tank                      |  |  |
| Check water<br>tank                   | Remove water tank and replace correctly |  |  |
| Replace drip<br>tray                  | Replace drip tray                       |  |  |
| Empty drip tray                       | Empty drip tray and clean               |  |  |
| Refill bean<br>container              | Refill bean container                   |  |  |
| Set up milk<br>frother                | Set up milk frother                     |  |  |
| Replace brewing<br>unit<br>Close door | Replace brewing unit and close door     |  |  |
| Clean<br>brewing unit                 | Clean brewing unit                      |  |  |
| Service -<br>change filter            | Change water filter                     |  |  |
| Service -<br>descale                  | Run "Descaling" service programme       |  |  |
| Service -<br>clean                    | Run "Cleaning" service programme        |  |  |
| Service -<br>Calc'n'Clean             | Run "Calc'n'clean"<br>service programme |  |  |

### **Deployment system**

The appliance can be pulled out of the builtin unit automatically. To do this,

- press I (6) (appliance must be switched on for this) or
- remove grate and pull on the handle underneath which is now accessible:

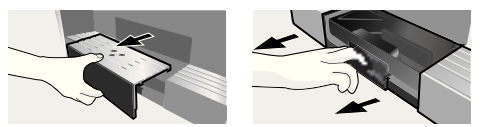

The appliance now moves automatically into deployment position 1. In this position it can be filled with water, coffee beans, ground coffee and cleaning/descaling tablets, and the accessories on the right of the appliance can be removed.

To pull the appliance out fully,

- pull the appliance out fully by the handle.

In deployment position 2 the brewing unit can be removed and the grinding unit adjusted.

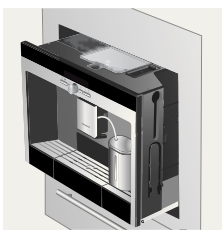

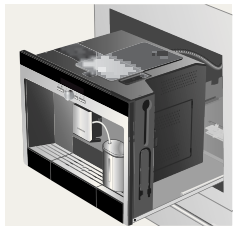

Deployment position 1

Deployment position 2

Then push the appliance back fully into the built-in unit.

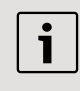

During the brewing process, automatic deployment is prevented.

### Accessories

The fully automatic espresso machine has special compartments for storing the accessories and quick reference guide (21) with the appliance. These are located on the right side (13, 14) and are accessible when the appliance is pulled out into deployment position 1.

### Operation

### General

Fill the water tank with fresh, uncarbonated water only, and preferably use only beans for fully automatic coffee and espresso machines. Do not use coffee beans that have been glazed, caramelised or treated with other additives containing sugar, since they will block the brewing unit.

If the appliance is being used for the first time or has not been operated for a long period, the first cup of coffee will not have the full aroma. When using the espresso machine for the first time, you will achieve a suitably thick and stable "crema" only after the first few cups have been dispensed. The factory settings of the fully automatic espresso machine are programmed for optimal performance. The appliance switches to "energy saving mode" automatically after one hour. This setting, like many others, can be changed (see "Auto off after" under "Displaying settings").

### Energy saving mode

If the drip tray is not in place, the appliance cannot be switched on and no water flows out of the coffee outlet. The message **Replace drip tray** appears. This message also appears if the drip tray is removed while the appliance is in "energy saving mode". The message disappears when the drip tray is replaced. The appliance reverts to "energy saving mode".

Do not press the power switch while the appliance is operating. The appliance should only be switched off when it is in "energy saving mode", so that it can rinse automatically.

### Setting up the appliance

1. Press the power switch (1).

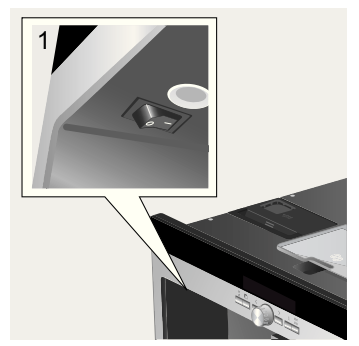

2. The language selection is shown in the display:

| Sprache:<br>deutsch |                     |        |               |
|---------------------|---------------------|--------|---------------|
|                     | Sprache:<br>deutsch | ب<br>• | Start drücken |

 Press the retracted rotary knob 

 (4) and turn it to select the language in which you want the display texts to appear. The following languages can be selected:

| Deutsch    |  |
|------------|--|
| English    |  |
| РҮССКИЙ    |  |
| Nederlands |  |
| Français   |  |
| Italiano   |  |
| Svenska    |  |
| Español    |  |
| Polski     |  |

Português Dansk Norsk Suomi Česky Türkçe Magyar Ελληνικά Български

- Press start stop (8). The language you selected is saved and the appliance is in "energy saving mode". You can change the language setting at any time (see "Displaying settings").
- 5. Deploy the appliance (see "Deployment system").
- Remove the water tank (12) by pulling it upward, rinse and fill it with fresh cold water. Do not fill above the "max" mark.

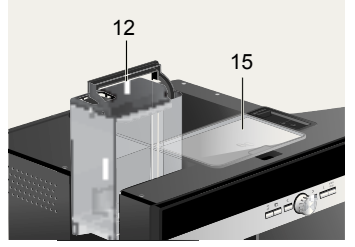

7. Replace the water tank and push it firmly downward into place.

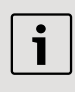

Fill the water tank with fresh water every day. The tank should always contain sufficient water for operating the appliance.

- Fill the bean container (15) with coffee beans (for preparation using ground coffee, see page 34).
- 9. Push the appliance back into the built-in unit.
- 10. Press on off (2). The company logo lights up in the display. The appliance now heats up and rinses. Some water will run out of the coffee outlet. The menu for drink selection is shown in the display:

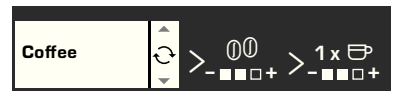

11. Set the water hardness (see "Displaying settings").

### **Preparing drinks**

### **Drink selection**

In the menu for drink selection, which appears in the display after setup or after you have switched on the appliance and pressed  $\blacksquare$  on off (2), you can turn the rotary knob  $\bigcirc$  (4) to select one of the following in the section of the display that is highlighted in white:

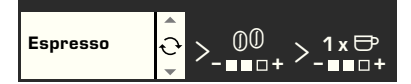

### Espresso Coffee Latte Macchiato

equal quantities of espresso and milk froth; topped up with milk; best served in a tall glass

### Čappuccino

1/3 espresso + 1/3 milk + 1/3 milk froth; best served in a cup

### White coffee

1/2 coffee + 1/2 milk; best served in a wide cup

My coffee

Milk froth

Warm milk Hot water

lot water

### Short rinse for milk system

For every type of drink you can use  $\blacksquare <$  and  $\blacksquare > (3)$  to select further options, e.g. coffee strength and per-cup quantity. The available options are always shown on the right next to the type of drink. Among the options you have selected with  $\blacksquare <$  and  $\blacksquare > (3)$  (highlighted in white) you can change other settings with the rotary knob  $\bigcirc$  (4). Under coffee preparation you have the following options:

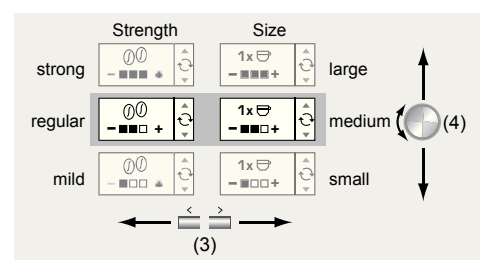

### Example

Let's assume you would like a large cup of mild coffee made from coffee beans.

1. Place the cup under the coffee outlet (9):

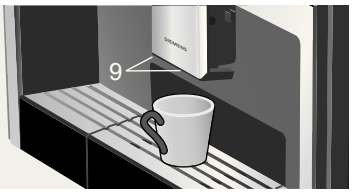

2. Turn the rotary knob <sup>●</sup> (4) until **Coffee** appears on the left of the display:

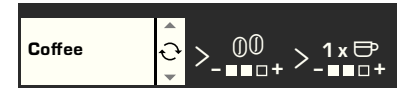

 Press > (3) once to get to the strength setting. The strength setting is now highlighted in white:

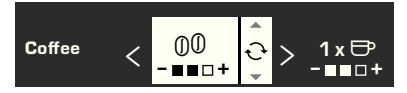

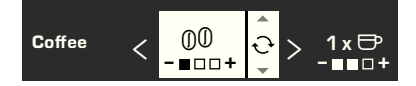

 Press > (3) again to get to the percup quantity setting. The per-cup quantity setting is now highlighted in white:

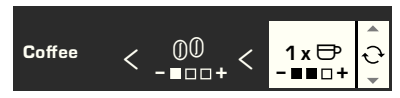

 Turn the rotary knob 

 (4) to the right until all three boxes are shown in black ("large" cup setting):

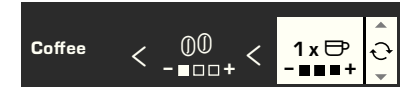

7. Press 🗔 start stop (8).

The coffee you have selected is prepared. Proceed in the same way to prepare other types of coffee in different strengths and per-cup quantities.

# Preparation using pre-ground coffee

This fully automatic espresso machine also offers the option of making coffee with pre-ground coffee. A measuring spoon is included with the appliance.

- 1. Deploy the appliance and remove the measuring spoon.
- 2. Open the drawer (17).

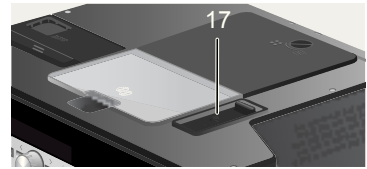

3. Pour in **no more than two** level spoons of ground coffee.

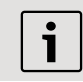

Do not use whole beans or instant coffee.

- 4. Close the drawer again.
- 5. Push the appliance back in.

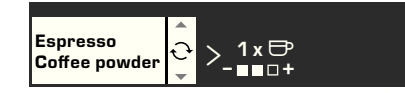

7. Place a cup under the coffee outlet (9):

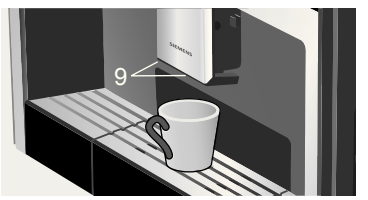

8. Press **start stop** (8).

The coffee is brewed and then dispensed into the cup.

For another cup of coffee, pour in more ground coffee and repeat the procedure. If no coffee is taken within 90 seconds, the brewing chamber empties automatically to avoid overfilling. The appliance rinses.

### Preparation using milk

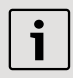

For optimal milk froth, use cold milk with a fat content of at least 1.5 % if possible.

1. Lower the cover of the milk frother (11); the milk frother (10) is now accessible:

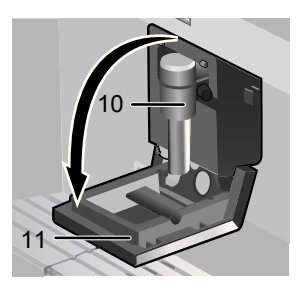

- 2. Deploy the appliance (see "Deployment system").
- 3. Take the milk tube supplied with the appliance and connect it to the attachment point on the milk frother (10). Close the cover again.

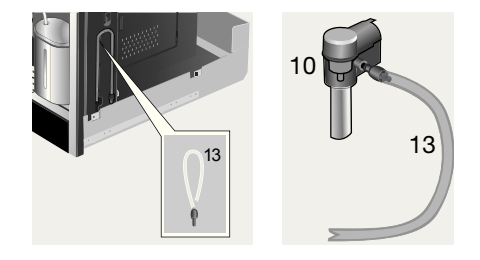

 Place container with milk next to the milk frother. Introduce the milk tube into the container. The notched end of the tube should be fully immersed in the milk.

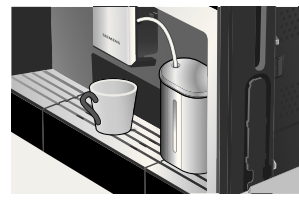

- 5. Place a cup or glass under the coffee outlet.
- Turn the rotary knob 

   (4) to select
   Latte macchiato, Cappuccino,
   White coffee or My coffee (your own special coffee/milk mix). The display shows the selected drink along with the setting for coffee strength and per-cup quantity for this drink:

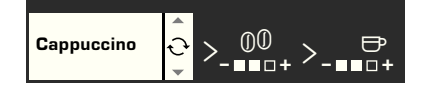

- 7. Choose your settings for strength and per-cup quantity.
- 8. Press **start stop** (8).

First milk is drawn in, prepared and dispensed into the cup or glass. Immediately after that the coffee is brewed and then runs into the cup or glass.

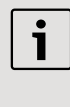

Dried milk residue is difficult to remove, so clean the milk system immediately after use (see "Cleaning the milk system").

### Two cups at once

1. Place two cups under the two coffee outlets left and right:

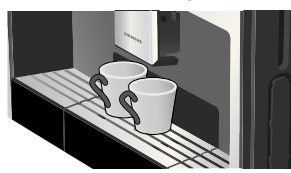

$$C_{offee} < 00 \\ - = = = + < 2x \Rightarrow 0$$

- 5. Press **start stop** (8).
- Coffee is dispensed into the two cups.

i

The appliance brews twice in succession; wait for the complete process to finish.

### My coffee

The **My coffee** setting allows you to define the exact mix of coffee and frothed milk that suits your own individual taste.

- 1. Connect the milk tube to the milk frother (see "Preparation using milk").
- Place container with milk on the grate. Introduce the milk tube into the container. The notched end of the tube should be fully immersed in the milk.

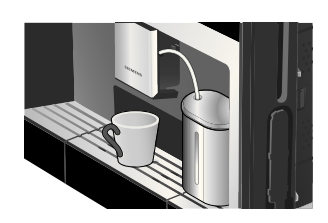

- 3. Place a cup under the coffee outlet (9).
- Select My coffee with the rotary knob
   (4).

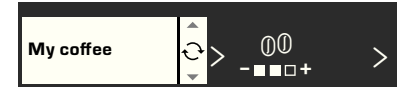

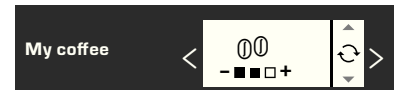

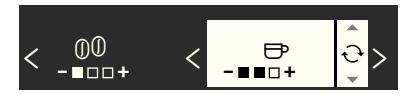

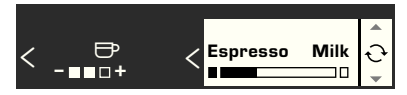

### 8. Press 📰 start stop (8).

The drink is prepared in the required coffee/ milk ratio.

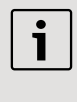

The changes you have made are saved automatically. It is not necessary to confirm them additionally.
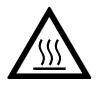

Risk of burns The milk frother (10) gets very hot. After use, allow to cool down first before touching.

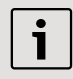

For optimal milk froth quality, use cold milk with a fat content of at least 1.5 % if possible.

- 1. Take the milk tube and connect it to the milk frother (see "Preparation using milk").
- 2. Place a cup or glass under the outlet of the milk frother (10).
- 3. Select the required Milk froth or **Warm milk** setting by turning the rotary knob 🕤 (4):

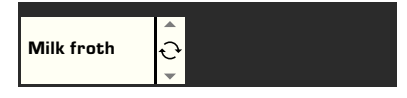

Press start stop (8).

Milk froth or warm milk runs out of the milk frother outlet (takes about 40 or 60 seconds respectively).

Press start stop (8) again to cut the process short.

The appliance may make a whistling noise when warm milk is being prepared. This is caused by the milk frother (10) for technical reasons.

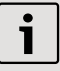

Dried milk residue is difficult to remove, so clean the milk frother immediately after use. (see "Cleaning the milk system")

#### **Dispensing hot water**

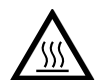

Risk of burns The milk frother (10), from which the hot water flows,

gets very hot. After use, allow to cool down first before touching.

The appliance can also be used to dispense hot water, e.g. for tea.

- 1. Place a cup or glass under the coffee outlet.
- 2. Select Hot water with the rotary knob 🕙 (4):

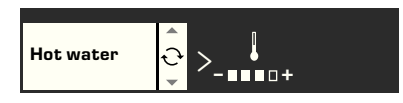

Press > (3) to switch to the temperature selection. Set the required temperature with the rotary knob (4):

4. Press **start stop** (8).

Hot water runs out of the milk frother outlet for about 40 seconds.

Press **start stop** (8) again to cut the process short.

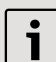

Warm up cups before use, especially small, thick espresso cups, with the hot water.

## Information and settings

Use i (7) to display information (press briefly) and adjust settings (hold down for at least three seconds).

#### **Displaying information**

In the Info menu (press  $\blacksquare$  i (7) briefly) you can call up the following information:

- when it is necessary to descale the appliance
- when it is necessary to clean the appliance
- when it is necessary to change the filter
- how much coffee has been dispensed since the appliance was first put into operation
- how many milk drinks have been dispensed
- how much hot water has been prepared

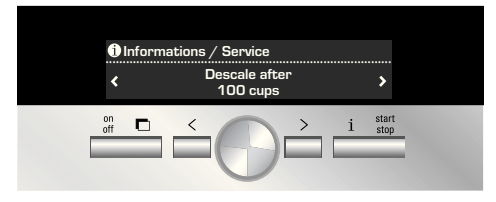

#### **Displaying settings**

Hold down i (7) for at least 3 seconds; the different setting options are then displayed:

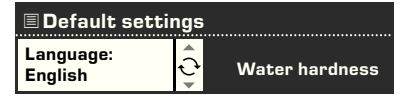

Use  $\square$  < and  $\square$  > (3) to switch between the different setting options. The currently active setting is always highlighted in white. You can change the setting that is currently displayed by turning the rotary knob  $\bigcirc$  (4). To exit the menu, press  $\square$  i (7) again.

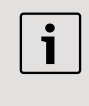

The changes you have made are saved automatically. It is not necessary to confirm them additionally.

The following setting options are available to you:

 $\square$  > Language: Turn the knob  $\bigcirc$  (4) to select the display language.

■ > Water hardness: Turn the knob (4) to select the required water hardness (1, 2, 3 or 4) (refer also to "Checking and setting the water hardness").

■ > Coffee temperature: Turn the knob ● (4) to set the coffee temperature. ■ > Auto off after: Turn the knob ● (4) to enter the time span after which the appliance should automatically switch to "energy saving mode" following the last drink preparation. A time between 5 minutes and 8 hours can be set. The default time is one hour, but this can be shortened to save energy.

➤ Contrast: The display contrast can be set from -20 to +20 with the rotary knob 
 (4). The default setting is 0.
 ➤ Illumination: The lighting can be set to Off, On or Off after 5 min. (factory setting).

■ > Water filter: Each time a new water filter is inserted in the water tank (12), it must be rinsed:

- Place the water filter in the water tank (12) and fill the tank with water up to the "max" mark.
- Turn the rotary knob 

   (4) to select
   Press start and press □ start stop
   (8).
- 3. Place a container with a capacity of 0.5 litres under the milk frother (10).
- Press start stop (8). Water will now run first through the filter to rinse it and then into the container.

Empty the container. The appliance is ready to use once more.

Rinsing the filter simultaneously activates the setting for the **Change filter** display.

The filter is no longer effective when the **Change filter** display appears, or at the latest after two months. It needs to be replaced for reasons of hygiene and so that there is no build-up of limescale (this could damage the appliance). Replacement filters can be obtained from retailers or customer service (see "Accessories").

After every filter change the filter must first be rinsed. Proceed as described at the beginning of this section.

If no new filter is used, turn the water filter setting to **Off**.

You can find detailed information about the water filter in the enclosed filter instructions.

If the appliance has not been used for a prolonged period (e.g. during your vacation) the filter should be rinsed before the appliance is used again. To do this, simply dispense a cup of hot water.

Further entries in the Settings menu:

> Descaling program: If you want to descale the appliance, press start stop (8) and run the descaling programme (see "Descaling").

> Cleaning program: If you want to clean the appliance, press start stop (8) and run the cleaning programme (see "Cleaning").

(see "Calc'n'Clean").

 > Factory settings: You can cancel your own settings and reset the factory settings. To activate the factory settings, press
 start stop (8).

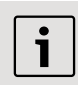

The appliance can also be reset to the factory settings as follows:

- 1. Switch the appliance off fully at the power switch **O/I** (1).

The factory settings are reactivated.

#### Adjusting the grinding unit

The rotary selector (16) on the top of the appliance adjusts the degree of grinding from coarse to fine as required.

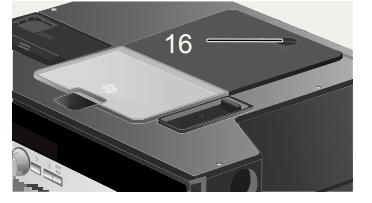

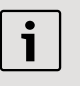

#### Warning:

Adjust the grinding unit only while it is running. Otherwise the appliance may be damaged.

- 1. Deploy the appliance fully (see "Deployment system").
- 2. In the drink selection menu, select **Espresso**.
- 3. Press **start stop** (8).

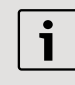

The new setting will not become apparent until after the second cup of coffee.

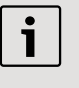

For dark roast coffee beans, choose a finer grind, for lighter beans a coarser grind.

#### Checking the water hardness

The water hardness setting can be adjusted on this appliance. It is important to set the water hardness correctly, so that the appliance indicates accurately when the descaling programme should be run. The factory setting for the water hardness is 4. You can check the water hardness using the enclosed test strip or by asking your local water supplier. Dip the test strip briefly in water, gently shake off any drips, and check the result after one minute. Water hardness levels and settings:

| Level | Water hardness |              |  |
|-------|----------------|--------------|--|
|       | German (°dH)   | French (°fH) |  |
| 1     | 1-7            | 1-13         |  |
| 2     | 8-14           | 14-25        |  |
| 3     | 15-21          | 26-38        |  |
| 4     | 22-30          | 39-54        |  |
|       |                |              |  |

#### Tips on energy saving

- The fully automatic espresso machine switches to "energy saving mode" automatically after one hour (factory setting). The appliances uses very little power when in "energy saving mode", but monitors all safety-relevant functions so as to avoid damage. The default time of one hour can be shortened (see "Auto off after" under "Displaying settings"). The appliance then uses even less power.
- If the appliance is not being used, switch it off at the power switch.
- If possible, do not interrupt coffee or milk froth dispensing. Stopping a process prematurely results in higher energy consumption and the drip tray fills up more quickly.
- Always descale the appliance when Service - descale is displayed (see "Descaling") to avoid a build-up of limescale. Limescale residue results in higher energy consumption.

# Daily maintenance and cleaning

Risk of electric shock Before cleaning the appliance, switch it off at the power switch. Do not use a steam cleaner.

#### **Daily maintenance**

- 1. Wipe the outside of the appliance with a soft, damp cloth. Do not use abrasive cloths or cleaning agents.
- 2. Do not use alcohol-based or spiritbased cleaning agents on the highgloss surfaces.
- Always remove any limescale, coffee, milk or descaling fluid residue immediately. Such residue can cause corrosion.
- 4. Rinse out the water tank (12) with water only.
- Take off the grate (24). Pull out the drip tray (25). Take off the drip tray panel (27). Empty out any water and coffee grinds (26). Clean the drip tray or put it in the dishwasher. Do not put the grate (24) or the drip tray panel (27) in the dish washer.

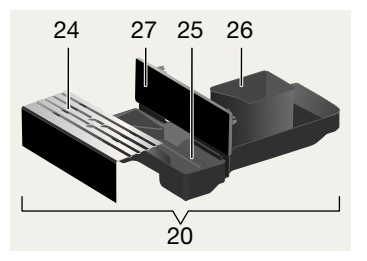

- The lid and the insulating cover of the milk container should only be wiped gently with a damp cloth. Do not put them in the dish washer.
- 7. Wipe out the inside of the tray holders.
- 8. Clean the milk frother (procedure described below).
- 9. Replace all the parts again.

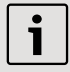

**Important:** Drip tray for coffee outlet (25) and coffee grounds container (26) should be emptied and cleaned daily to prevent mould from developing.

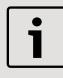

If the appliance is cold when switched on with **on off** (2), or if it is set to "energy saving mode" after dispensing coffee, it rinses automatically. In other words the pipework inside the appliance is cleaned by the machine itself.

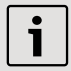

**Important:** If the appliance has not been used for a prolonged period of time (e.g. after a vacation), clean the entire appliance thoroughly, including the milk system and brewing unit.

#### Cleaning the milk system

Risk of burns The milk frother (10) gets very hot. After use, allow to cool

#### down first before touching.

Clean the milk system immediately after use.

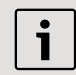

All the parts can also be put in the dishwasher.

#### Short rinse for milk system:

- In the menu for drink selection, select Short rise for milk system and press
   start stop (8).
- 2. Place a cup under the milk frother (10) and the end of the milk tube in the cup.
- Press start stop (8). The appliance now fills the cup automatically with water and draws it in again through the milk tube for rinsing. The rinse procedure takes about 1 minute.
- 4. Empty the cup and clean the milk tube.

#### Cleaning the milk system:

 Dismantle the milk frother for cleaning. To do this, lower the cover (11), grasp the milk frother (10) and pull it out forward.

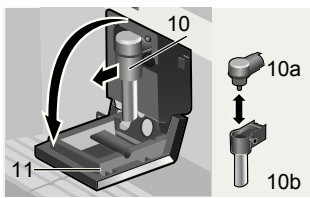

- 2. Clean the holder of the milk frother (22) with a soft cloth.
- 3. Dismantle the milk frother (10a and 10b).
- 4. Clean the components either by hand or in the dish washer (put them in the cutlery basket).
- 5. Reassemble the individual parts and replace them in the appliance. Press back in fully.

#### Cleaning the brewing unit

In addition to the automatic cleaning programme, the brewing unit should be removed regularly for cleaning.

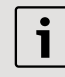

**Warning:** Clean the brewing unit without detergent and do not put it in the dishwasher.

- Deploy the appliance fully (see "Deployment system").
- Switch the appliance to "energy saving mode" with on off (2).
- Switch the appliance off completely at the power switch O/I (1); there should no longer be any buttons lit.
- 4. Grasp the door opener (19) and open the door (18) to the brewing unit (23):

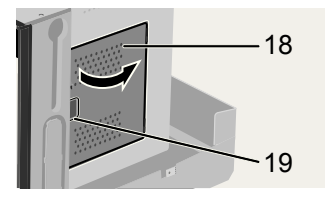

5. Slide the red lock (23a) on the brewing unit completely forward:

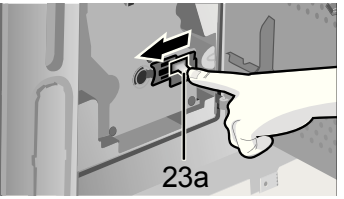

6. Press the red button (23b), grasp the brewing unit (23) by the recessed grips and remove carefully.

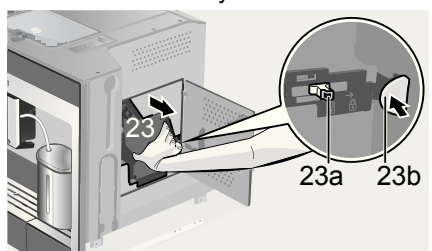

- 7. Rinse the brewing unit (23) thoroughly under running water.
- 8. Wipe out the inside of the appliance thoroughly with a damp cloth and remove any coffee residues.
- 9. Allow the brewing unit and the inside of the appliance to dry.

10. Reinsert the brewing unit (23) fully into the appliance. Slide the red lock (23a) back fully and close the door (18).

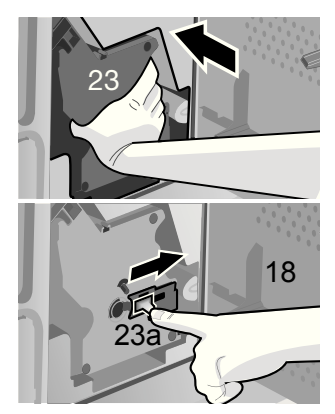

**N.B.:** After cleaning thoroughly, the seals of the brewing unit should be greased regularly for optimal care. Apply a thin layer of the special grease intended for this purpose (Order No. 311368) all around the seals.

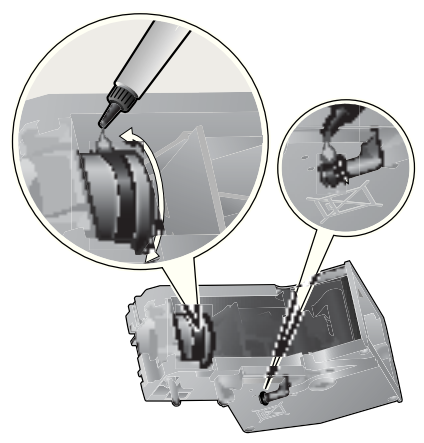

#### en

## Service programmes

At certain intervals, depending on how the appliance is used, the display will show one of the following texts instead of the coffee selection:

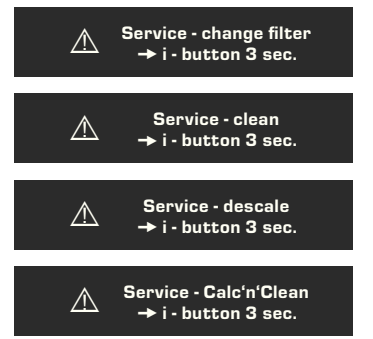

Then the water filter should be changed immediately or the appliance cleaned or descaled using the corresponding programme (described on the next pages). Otherwise the appliance may be damaged.

The service programmes can also be started manually in the settings menu (see "Displaying settings").

Do not drink the liquids. Never use vinegar, vinegar-based products, citric acid or citric acid-based products for descaling. For cleaning and descaling use only the tablets included with the appliance. They were specially developed for this fully automatic espresso machine, and replacements are available from retailers or customer service (see "Accessories").

Never put descaling tablets or any other descaling agents in the drawer for ground coffee/cleaning tablets.

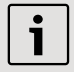

**Important:** If there is a filter in the water tank (12), it needs to be removed before the service programme is run and should only be replaced once the programme is finished. Never interrupt the service programme. If one of the service programmes is interrupted, e.g. by a power outage, proceed as follows:

- Rinse the water tank (12) and refill it with fresh water up to the "max" mark.
- Press Start stop (8). The cleaning programme will now run for about three minutes.

Cleaning

#### Descaling

If the prompt Service - descale is displayed, press and hold down  $\square$  i (7) for at least three seconds. The display shows: Please press Start/Stop to begin Descaling program

or

To start without the prompt (see "Displaying Settings") press and hold down  $\square$  i (7) for at least three seconds and select

Please press Start/Stop to begin Descaling program

Press Start stop (8). The display

will guide you through the programme.

Empty drip tray

Empty the drip tray (20).

#### Replace drip tray

Replace the drip tray.

| ĺ | i |  |
|---|---|--|
|   |   |  |

If the milk frother is not inserted, the following message is displayed:

Set up milk frother

Insert the milk frother (10).

#### Place container under milk frother → Start

Place a container with a capacity of 0.5 litres under the milk frother (10). Press **start stop** (8).

#### en

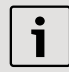

If the water filter is activated, the following message is displayed:

#### Remove filter → Start

Remove the water filter and press **start stop** (8).

Add 0.5 I water + descaler → Start

Pour lukewarm water into the empty water tank (12) up to the **calc** (0.5 litre) mark and dissolve two descaling tablets in it. Press **start stop** (8). The descaling programme now runs for about 20 minutes:

#### Descaling

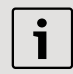

If there is not enough descaling fluid in the water tank, the following message is displayed: Not enough descaling fluid

#### Refill fluid

Pour lukewarm water into the empty water tank (12) up to the calc (0.5 litre) mark and dissolve two descaling tablets in it. Press **Start stop** (8). The descaling programme will continue.

#### Clean and refill water tank → Start

Rinse the water tank and refill it with fresh water up to the "max" mark.

Press **start stop** (8). The descaling programme will now run for about 1 minute:

#### Descaling

#### Empty drip tray

Empty the drip tray.

#### Replace drip tray

Replace the drip tray.

The appliance is ready for use again.

#### Cleaning

If the prompt Service - clean is displayed, press and hold down i (7) for at least three seconds. The display shows: Please press Start/Stop to begin Cleaning program or

To start without the prompt (see "Displaying Settings") press and hold down I i (7) for at least three seconds and select

#### Please press Start/Stop to begin **Cleaning program**

Press **start stop** (8). The display will guide you through the programme.

#### Empty drip tray

Empty the drip tray (20).

#### Replace drip tray

Replace the drip tray.

#### Cleaning

Open drawer

Deploy the appliance and open the drawer (17).

#### Insert cleaning tablet and close drawer

Drop a cleaning tablet in the drawer and close the drawer again.

#### Press start

Press **start stop** (8). The cleaning programme will now run for about seven minutes.

#### Cleaning

Empty drip tray

Empty the drip tray.

#### Replace drip tray

Replace the drip tray.

The appliance is ready for use again.

#### Calc'n'Clean

Calc'n'Clean combines the separate functions of descaling and cleaning. If the two programmes are both due to run soon, the fully automatic espresso machine suggests this service programme automatically. If the prompt **Service - Calc'n'Clean** is displayed, press and hold down i (7) for at least three seconds. The display shows: **Please press Start/Stop to begin Calc'n'Clean** 

#### or

To start without the prompt (see "Displaying Settings") press and hold down  $\square$  i (7) for at least three seconds and select

#### Please press Start/Stop to begin Calc'n'Clean

Press **start stop** (8). The display will guide you through the programme.

#### Empty drip tray

Empty the drip tray (20).

#### Replace drip tray

Replace the drip tray.

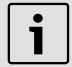

If the milk frother is not inserted, the following message is displayed:

#### Set up milk frother

Insert the milk frother (10).

#### Place container under milk frother → Start

Place a container with a capacity of at least one litre under the milk frother (10).

Press **start stop** (8). The appliance rinses twice:

#### Cleaning

Open drawer

Deploy the appliance and open the drawer (17).

## Insert cleaning tablet and close drawer

Drop a cleaning tablet in the drawer and close the drawer again.

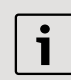

If the water filter is activated, the following message is displayed:

#### Remove filter → Start Remove the water filter and press

**start stop** (8).

#### Add 0.5 I water + descaler → Start Pour lukewarm water into the empty water tank (12) up to the calc (0.5 litre) mark and dissolve two descaling tablets in it. Press start stop (8). The descaling programme now runs for about

#### Descaling

20 minutes:

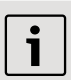

If there is not enough descaling fluid in the water tank, the following message is displayed:

#### Not enough descaling fluid Refill fluid

Pour lukewarm water into the empty water tank (12) up to the **calc** (0.5 litre) mark and dissolve two descaling tablets in it. Press **start stop** (8). The descaling programme will continue.

#### Clean and refill water tank → Start

Rinse the water tank and refill it with fresh water up to the "max" mark. Press **start stop** (8). The descaling programme will now run

for about 1 minute:

#### Descaling

The cleaning programme then runs for about seven minutes and rinses the appliance:

#### Cleaning

Empty drip tray

Empty the drip tray.

#### Replace drip tray

Replace the drip tray.

The appliance is ready for use again.

# Accessories, storage, disposal, guarantee

#### Accessories

The following accessories are available from retailers or customer service:

|                     | Ordering number |                     |  |
|---------------------|-----------------|---------------------|--|
| Accessories         | Retail          | Customer<br>service |  |
| Cleaning<br>tablets | TZ60001         | 310575              |  |
| Descaling tablets   | TZ60002         | 310967              |  |
| Water filter        | TZ70003         | 467873              |  |
| Grease<br>(Tube)    | -               | 311368              |  |

#### Storage

To avoid frost damage during transport and storage, the appliance must be completely emptied first.

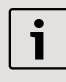

Before emptying it as follows, the appliance must be ready for use and the water tank (12) filled.

- 1. Place a large, narrow receptacle under the milk frother (10).
- Select the Milk froth setting on the display, press start stop (8) and release steam for about 15 seconds.

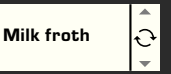

- Switch the appliance off at the power switch O/I (1).
- 4. Empty the water tank (12) and the drip tray (20).

### Disposal 🧕

This appliance is labelled in accordance with the European Directive 2002/96/EG relating to waste electrical and electronic equipment – WEEE. The directive provides the framework for the EU-wide take-back and disposal of end-of-life appliances. Please ask your specialist retailer about current disposal facilities.

#### Guarantee

The guarantee conditions for this appliance are as defined by our representative in the country in which it is sold. Details regarding these conditions can be obtained from the dealer from whom the appliance was purchased. The bill of sale or receipt must be produced when making any claim under the terms of this guarantee.

Right of modification reserved.

## Simple troubleshooting

| Problem                                                                                                    | Cause                                                                        | Solution                                                                                             |
|----------------------------------------------------------------------------------------------------|------------------------------------------------------------------------------|----------------------------------------------------------------------------------------------------|
| Display shows<br><b>Refill bean container</b> .<br>Although the bean container<br>is full, the appliance does<br>not grind the coffee beans. | Beans are not falling into the grinding unit (beans too oily).               | Change the type of coffee if<br>necessary. Wipe out the<br>empty bean container with a<br>dry cloth. |
| No tea water dispensed.                                                                                                    | The milk frother or its holder is blocked.                                   | Clean the milk frother or its holder.                                                                |
| Milk froth insufficient or too runny.                                                                                                    | The milk frother or its holder is blocked.                                   | Clean the milk frother or its holder.                                                                |
| The milk frother does not draw the milk in.                                                                                                  | Build-up of limescale in the appliance.                                      | Descale the appliance.                                                                               |
|                                                                                                    | Milk unsuitable for frothing.                                                | Use low-fat milk (1.5 % fat).                                                                        |
|                                                                                                    | The milk frother (10) is not correctly assembled.                            | Wet the milk frother parts and press together firmly.                                                |
| Coffee dispensing slows to a trickle or stops completely.                                                                                    | Coffee is ground too finely.<br>Pre-ground coffee is too fine.               | Adjust the grinding unit to a coarser setting. Use coarser pre-ground coffee.                        |
|                                                                                                    | Build-up of limescale in the appliance.                                      | Descale the appliance.                                                                               |
| Coffee has no "crema"<br>(creamy foam).                                                                                                    | Unsuitable type of coffee.                                                   | Use a type of coffee with a higher proportion of robusta beans.                                      |
|                                                                                                    | The beans are no longer fresh.                                               | Use fresh beans.                                                                                     |
|                                                                                                    | The grinding setting is not suitable for the beans.                          | Adjust the grinding setting to fine.                                                                 |
| Coffee is too "acidic".                                                                                                    | The grinding setting is too coarse or the pre-ground coffee is too coarse.   | Adjust the grinding unit to a finer setting or use finer pre-ground coffee.                          |
|                                                                                                    | Unsuitable type of coffee.                                                   | Use a darker roast.                                                                                  |
| Coffee is too "bitter".                                                                                                    | The grinding setting is too<br>fine or the pre-ground coffee<br>is too fine. | Adjust the grinding unit to a coarser setting or use coarser pre-ground coffee.                      |
|                                                                                                    | Unsuitable type of coffee.                                                   | Change the type of coffee.                                                                           |
| Display shows Error<br>Please call the hotline                                                                                               | The appliance has a fault.                                                   | Call the hotline (see rear cover).                                                                   |

## Simple troubleshooting

| Problem                                                                                   | Cause                                                                                               | Solution                                                                                                    |
|-------------------------------------------------------------------------------------------|----------------------------------------------------------------------------------------------------|----------------------------------------------------------------------------------------------------|
| The water filter does not stay in position in the water tank.                             | The water filter is not mounted correctly.                                                          | Firmly press the water filter straight down into the tank connection.                                                                                      |
| The coffee grounds are not compact and are too wet.                                       | The grinding setting is too<br>fine or too coarse, or not<br>enough ground coffee has<br>been used. | Adjust the grinding unit to a coarser or finer setting, or use 2 level measuring spoons of ground coffee.                                                  |
| Display shows                                                                             | Brewing unit is soiled.                                                                             | Clean brewing unit.                                                                                                    |
| Clean brewing unit                                                                        | Too much pre-ground coffee in the brewing unit.                                                     | Clean brewing unit.<br>(Pour in no more than 2<br>level measuring spoons of<br>ground coffee).                                                             |
|                                                                                           | The brewing unit's mechanism is stiff.                                                              | Remove the brewing unit<br>and treat with a special<br>grease intended for this<br>purpose (Order No. 311368),<br>see "Daily maintenance<br>and cleaning". |
| Coffee or milk froth quality varies considerably.                                         | Build-up of limescale in the appliance.                                                             | Descale the appliance with<br>two descaling tablets as<br>described in the instructions.                                                                   |
| Water dripped onto the inner<br>floor of the appliance when<br>the drip tray was removed. | Drip tray removed too early.                                                                        | Wait a few seconds after the last drink was dispensed before removing the drip tray.                                                                       |

If you are unable to solve the problem, do not try to find the fault yourself or dismantle the appliance or repair it yourself. Call the hotline (see rear cover).

## Toutes nos félicitations...

... pour l'achat de ce produit. En optant pour cette machine à café entièrement automatique, vous avez fait l'acquisition d'un appareil moderne ; il associe une technique innovante, une large variété de fonctions et un grand confort de commande.

Vous pouvez ainsi, très facilement et rapidement, préparer différentes boissons chaudes – qu'il s'agisse d'une tasse de café traditionnel, de caffè latte digeste, de latte macchiato, d'un cappuccino bien crémeux ou d'un espresso au goût corsé. En même temps, l'appareil offre de nombreuses possibilités pour s'adapter à votre goût personnel.

Afin que vous puissiez utiliser de manière fiable et sûre la machine à café avec ses possibilités et fonctions, familiarisez-vous avec ses différentes parties, ses fonctions, affichages et éléments de commande. Ce mode d'emploi devrait vous y aider. Pour cela, prenez le temps nécessaire et lisez-le avant de mettre la machine en service.

## Comment utiliser ce mode d'emploi

Vous pouvez rabattre la page de couverture de ce mode d'emploi vers l'avant. Y figurent les illustrations de la machine avec les numéros auxquels il est fait constamment référence dans ce mode d'emploi. Exemple : « Réservoir d'eau (12) ».

> Si vous laissez cette page rabattue, vous pourrez toujours la consulter rapidement, quel que soit l'endroit du mode d'emploi où vous vous trouvez.

Dans le mode d'emploi, les affichages et identifications des touches sont représentés dans une autre police de caractères que le reste du texte. Vous pouvez ainsi reconnaître qu'il s'agit d'un texte affiché ou bien imprimé sur l'appareil. Exemple : **Espresso** 

Les éléments de commande souvent utilisés sont représentés par des pictogrammes :

Bouton rotatif

Touche

Il est joint à la machine un Mémento où vous retrouverez rapidement les fonctions essentielles. Vous pouvez le ranger dans le logement situé à droite, à l'extérieur de la machine.

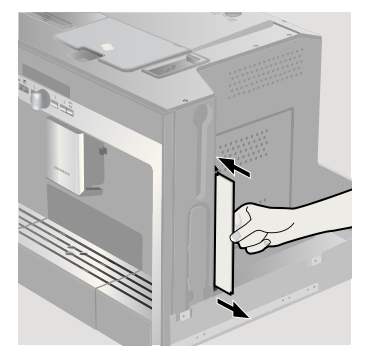

### Sommaire

| 51  | Consignes de sécurité                             |
|-----|---------------------------------------------------|
| 52  | Configuration et différents<br>éléments           |
| 52  | Eléments de commande et d'affichage               |
| 52  | Interrupteur électrique O/I                       |
| 52  | Menu et affichages                                |
| 53  | Messages à l'écran                                |
| 54  | Système d'extraction                              |
| 55  | Accessoires                                       |
| 55  | Mise en service                                   |
| 55  | Généralité                                        |
| 55  | Mode Eco                                          |
| 55  | Mise en service de la machine                     |
| 56  | Préparation des boissons                          |
| 56  | Sélection de la boisson                           |
| 57  | Un exemple                                        |
| 58  | Préparation avec du café en poudre                |
| 58  | Préparation avec du lait                          |
| 59  | Deux tasses à la fois                             |
| 59  | My coffee                                         |
| 60  | Préparer de la mousse de lait<br>et du lait chaud |
| ~ 1 |                                                   |

61 Préparer de l'eau chaude

| 61         | Informations | et réalages  |
|------------|--------------|--------------|
| <b>U</b> I | mornations   | et i cuiduco |

- 61 Informations à l'écran
- 61 Réglages à l'écran
- 63 Régler la finesse de la mouture
- 63 Déterminer la dureté de l'eau
- 64 Conseils pour économiser l'énergie

#### 64 Entretien et nettoyage quotidiens

- 64 Entretien quotidien
- 65 Nettoyage du mousseur de lait
- 66 Nettoyer le groupe de passage
- 67 Programmes de Service
- 68 Détartrer
- 69 Nettoyer
- 69 Calc'n'Clean

## 70 Accessoires, stockage, mise au rebut, garantie

- 70 Accessoires
- 70 Stockage
- 71 Mise au rebut 🗵
- 71 Garantie
- 72 Eliminer soi-même les problèmes simples

## Consignes de sécurité

Avant d'utiliser la machine. lisez attentivement le Mode d'emploi, conformez-vous à ses indications et conservez-le en lieu sûr. Tenez compte aussi du Mémento fourni. Cette machine Espresso tout automatique est conçue pour la préparation de quantités usuelles, dans le cadre d'un foyer ou d'un usage non-commercial de type domestique. Citons par ex. les cuisines du personnel dans les commerces, bureaux, exploitations agricoles et établissements artisanaux ainsi que les clients de pensions, petits hôtels et toute autre résidence de type similaire.

Elle utilise exclusivement de l'eau fraîche ainsi que les produits (café, produit de nettoyage/détartrant) qui sont décrits dans le mode d'emploi.

N'utiliser la machine qu'à l'intérieur et à température ambiante. Ne pas confier l'appareil à des personnes (y compris des enfants) aux capacités sensorielles ou intellectuelles diminuées ou ne disposant pas d'une expérience ou d'une connaissance suffisante, sauf si elles le font sous surveillance ou si elles ont bénéficié préalablement d'une information à propos de la manipulation de l'appareil de la part de la personne responsable de leur sécurité. Tenir les enfants éloignés de la machine. Surveiller les enfants afin de les empêcher de jouer avec la machine.

Risque de choc électrique ! Pour le raccordement et l'utilisation de la machine, respecter impérativement les indications figurant sur la plaque signalétique. N'utiliser la machine que si le cordon électrique et la machine ne présentent aucun dommage. En cas de défaut, actionner immédiatement l'interrupteur pour isoler la machine du réseau. Puis, débrancher le cordon électrique. Ne pas ouvrir ou démonter la machine. Ne jamais plonger le cordon électrique dans l'eau. Les réparations sur la machine, par ex. le remplacement du cordon électrique, doivent être effectuées uniquement par notre Service Clientèle afin d'éliminer tous les risques.

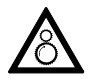

**Risque de blessure !** Ne pas glisser les doigts à l'intérieur du moulin.

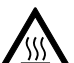

Risque de brûlure ! La buse du mousseur Eau chaude/Vapeur devient brûlante. Après utilisation, bien laisser refroidir avant de la saisir.

**Risque de blessure !** Insérer et retirer la machine avec précaution du meuble où elle est intégrée afin de ne pas coincer les doigts.

fr

# Configuration et différents éléments

(voir l'illustration sur le rabat de la page de couverture de ce mode d'emploi)

- 1 Interrupteur électrique O/I
- 2 Touche **on off** (« mode Eco »)
- 3 Touches de sélection < >
- 4 Bouton rotatif 
  <sup>€</sup> pour réglages à l'écran
- 5 Ecran
- 6 🗖 Touche d'extraction de la machine
- 7 Touche i (Informations/Réglages)
- 8 Touche start stop
- 9 Bec verseur du café (réglable en hauteur)
- 10 Mousseur de lait amovible (production de mousse de lait/eau chaude)
- 11 Volet du bec verseur du café/mousseur de lait
- 12 Réservoir d'eau amovible
- 13 Flexible
- 14 Cuillère-dose
- 15 Bac à café avec couvercle préservant l'arôme
- 16 Sélecteur de réglage de finesse de mouture
- 17 Tiroir à café (café en poudre/pastilles de nettoyage)
- 18 Volet de la chambre de percolation
- 19 Ouvre-volet
- 20 Ensemble collecteur
- 21 Mémento
- 22 Support du mousseur de lait
- 23 Unité de percolation
  - a) Verrouillage de l'unité de percolation
  - b) Bouton-poussoir de l'unité de percolation
- 24 Grille
- 25 Bac collecteur
- 26 Récipient pour marc de café
- 27 Plaque du bac collecteur
- 28 Réservoir de lait (isolé)

# Eléments de commande et d'affichage

#### Interrupteur électrique O/I

L'interrupteur **O/I** (1) sert à placer la machine en « mode Eco » ou à l'arrêter entièrement (alimentation électrique coupée). En « mode Eco » seule la touche **on off** (2) est allumée (blanc).

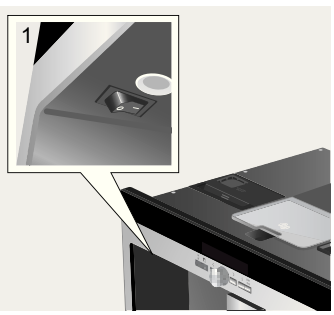

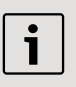

#### Important :

Ne pas actionner l'interrupteur électrique durant le fonctionnement de la machine. Ne couper l'alimentation que lorsque la machine est en « mode Eco » afin que le rinçage automatique soit effectué.

#### Menu et affichages

Pour faciliter l'utilisation tout en mettant à votre disposition une grande diversité de fonctions, la machine utilise un guidage par menu aisément compréhensible. Cela vous permet, en n'utilisant que quelques opérations de commande, d'opérer un choix parmi toute une variété de possibilités une fois que vous serez familiarisé avec celles-ci. L'écran indique la sélection de programme que vous avez effectuée et vous avertit par exemple lorsque vous devez ajouter de

l'eau ou du café ou que vous devez effectuer un programme de Service.

Nous allons décrire ci-après la commande par menu.

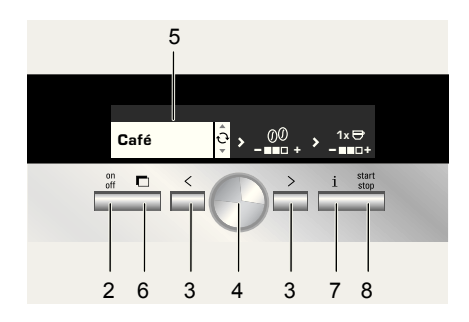

- on off (2) : permet de couper l'alimentation électrique de la machine ou de la régler en « mode Eco ». Ensuite, la machine effectue un rinçage sauf
  - si elle est encore chaude
  - s'il n'a pas été préparé de café avant le passage en « mode Eco »
     La machine est prête à fonctionner lorsque le menu de sélection des boissons est affiché à l'écran (5).

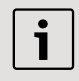

La machine reconnaît aussi en « mode Eco » le retrait du ensemble collecteur (20).

- > (3) : pour naviguer vers la gauche et la droite dans l'écran (5). L'option de menu activée est affichée sur fond blanc.
- Bouton rotatif (4) : il permet (par rotation) d'effectuer des réglages (par ex. arôme ou quantité de café) et de les modifier.
- Ecran (5) : il indique, par des icônes et des textes, les réglages, les opérations en cours et il affiche les messages.

- i (7): lorsque vous appuyez brièvement sur la touche i (7) l'écran affiche des informations (voir « Informations à l'écran »). Si vous maintenez appuyée la touche i (7) plus de 3 secondes, vous accédez au menu de réglage (voir « Réglages à l'écran »).
- Appuyer sur start stop (8) pour lancer la préparation de la boisson ou un programme de Service.
   Appuyer de nouveau sur start stop (8) durant la préparation de la boisson pour arrêter l'écoulement avant terme.

#### Messages à l'écran

En dehors de l'état de fonctionnement actuel, l'écran affiche différents messages qui donnent des indications sur l'état de la machine ou vous indiquent quand vous devez intervenir. Dès que vous avez effectué l'opération nécessaire, le message disparaît et la machine affiche de nouveau le menu de sélection des boissons.

#### Informations :

| Message à<br>l'écran       | Signification                                                 |
|----------------------------|---------------------------------------------------------------|
| Rés. eau<br>presque vide   | Il est nécessaire de<br>remplir bientôt le<br>réservoir d'eau |
| Bac à café<br>presque vide | Il est nécessaire de<br>remplir bientôt le bac<br>à café      |
| Patientez SVP              | La machine est en<br>fonctionnement,<br>patientez un instant  |
| La boisson est<br>prête.   | Vous pouvez<br>maintenant prélever<br>votre boisson           |

## Invitations à agir :

| Message à<br>l'écran                              | Ce que vous devez<br>faire                                  |
|---------------------------------------------------|-------------------------------------------------------------|
| Remplir le<br>réservoir d'eau                     | Remplir le réservoir<br>d'eau                               |
| Placer le<br>réservoir d'eau                      | Placer le réservoir<br>d'eau                                |
| Contrôler le<br>réservoir d'eau                   | Retirer le réservoir<br>d'eau le replacer<br>correctement   |
| Placer le bac<br>collecteur                       | Placer le bac<br>collecteur                                 |
| Vider le bac<br>collecteur                        | Vider le bac collecteur<br>et le nettoyer                   |
| Remplir le bac à café                             | Remplir le bac à café                                       |
| Placer l'embout<br>pour mousse                    | Placer l'embout pour mousse                                 |
| Placer le groupe<br>de passage<br>Fermer le volet | Placer le groupe de<br>passage et fermer le<br>volet        |
| Nettoyage de<br>l'unité de<br>percolation         | Nettoyer l'unité de<br>passage                              |
| Changer le filtre                                 | Remplacer le filtre à eau                                   |
| Détartrer SVP                                     | Effectuer le<br>programme de<br>Service « Détartrer »       |
| Nettoyer SVP                                      | Effectuer le<br>programme de<br>Service « Nettoyer »        |
| Calc'n'Clean                                      | Effectuer le<br>programme de<br>Service<br>« Calc'n'Clean » |

#### Système d'extraction

La machine peut être automatiquement sortie du meuble dans lequel elle est encastrée. Pour cela

- Appuyer sur la touche 

   G(6) (pour cela, la machine doit être sous tension) ou
- Retirer le support et tirer la poignée désormais accessible :

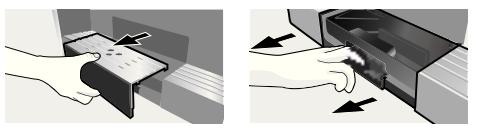

La machine se place automatiquement en position d'extraction 1. Dans cette position, il est possible d'effectuer le remplissage d'eau, de grains de café, de café en poudre, de pastilles de nettoyage/détartrage et de prélever les accessoires disposés sur le côté droit de la machine. Pour extraire entièrement la machine.

- Appuyer de nouveau sur la touche (6) et tirer à la main la machine jusqu'à la position 2 ou
- Tirer entièrement la machine par la poignée.

En position d'extraction 2, il est possible de retirer le groupe de passage et de régler la finesse de la mouture.

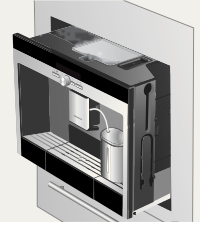

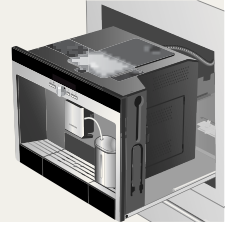

Position d'extraction 1 Position d'extraction 2

Ensuite, repousser la machine jusqu'en butée dans le meuble où elle est encastrée.

i

Durant la préparation d'une tasse, l'extraction automatique est verrouillée

#### Accessoires

La machine à café automatique est équipée de logements spéciaux, pour ranger les accessoires et le Mémento (21). Ils se trouvent du côté droit (13, 14) et sont accessibles lorsque la machine est en position d'extraction 1.

## Mise en service

#### Généralité

Utiliser exclusivement de l'eau pure sans gaz carbonique et, de préférence, un mélange de café en grains pour espresso ou percolateur et remplir les conteneurs correspondants. Ne pas employer des grains de café avec glaçage, des grains caramélisés ou enrobés d'une substance sucrée quelconque ; ils obturent le groupe de passage.

Lors de la première utilisation ou après une période d'arrêt prolongée, la première tasse de café n'a pas tout l'arôme désiré.

Une fois effectuée la mise en service de la machine, la présence d'une mousse dense et fine sur le café n'est obtenue qu'après avoir préparé plusieurs tasses.

La machine à café est programmée en usine de manière à fonctionner de manière optimale. Au bout de 1 heure, la machine se place automatiquement en « mode Eco ». Ce réglage, comme de nombreux autres, peut être modifié (voir « AR auto dans » au chapitre « Réglages à l'écran »).

#### Mode Eco

Si le bac collecteur n'est pas placé, il est impossible de mettre en marche la machine et l'eau ne s'écoule pas du bec verseur du café. Le message **Placer le bac collecteur** s'affiche. Ce message s'affiche aussi en cas de retrait du bac collecteur en « mode Eco ». Le message disparait lorsque vous replacez le bac collecteur. La machine est alors de nouveau en « mode Eco ».

i

Ne pas actionner l'interrupteur électrique durant le fonctionnement de la machine. Ne couper l'alimentation que lorsque la machine est en « mode Eco » afin que le rinçage automatique soit effectué.

#### Mise en service de la machine

1. Appuyer sur l'interrupteur électrique (1).

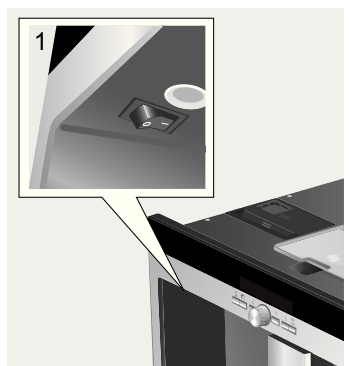

2. La sélection de langues s'affiche à l'écran à la première mise en service :

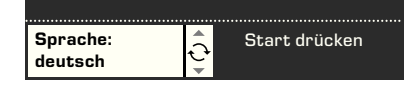

 Appuyer sur le bouton rotatif escamotable 

 (4) et tourner pour s
 électionner la langue dans laquelle les textes vont

 apparaître. Les langues suivantes sont disponibles :

| Deutsch    | Português |
|------------|-----------|
| English    | Dansk     |
| РҮССКИЙ    | Norsk     |
| Nederlands | Suomi     |
| Français   | Česky     |
| Italiano   | Türkçe    |
| Svenska    | Magyar    |
| Español    | Ελληνικά  |
| Polski     | Български |
|            | •         |

- Appuyer sur start stop (8); la langue sélectionnée est enregistrée, la machine se trouve en « mode Eco ». Vous pouvez modifier la langue à tout moment plus tard (voir « Réglages à l'écran »).
- 5. Sortir la machine (voir « système d'extraction »).
- Retirer le réservoir d'eau (12) en tirant vers le haut le rincer, le remplir avec de l'eau fraîche. Ne pas dépasser le repère « max ».

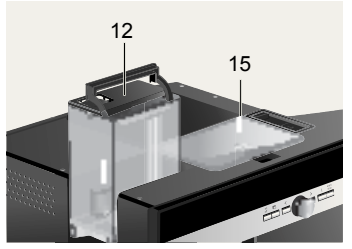

- 7. Introduire le réservoir d'eau bien vertical et l'enfoncer entièrement.
  - i

Remplir le réservoir d'eau fraîche tous les jours. Il doit toujours y avoir suffisamment d'eau dans le réservoir pour l'utilisation de la machine.

- Remplir le bac à café (15) de grains de café (préparation avec du café en poudre : voir page 58).
- 9. Repousser la machine dans le meuble où elle est encastrée.

10. Appuyer sur on off (2) ; le logo de la firme s'affiche à l'écran. La machine chauffe et effectue un rinçage, un peu d'eau s'écoule du bec verseur du café. L'écran affiche le menu de sélection des boissons :

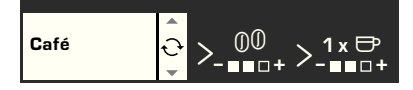

 11. Régler la dureté de l'eau (voir « Réglages à l'écran »).

## Préparation des boissons

#### Sélection de la boisson

Dans le menu de sélection des boissons, qui s'affiche à l'écran après la mise en service ou la mise en marche et l'appui sur **on off** (2), vous pouvez, à l'aide du bouton rotatif **(4)** opérer une sélection dans la partie de l'écran avec arrière plan blanc :

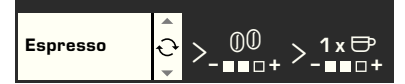

#### Espresso Café

#### Latte Macchiato

même quantité d'espresso et de mousse de lait, compléter avec du lait ; servir de préférence dans un grand verre

#### Cappuccino

1/3 espresso + 1/3 lait + 1/3 mousse de lait ; servir de préférence dans une tasse **Café au lait** 

1/2 café + 1/2 lait ; servir de préférence dans une tasse large My coffee Mousse lait Lait chaud Eau chaude Rincer brièv. mouss. lait Dans chaque type de boisson, vous pouvez, à l'aide de  $\blacksquare$  < et  $\blacksquare$  > (3), sélectionner d'autres options, par ex. l'arôme et la quantité de café. Les options disponibles sont toujours affichées à droite, à côté du type de boisson. A l'intérieur des options sélectionnées à l'aide de  $\blacksquare$  < et  $\blacksquare$  > (3) (sur fond blanc), vous pouvez, en vous servant du bouton rotatif  $\bigcirc$  (4), procéder à des réglages. Vous disposez des possibilités suivantes lors de la préparation du café :

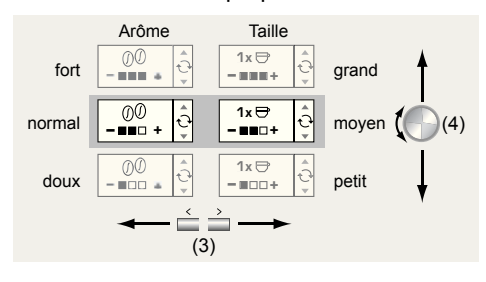

#### Un exemple

Imaginons que vous souhaitiez vous préparer une grande tasse de café doux à partir de grains.

1. Placer la tasse sous le bec verseur du café (9) :

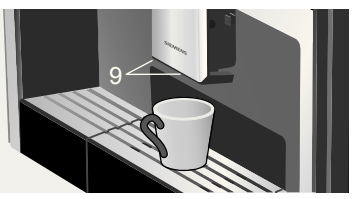

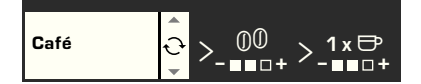

 Appuyer une fois sur > (3), pour accéder au réglage de l'arôme. Le réglage de l'arôme est maintenant sur fond blanc :

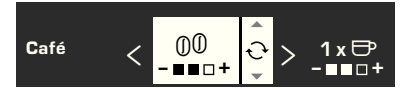

 Tourner le bouton rotatif 

 (4) vers la gauche, jusqu'à ce que seule la case de gauche soit noire (réglage « doux ») :

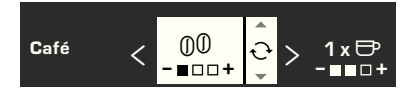

 Appuyer de nouveau sur > (3), pour accéder au réglage de la quantité. Le réglage de la quantité est maintenant sur fond blanc :

$$C_{afé} < 00 \\ - \Box \Box \Box + < \frac{1 \times \Box}{- \Box \Box +} \stackrel{\circ}{\underbrace{\bigcirc}}$$

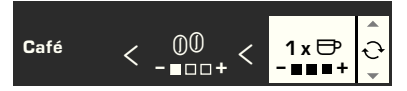

Appuyer sur la touche start stop (8).

La préparation du café que vous avez sélectionné est lancée. De la même manière, vous pouvez préparer d'autres types de café, avec un arôme différent et une quantité différente.

## Préparation avec du café en poudre

Cette machine permet aussi de préparer du café à partir de café en poudre. Pour le dosage, il est fourni une cuillère-dose.

- 1. Extraire la machine de son meuble et prendre la cuillère-dose.
- 2. Ouvrir le tiroir à café (17).

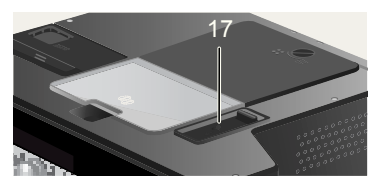

3. Utiliser au **maximum deux** cuillères rases de café en poudre.

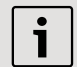

Ne pas verser de café en grains ou de café soluble.

- 4. Refermer le tiroir à café.
- 5. Replacer la machine à l'intérieur de son meuble.
- A l'aide du bouton rotatif 

   (4), sélectionner la boisson et la quantité :

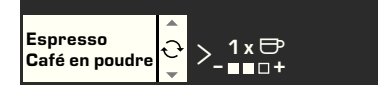

7. Placer la tasse sous le bec verseur du café (9) :

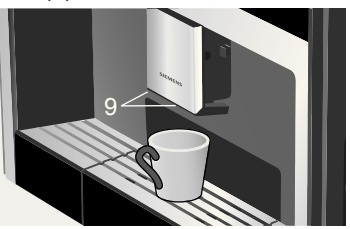

Appuyer sur la touche start stop (8).

La machine effectue la percolation et le café s'écoule ensuite dans la tasse. Pour préparer une autre tasse de café, remettre du café en poudre et répéter l'opération. Si aucun café n'est préparé dans un délai de 90 secondes, le groupe de passage se vide automatiquement pour éviter tout remplissage excessif. La machine effectue un rinçage.

#### Préparation avec du lait

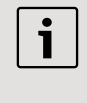

Pour réaliser une mousse de lait optimale, employer de préférence du lait froid avec une teneur en matières grasses d'au moins 1,5%.

 Rabattre le volet du mousseur de lait (11) vers le bas ; le mousseur de lait (10) est accessible :

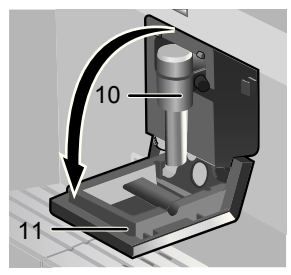

- 2. Sortir la machine (voir « système d'extraction »).
- 3. Prendre le flexible du mousseur de lait et le raccorder à l'extrémité du mousseur de lait (10) ; refermer le volet.

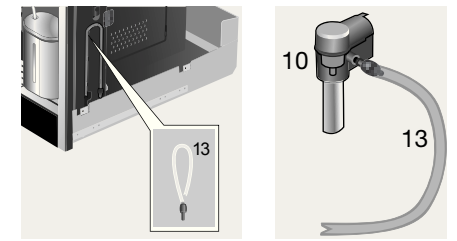

 Placer un récipient rempli de lait à côté du mousseur de lait. Introduire le flexible dans le récipient. L'extrémité avec encoche du flexible doit être plongée dans le lait :

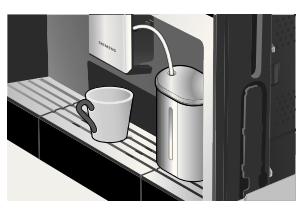

- 5. Placer une tasse ou un verre sous le bec verseur du café.
- Sélectionner Latte Macchiato, Cappuccino, Café au lait ou My coffee (votre mélange café-lait individuel) en tournant le bouton rotatif 

   (4).
   L'écran affiche la boisson sélectionnée ainsi que le réglage de l'arôme du café et de la quantité de café pour cette boisson :

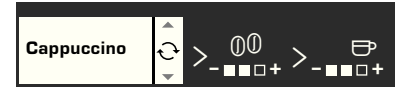

- Effectuer le réglage de l'arôme et de la quantité.
- Appuyer sur la touche start stop (8).

Tout d'abord, le lait est aspiré, préparé puis envoyé dans la tasse ou le verre. Aussitôt après, le café est préparé puis il s'écoule ensuite dans la tasse ou le verre.

Les restes de lait séchés sont difficiles à retirer ; après chaque utilisation, nettoyer le mousseur de lait (voir point « Nettoyage du mousseur de lait »).

#### Deux tasses à la fois

1. Placer deux tasses sous les deux becs verseurs du café, à gauche et à droite :

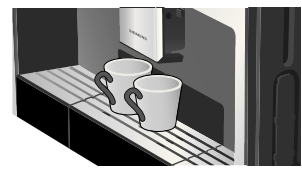

- A l'aide du bouton rotatif 

   (4), sélectionner Espresso ou Café. A l'aide de □ > (3) et du bouton rotatif 
   (4), régler l'arôme souhaité.
- A l'aide de > (3) aller à la sélection de la quantité. Dans la sélection de la quantité, tourner le bouton rotatif (4) vers la droite jusqu'à ce que, à l'écran, la mention 2 x s'affiche devant le pictogramme de la tasse :

$$C_{afé} < 00 \\ - \Box \Box + < 2x \\ - \Box \Box + < 2x \\ - \Box \Box +$$

- 4. Régler la quantité souhaitée pour les deux tasses à l'aide du bouton rotatif 
  (4) (petite, moyenne, grande).
- Appuyer sur la touche start stop (8).

Les deux tasses sont remplies.

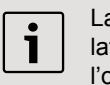

La machine effectue deux percolations successives, attendre que l'opération soit terminée.

#### My coffee

Grâce au réglage **My coffee** vous pouvez définir individuellement les proportions de café et de mousse de lait du mélange.

- 1. Raccorder le flexible au mousseur de lait (voir « Préparation avec du lait »).
- Sur le support, placer un récipient avec du lait. Introduire le flexible dans le récipient. L'extrémité avec encoche du flexible doit être plongée dans le lait :

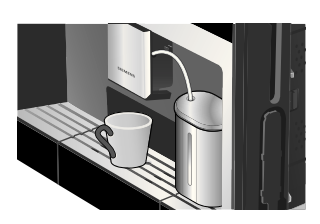

- 3. Placer la tasse sous le bec verseur du café (9) :
- A l'aide du bouton rotatif 

   (4), sélectionner My coffee :

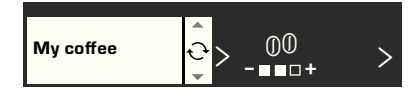

 A l'aide de > (3) aller à la sélection de la quantité. A l'aide du bouton rotatif
 (4), sélectionner l'arôme souhaité :

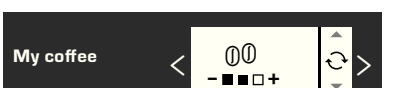

 A l'aide de > (3) aller à la sélection de la quantité. A l'aide du bouton rotatif
 (4), sélectionner l'arôme souhaité :

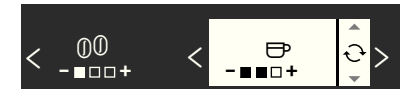

 A l'aide de > (3) aller à la sélection de la proportion de lait. A l'aide du bouton rotatif (4) régler par pas de 20 % la proportion du mélange souhaitée :

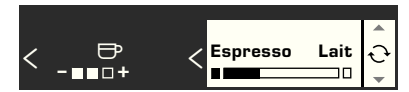

8. Appuyer sur 🔲 start stop (8).

La boisson est préparée dans la proportion choisie.

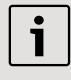

Les modifications apportées sont automatiquement enregistrées. Aucune confirmation supplémentaire n'est nécessaire.

## Préparer de la mousse de lait et du lait chaud

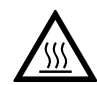

Risque de brûlure ! Le mousseur de lait (10) devient brûlant.

Après utilisation, bien laisser refroidir avant de le saisir.

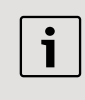

Pour réaliser une mousse de lait optimale, employer de préférence du lait froid avec une teneur en matières grasses d'au moins 1,5%.

- 1. Raccorder le flexible au mousseur de lait (voir « Préparation avec du lait »).
- 2. Placer une tasse ou un verre sous le bec verseur du mousseur de lait (10).

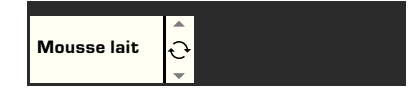

4. Appuyer sur 🔤 start stop (8).

De la mousse de lait (env. 40 s) ou du lait chaud (env. 60 s) s'écoule du bec verseur du mousseur de lait.

Appuyer de nouveau sur **start stop** (8) pour interrompre l'opération avant terme.

Lors de la préparation de lait chaud, la machine peut émettre des bruits de sifflement. Ceux-ci sont provoqués par le fonctionnement du mousseur de lait (10).

1

Les restes de lait séchés sont difficiles à retirer ; après chaque utilisation, nettoyer le mousseur de lait (voir point « Nettoyage du mousseur de lait »).

#### Préparer de l'eau chaude

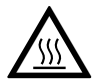

Risque de brûlure ! Le mousseur de lait (10) d'où s'écoule l'eau chaude devient brûlant. Après utilisation, bien laisser

refroidir avant de le saisir.

La machine peut aussi préparer de l'eau chaude, par ex. pour du thé.

- 1. Placer une tasse ou un verre sous le bec verseur du café.
- 2. Sélectionner Eau chaude à l'aide du bouton rotatif (4) :

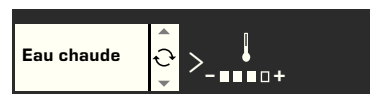

 A l'aide de > (3) aller à la sélection de la température. A l'aide du bouton rotatif (4), sélectionner la température souhaitée :

Appuyer sur start stop (8).

L'eau chaude coule durant env. 40 s du bec verseur du mousseur de lait.

Appuyer de nouveau sur **start stop** (8) pour interrompre l'opération avant terme.

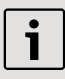

Avant d'utiliser les tasses, en particulier les petites tasses épaisses à espresso, préchauffez-les à l'eau chaude.

## Informations et réglages

Vous pouvez utiliser 📖 i (7) pour consulter des informations (appuyer brièvement) et pour effectuer des réglages (maintenir appuyé durant trois secondes au minimum).

#### Informations à l'écran

Le menu Info (appuyer brièvement sur la touche i [7]) vous permet de consulter les informations suivantes :

- quand il est nécessaire d'effectuer un détartrage
- quand il est nécessaire d'effectuer un nettoyage
- quand il est nécessaire d'effectuer un changement de filtre
- la quantité de café préparée depuis la mise en service de la machine
- combien de boissons au lait ont été préparées
- la quantité d'eau chaude préparée

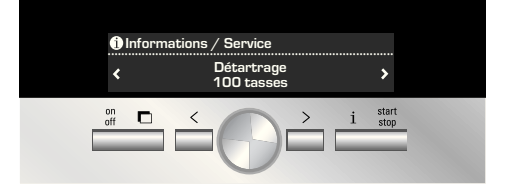

#### Réglages à l'écran

**i** (7) doit être maintenue appuyée durant 3 secondes au moins : il s'affiche alors différentes possibilités de réglage :

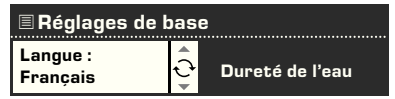

A l'aide de  $\square$  < et  $\square$  > (3) vous pouvez naviguer parmi les différentes possibilités de réglage ; le réglage activé est affiché avec un fond blanc à l'écran. Vous pouvez modifier le réglage actuellement sélectionné à l'aide du bouton rotatif 
(4). Pour quitter le menu, appuyer de nouveau sur (1).

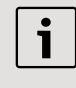

Les modifications apportées sont automatiquement enregistrées. Aucune confirmation supplémentaire n'est nécessaire.

Vous disposez des possibilités de réglage suivantes :

> Langue : tourner le bouton rotatif ●
 (4) pour sélectionner la langue de l'écran.
 > Dureté de l'eau : tourner le bouton rotatif ● (4) pour sélectionner la dureté de l'eau souhaitée (1, 2, 3 et 4) (voir aussi « Déterminer et régler la dureté de l'eau »).
 > Température du café : tourner le bouton rotatif ● (4) pour régler la température du café.

> AR auto dans : tourner le bouton rotatif (4) pour indiquer l'intervalle de temps à l'issue duquel la machine passe automatiquement en « mode Eco » après la dernière préparation de boisson. Réglage possible entre 5 minutes et 8 heures. La valeur réglée par défaut est une heure ; elle peut être réduite pour économiser l'énergie.
 > Contraste : le contraste de l'écran peut être réglé à l'aide du bouton rotatif
 (4) de -20 à +20 ; le réglage par défaut est 0.

 > Eclairage : l'éclairage peut être réglé sur Marche, Arrêt ou Arrêt au bout de 5 min. (réglage par défaut).

> Filtre eau : chaque fois que l'on place un nouveau filtre eau dans le réservoir d'eau (12), il faut effectuer un rinçage :

- Placer le filtre eau dans le réservoir d'eau (12) et remplir le réservoir d'eau jusqu'au repère « max ».
- Tourner le bouton rotatif pour sélectionner 

   (4) Appuyer sur Start et appuyer sur start stop (8).
- 3. Placer un récipient d'une capacité de 0,5 litre sous le mousseur de lait (10).

 Appuyer sur la touche start stop (8). L'eau s'écoule tout d'abord à travers le filtre pour le rincer puis dans le récipient.

Vider le récipient ; la machine est de nouveau prête à fonctionner.

Le rinçage du filtre active simultanément le réglage de l'affichage **Changer le filtre**. Lorsque **Changer le filtre** s'affiche ou au plus tard au bout de deux mois, le filtre n'est plus efficace. Il faut alors le remplacer, pour des raisons d'hygiène et afin que la machine ne s'entartre pas (cela pourrait l'endommager). Les filtres de rechange sont disponibles dans le commerce ou peuvent être commandés auprès du Service Clientèle (voir « Accessoires »).

Après chaque changement de filtre, il faut tout d'abord rincer le filtre. Pour cela, procéder comme indiqué au début du chapitre. Si l'on n'utilise pas un nouveau filtre, il faut régler sur **Non** Filtre Eau.

Des informations complètes sur le filtre à eau figurent dans les instructions jointes relatives au filtre.

1

Si la machine n'est pas utilisée durant une période prolongée (par ex. congés) il faut que le filtre utilisé soit rincé avant utilisation ; pour cela, verser tout simplement une tasse d'eau chaude.

Autres entrées du menu Réglages : > Programme de détartrage : si la machine a besoin d'un détartrage, appuyer sur la touche - start stop (8) et effectuer le programme de détartrage (voir « Détartrer »).

> Programme de nettoyage : si la machine a besoin d'un nettoyage, appuyer sur la touche **start stop** (8) et effectuer le programme de nettoyage (voir « Nettoyer »). ➡ > Calc'n'Clean : si la machine a besoin 4. Lors d'être détartrée et nettoyée simultanément, le s

appuyer sur la touche **start stop** (8) et effectuer le programme Calc'n'Clean (voir « Service Calc'n'Clean »)

#### > Réglage usine :

il est possible d'effacer les réglages personnels et rétablir les réglages usine (Reset). Pour activer les réglages usine, appuyer sur la touche **start stop** (8).

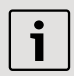

La machine peut aussi être replacée sur les réglages usine de la manière suivante :

- 1. A l'aide de l'interrupteur électrique **O/I** (1), désactiver entièrement la machine.

Les réglages usine sont rétablis.

#### Régler la finesse de la mouture

Le sélecteur de réglage de la finesse de la mouture (16) en haut de la machine permet de régler la finesse de mouture du café :

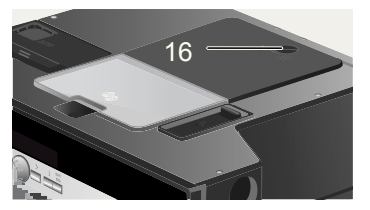

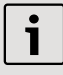

Attention : Ne modifier le réglage que lorsque le broyeur fonctionne. Sinon, la machine peut être endommagée.

- 1. Sortir entièrement la machine (voir « Système d'extraction »).
- 2. Dans le menu de sélection des boissons, sélectionner **Espresso**.
- 3. Appuyer sur la touche **start stop** (8).

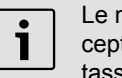

Le nouveau réglage n'est perceptible qu'à partir de la seconde tasse de café.

Pour les grains torréfiés de couleur foncée, choisir une mouture plus fine, pour les grains torréfiés de couleur claire, régler une mouture plus grossière.

#### Déterminer la dureté de l'eau

Il est possible, sur cette machine, de régler la dureté de l'eau. Le réglage correct de la dureté de l'eau est important car il permet à la machine d'indiquer le moment où un détartrage est nécessaire. En usine, la dureté de l'eau est réglée sur 4.

La dureté de l'eau peut être déterminée à l'aide de la bandelette fournie ou être demandée à la Compagnie des eaux. Plonger brièvement la bandelette dans l'eau, la secouer légèrement et attendre une minute pour lire le résultat. Degrés de dureté de l'eau et niveaux de réglage :

| Niveau | Dureté de | l'eau |
|--------|-----------|-------|
|--------|-----------|-------|

|   | Allemagne (°dH) | France (°fH) |
|---|-----------------|--------------|
| 1 | 1-7             | 1-13         |
| 2 | 8-14            | 14-25        |
| 3 | 15-21           | 26-38        |
| 4 | 22-30           | 39-54        |

#### Conseils pour économiser l'énergie

- La machine se place automatiquement en « mode Eco » au bout d'une heure (réglage usine). En « mode Eco », la machine consomme très peu d'énergie mais surveille toutes les fonctions relatives à la sécurité afin d'éviter tout dommage. La durée par défaut d'une heure peut être réduite (voir « AR auto dans » dans le chapitre « Réglages à l'écran »). Dans ce cas, la machine consomme encore moins d'énergie.
- Lorsque la machine n'est pas utilisée, l'arrêter au moyen de l'interrupteur électrique.
- Autant que possible ne jamais interrompre la production de café ou de mousse de lait. Une interruption provoque une consommation d'énergie supérieure ainsi que le remplissage plus rapide des bacs collecteurs.
- Toujours détartrer la machine lorsque le message Détartrer SVP s'affiche (voir « Détartrer ») afin d'éviter les dépôts de calcaire. Les dépôts de calcaire provoquent en effet une consommation d'énergie plus élevée.

# Entretien et nettoyage quotidiens

Risque de choc électrique ! Avant tout nettoyage, arrêter la machine à l'aide de l'interrupteur électrique. Ne pas utiliser de nettoyeur à vapeur.

#### **Entretien quotidien**

- Essuyer l'habillage de la machine avec un chiffon doux et humide. Ne pas utiliser de chiffons abrasifs ou de produit nettoyant.
- 2. Ne pas utiliser de produit à base d'alcool sur les surfaces brillantes.
- Toujours nettoyer immédiatement les résidus de calcaire, de café, de lait ou de solution détartrante. En effet, de la corrosion peut se former sous ces résidus.
- 4. Rincer le réservoir d'eau (12) uniquement avec de l'eau.
- Retirer la grille (24). Extraire le bac collecteur (25). Retirer le panneau du bac collecteur (27). Vider l'eau et le marc de café (26). Nettoyer le bac à la main ou au lave-vaisselle. Ne pas passer au lave-vaisselle la grille (24) et le panneau du bac collecteur (27).

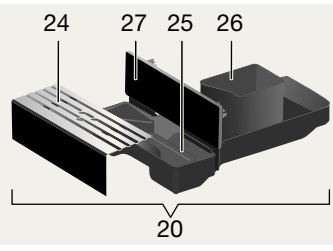

- Essuyer légèrement avec un chiffon humide le couvercle et l'enveloppe isolante du réservoir de lait. Ne pas mettre au lave-vaisselle.
- 7. Essuyer l'intérieur de la machine (bacs collecteurs).

- 8. Nettoyer le mousseur de lait (voir description ci-après).
- 9. Remonter tous les éléments.

i

**Important :** vider et nettoyer tous les jours le bac collecteur du bec verseur du café (25) et le récipient pour marc de café (26) afin d'éviter le développement de moisissures.

Lorsque la machine est allumée à froid à l'aide de la touche **on off** (2) ou bien placée en « mode Eco » après prélèvement de café, elle effectue automatiquement un rinçage. Le système de conduites, à l'intérieur de la machine est donc autonettoyant.

i

**Important :** si la machine est restée inutilisée durant une période prolongée (congés, p. ex.), nettoyer soigneusement l'ensemble de la machine, y compris le mousseur lait et l'unité de percolation.

#### Nettoyage du mousseur de lait

Risque de brûlure ! Le mousseur de lait (10) devient brûlant. Après utilisation, laisser refroidir avant de le toucher.

Nettoyer le mousseur de lait après chaque utilisation.

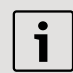

Tous les éléments peuvent passer au lave-vaisselle.

#### Rincer brièv. mouss. lait

 Dans le menu de sélection des boissons, choisir Rincer brièv. mouss. lait et appuyer sur la touche start stop (8).

- Placer une tasse sous le mousseur de lait (10) et plonger l'extrémité du flexible dans la tasse.
- Appuyer sur la touche start stop (8). La machine remplit automatiquement la tasse d'eau puis l'aspire par le tube mousseur pour laver le dispositif. Au bout de 1 min env. l'opération de lavage est terminée.
- 4. Vider la tasse et nettoyer le tube mousseur.

#### Nettoyer le mousseur de lait :

 Démonter le mousseur de lait pour le nettoyer. Pour cela, rabattre le volet (11), saisir le mousseur de lait (10) en le maintenant bien horizontal puis en le tirant bien droit vers l'avant :

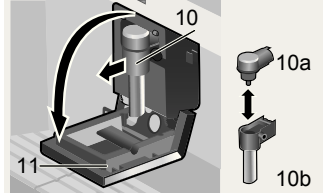

- Nettoyer le support du mousseur de lait (22) avec un chiffon doux.
- 3. Démonter le mousseur de lait (10a et 10b).
- Nettoyer tous les éléments à la main ou les passer au lave-vaisselle (panier à couverts).
- 5. Remonter tous les éléments et les replacer dans la machine. Appuyer jusqu'en butée vers l'arrière.

#### Nettoyer le groupe de passage

En plus du programme de nettoyage automatique, il est possible de retirer le groupe de passage pour le nettoyer.

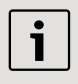

Attention : nettoyer le groupe de passage sans détergent et ne pas le passer au lave-vaisselle.

- Sortir entièrement la machine (voir « Système d'extraction »).
- A l'aide de la touche a on off (2) placer la machine en « mode Eco ».
- A l'aide de l'interrupteur électrique O/I

   arrêter entièrement la machine ; aucune touche ne doit plus être allumée.
- Prendre l'ouvre-volet (19) et ouvrir vers l'arrière le volet (18) de l'unité de percolation (23) :

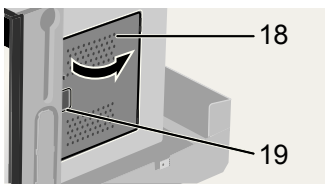

 Faire glisser entièrement vers l'avant le verrou rouge (23a) du groupe de passage :

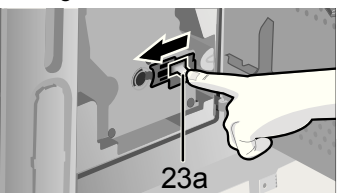

 Appuyer sur le bouton rouge (23b) et saisir le groupe de passage (23) par les évidements, puis le retirer avec précaution :

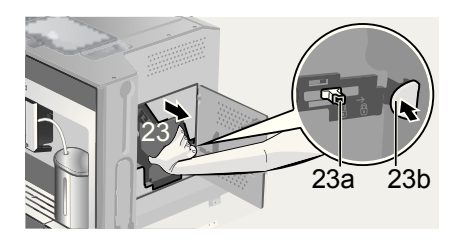

7. Rincer soigneusement l'unité de percolation (23) sous un jet d'eau courante.

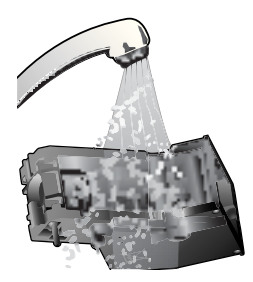

- 8. Essuyer l'intérieur de la machine avec un chiffon humide et retirer tous les résidus de café.
- 9. Laisser sécher l'intérieur de la machine et le groupe de passage.
- Replacer le groupe de passage (23) jusqu'en butée. Glisser le verrou rouge (23a) entièrement vers l'arrière et refermer le volet (18).

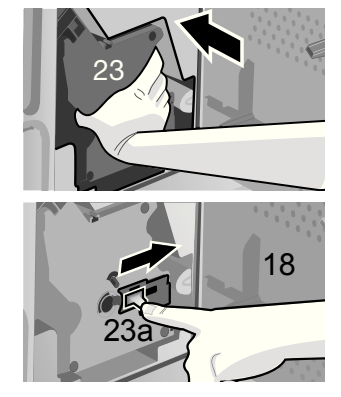

**Remarque :** Après un nettoyage complet, il convient de graisser régulièrement les joints de l'unité de percolation afin d'assurer un entretien optimal. Pour cela, appliquer sur les joints une mince couche de graisse spéciale (N° de commande 311368).

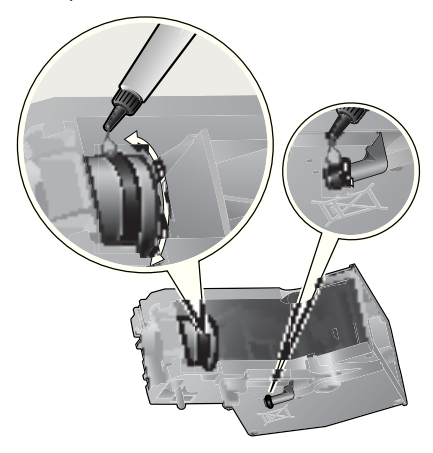

## **Programmes de Service**

Périodiquement, en fonction de la fréquence d'utilisation de la machine, l'écran affiche à la place de la sélection de boisson, les messages suivants :

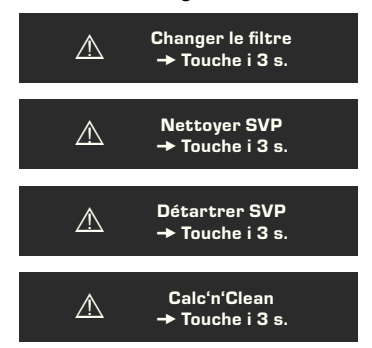

Il faut alors sans délai changer le filtre eau ou nettoyer/détartrer la machine en utilisant le programme correspondant (description, voir les pages suivantes). Sinon, la machine peut être endommagée.

i

Les programmes de Service peuvent aussi être lancés manuellement dans le menu de réglage (voir « Réglages à l'écran »).

Ne jamais boire les liquides. Pour le détartrage, ne jamais utiliser de vinaigre, de produit à base de vinaigre, d'acide citrique ou de produit à base d'acide citrique. Pour le détartrage et le nettoyage, utiliser exclusivement les pastilles fournies. Elles ont été développées spécialement pour la machine à café ; elles sont disponibles dans le commerce ou peuvent être commandées au Service Clientèle (voir « Accessoires »). Ne jamais verser de pastilles de détartrage ou un autre produit de détartrage dans le tiroir de la poudre de café/le tiroir des pastilles de nettoyage.

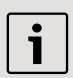

**Important**: Si un filtre est inséré dans le réservoir d'eau (12), vous devez impérativement l'enlever avant de lancer le programme de service et le remettre uniquement à la fin.

N'interrompre en aucun cas le programme de Service. Si l'un des programmes de Service est interrompu en raison d'une coupure de courant, par ex., procéder comme indiqué ci-après :

- 1. Rincer le réservoir d'eau (12) et le remplir d'eau fraîche jusqu'au repère « max ».
- Appuyer sur la touche start stop (8); le programme de nettoyage se déroule durant env. 3 minutes :

#### Nettoyage en cours

#### Détartrer

Lorsque **Détartrer SVP** s'affiche, appuyer sur la touche i (7) et la maintenir appuyée au moins 3 secondes. Le message suivant apparaît :

#### Pour démarrer, appuyer sur Start/Stop Programme de détartrage ou

Pour démarrer sans affichage (voir « Réglages à l'écran ») maintenir appuyé le bouton i (7) durant au moins trois secondes et sélectionner

#### Pour démarrer, appuyer sur Start/Stop Programme de détartrage

Appuyer sur la touche **start stop** (8) ; l'écran vous guide à travers le programme

Vider le bac collecteur

Vider le bac collecteur (20).

#### Placer le bac collecteur

Replacer le bac collecteur.

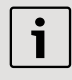

Si le mousseur de lait n'est pas en place, la machine affiche le message suivant :

Placer le mousseur de lait

Placer le mousseur de lait (10).

#### Placer récipient sous mousseur lait →Start

Placer un récipient d'une capacité de 0,5 litre sous le mousseur de lait (10). Appuyer sur la touche **start stop** (8).

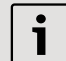

Si le filtre eau activé, le message suivant s'affiche :

#### Retirer filtre eau $\rightarrow$ Start Retirer le filtre eau et appuyer sur la touche $\square$ start stop (8).

#### 0,5 l eau + détartrant Remplir → Start

Verser de l'eau tiède dans le réservoir d'eau vide (12) jusqu'au repère **calc** (0,51) et y dissoudre deux pastilles de détartrage. Appuyer sur **start stop** (8), le programme de détartrage se déroule durant 20 minutes env. :

#### Détartrage en cours

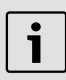

S'il n'y a pas assez de solution de détartrage dans le réservoir d'eau, le message suivant s'affiche :

#### Détartrant insuffis.

**Rajouter détartrant** Verser de l'eau tiède dans le réservoir d'eau vide (12) jusqu'au repère **calc** (0,5I) et y dissoudre deux pastilles de détartrage. Appuyer sur la touche **start stop** (8) Le programme de détartrage se poursuit.

#### Rincer le réservoir d'eau et remplir →Start

Rincer le réservoir d'eau (12) et le remplir d'eau fraîche jusqu'au repère « max ». Appuyer sur **start stop** (8) le programme de détartrage se déroule durant 1 min env. et rince la machine :

Détartrage en cours

Vider le bac collecteur

Vider le bac collecteur (20).

#### Placer le bac collecteur

Replacer le bac collecteur.

La machine est de nouveau prête à fonctionner.

#### Nettoyer

Lorsque **Nettoyer SVP** s'affiche, appuyer sur la touche i (7) et la maintenir appuyée au moins 3 secondes. Le message suivant apparaît :

#### Pour démarrer, appuyer sur Start/Stop Programme de nettoyage

#### ou

Pour démarrer sans affichage (voir « Réglages à l'écran ») maintenir appuyé le bouton — i (7) durant au moins trois secondes et sélectionner

#### Pour démarrer, appuyer sur Start/Stop Programme de nettoyage

Appuyer sur la touche **start stop** (8) ; l'écran vous guide à travers le programme :

#### Vider le bac collecteur

Vider le bac collecteur (20).

#### Placer le bac collecteur

Replacer le bac collecteur.

Nettoyage en cours

#### Ouvrir tiroir

Sortir la machine et ouvrir le tiroir à café (17).

#### Placer une pastille de nettoyage Refermer le tiroir !

Placer une pastille de nettoyage dans le tiroir à café et refermer le tiroir.

#### Appuyer sur Start

Appuyer sur **start stop** (8), le programme de détartrage se déroule durant 7 minutes env. :

#### Nettoyage en cours

#### Vider le bac collecteur

Vider le bac collecteur (20).

#### Placer le bac collecteur

Replacer le bac collecteur. La machine est de nouveau prête à fonctionner.

#### Calc'n'Clean

Calc'n'Clean combine les fonctions individuelles Détartrage et Nettoyage. Si le moment de réaliser chacun des deux programmes est proche, la machine propose automatiquement ce programme de Service. Lorsque **Calc'n'Clean** s'affiche, appuyer sur la touche i (7) et la maintenir appuyée au moins 3 secondes. Le message suivant apparaît :

#### Pour démarrer, appuyer sur Start/Stop Calc'n'Clean

#### ou

Pour démarrer sans affichage (voir « Réglages à l'écran ») maintenir appuyé le bouton — i (7) durant au moins trois secondes et sélectionner

#### Pour démarrer, appuyer sur Start/Stop Calc'n'Clean

Appuyer sur la touche **start stop** (8);

l'écran vous guide à travers le programme : Vider le bac collecteur

Vider le bac collecteur (20).

#### Placer le bac collecteur

Replacer le bac collecteur.

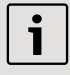

Si le mousseur de lait n'est pas en place, la machine affiche le

#### message suivant : Placer le mousseur de lait

Placer le mousseur de lait (10).

#### Placer récipient sous mousseur lait →Start

Placer un récipient d'une capacité de 0,5 litre sous le mousseur de lait (10). Appuyer sur **start stop** (8) ; la machine effectue deux rinçages :

#### Nettoyage en cours

#### **Ouvrir tiroir**

Sortir la machine et ouvrir le tiroir à café (17).

#### Placer une pastille de nettoyage Refermer le tiroir !

Placer une pastille de nettoyage dans le tiroir à café et refermer le tiroir.

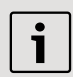

Si le filtre eau est activé, l'écran affiche le message suivant :

#### Retirer filtre eau→Start

Retirer le filtre eau et appuyer sur **start stop** (8).

#### 0,5 l eau + détartrant Remplir → Start

Verser de l'eau tiède dans le réservoir d'eau vide (12) jusqu'au repère **calc** (0,51) et y dissoudre deux pastilles de détartrage. Appuyer sur **start stop** (8), le programme de détartrage se déroule durant 20 minutes env. :

#### Détartrage en cours

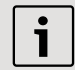

S'il n'y a pas assez de solution de détartrage dans le réservoir d'eau, le message suivant s'affiche :

#### Détartrant insuffis.

#### Rajouter détartrant

Verser de l'eau tiède dans le réservoir d'eau vide (12) jusqu'au repère **calc** (0,5I) et y dissoudre deux pastilles de détartrage. Appuyer sur la touche **start stop** (8) Le programme de détartrage se poursuit.

#### Rincer le réservoir d'eau et remplir → Start

Rincer le réservoir d'eau (12) et le remplir d'eau fraîche jusqu'au repère «max».

Appuyer sur **start stop** (8) le programme de détartrage se déroule durant 1 min env. et rince la machine :

#### Détartrage en cours

Ensuite, le programme de nettoyage se déroule durant sept minutes env. et rince la machine :

#### Nettoyage en cours

Vider le bac collecteur

Vider le bac collecteur (20).

#### Placer le bac collecteur

Replacer le bac collecteur.

La machine est de nouveau prête à fonctionner.

# Accessoires, stockage, mise au rebut, garantie

#### Accessoires

Les accessoires suivants sont disponibles dans le commerce ou auprès du service Clientèle :

| Accessoires                | N° commande   |                      |
|----------------------------|---------------|----------------------|
|                            | Com-<br>merce | Service<br>Clientèle |
| Pastilles de<br>nettoyage  | TZ60001       | 310575               |
| Pastilles de<br>détartrage | TZ60002       | 310967               |
| Filtre eau                 | TZ70003       | 467873               |
| Graisse<br>(Tube)          | -             | 311368               |

#### Stockage

Afin d'éviter les problèmes dus au gel lors du transport et du stockage, vider entièrement la machine avant de l'expédier.

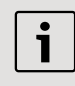

Pour cela, la machine doit être prête à fonctionner, le réservoir d'eau (12) doit être rempli.

- 1. Placer un grand récipient étroit sous le mousseur de lait (10).
- Sélectionner à l'écran Mousseur de lait, appuyer sur la touche start stop (8) et laisser s'échapper la vapeur durant 15 s environ.

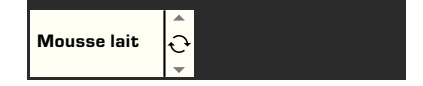

#### fr

- A l'aide de l'interrupteur électrique O/I
   (1) mettre la machine hors service.
- 4. Vider le réservoir d'eau (12) et le bac collecteur (20).

#### Mise au rebut 🕱

Cet appareil est identifié selon la Directive européenne 2002/96/CE relative aux déchets d'équipements électriques et électroniques (DEEE). Cette directive définit les conditions de collecte et de recyclage des appareils en fin de vie à l'intérieur de l'Union Européenne. S'informer auprès du revendeur sur la procédure actuelle de recyclage.

#### Garantie

Les conditions de garantie applicables sont celles publiées par notre distributeur dans le pays où a été effectué l'achat. Le revendeur chez qui vous vous êtes procuré l'appareil fournira les modalités de garantie sur simple demande de votre part. En cas de recours en garantie, veuillez toujours vous munir de la preuve d'achat.

Sous réserve de modifications.

## Eliminer soi-même les problèmes simples

| Problème                                                                                                    | Cause                                                                                | Remède                                                                                                    |
|----------------------------------------------------------------------------------------------------|--------------------------------------------------------------------------------------|----------------------------------------------------------------------------------------------------|
| Affichage de <b>Remplir le</b><br><b>bac à café</b> . Bien que le bac<br>à café soit rempli le broyeur<br>ne parvient pas à moudre<br>les grains. | Les grains ne tombent pas<br>dans le broyeur (grains trop<br>gras).                  | Changer éventuellement de<br>café. Une fois que le bac à<br>café est vide, l'essuyer avec<br>un chiffon sec. |
| Impossible de préparer de l'eau chaude.                                                                                                    | Le mousseur de lait ou le support du mousseur de lait est obturé.                    | Nettoyer le mousseur de lait<br>ou son support.                                                              |
| Trop peu de mousse de lait<br>ou mousse trop liquide.<br>Le mousseur de lait n'aspire<br>pas le lait.                                             | Le mousseur de lait ou le<br>support du mousseur de lait<br>est obturé.              | Nettoyer le mousseur de lait<br>ou son support.                                                              |
|                                                                                                    | La machine est fortement entartrée.                                                  | Détartrer la machine.                                                                                        |
|                                                                                                    | Lait non adapté.                                                                     | Utiliser du lait à une teneur<br>en matières grasses de<br>1,5 %.                                            |
|                                                                                                    | Le mousseur de lait (10)<br>n'est pas correctement<br>monté.                         | Humidifier les éléments du<br>mousseur lait et serrer<br>vigoureusement.                                     |
| Le café s'écoule goutte à goutte ou ne s'écoule plus.                                                                                             | La mouture est trop fine. Le café en poudre est trop fin.                            | Régler une mouture moins<br>fine. Utiliser du café en<br>poudre à mouture moins<br>fine.                     |
|                                                                                                    | La machine est fortement entartrée.                                                  | Détartrer la machine.                                                                                        |
| Le café ne présente pas de<br>« crème ».                                                                                                    | Qualité du café ne convient pas.                                                     | Utiliser un café avec une<br>proportion plus importante<br>de Robusta.                                       |
|                                                                                                    | Les grains ne sont pas<br>fraîchement torréfiés.                                     | Utiliser des grains<br>fraîchement torréfiés.                                                                |
|                                                                                                    | La mouture n'est pas<br>adaptée aux grains de café.                                  | Régler une mouture plus fine.                                                                                |
| Le café est trop « acide ».                                                                                                    | La mouture n'est pas assez<br>fine ou bien le café en<br>poudre n'est pas assez fin. | Régler une mouture plus<br>fine ou utiliser un café en<br>poudre plus fin.                                   |
|                                                                                                    | Qualité de café non adaptée.                                                         | Utiliser un café torréfié plus foncé.                                                                        |
## Eliminer soi-même les problèmes simples

| Problème                                                                                                | Cause                                                                                                    | Remède                                                                                                    |
|----------------------------------------------------------------------------------------------------|----------------------------------------------------------------------------------------------------|----------------------------------------------------------------------------------------------------|
| Le café est trop « amer ».                                                                              | La mouture est trop fine ou<br>bien le café en poudre est<br>trop fin.                                          | Régler une mouture moins<br>fine ou utiliser un café en<br>poudre moins fin.                                                                                    |
|                                                                                                    | Qualité du café ne convient pas.                                                                                | Changer de qualité de café.                                                                                                    |
| Affichage à l'écran<br>Défaillance Appeler<br>Service Clientèle                                         | Une défaillance s'est produite dans la machine.                                                                 | Appeler la hotline (voir dernières pages de couverture).                                                                                                    |
| Le filtre à eau ne tient pas<br>dans le réservoir d'eau.                                                | Le filtre d'eau n'est pas<br>correctement fixé.                                                                 | Placer le filtre d'eau bien<br>droit et appuyer fortement<br>pour l'enfoncer dans le<br>réservoir.                                                              |
| Le marc de café n'est pas<br>compact et il est trop<br>humide.                                          | La mouture est trop fine ou<br>trop grossière ou bien la<br>quantité de café moulu<br>utilisée est trop faible. | Régler la mouture plus<br>grossière ou plus fine ou<br>bien utiliser 2 cuillères-<br>doses de café moulu bien<br>rases.                                         |
| Affichage du message<br><b>Nettoyage de l'unité de</b>                                                  | Unité de passage<br>encrassée.                                                                                  | Nettoyer l'unité de passage.                                                                                                    |
| percolation                                                                                             | Trop de café moulu dans l'unité de passage.                                                                     | Nettoyer l'unité de passage<br>(remplir au maximum 2<br>cuillères-doses de café<br>moulu bien rases).                                                           |
|                                                                                                    | Le mécanisme de l'unité de<br>percolation ne fonctionne<br>pas aisément.                                        | Démonter l'unité de<br>percolation et appliquer de<br>la graisse spéciale (N° de<br>commande 311368), voir<br>chapitre « Entretien et<br>nettoyage quotidien ». |
| Qualité de la mousse de café ou de lait variable.                                                       | La machine est entartrée.                                                                                       | Détartrer la machine en<br>utilisant deux pastilles de<br>détartrage et en respectant<br>les instructions.                                                      |
| Présence d'eau sur le fond<br>interne de la machine une<br>fois que l'on a retiré le bac<br>collecteur. | Bac collecteur retiré trop tôt.                                                                                 | Retirer le bac collecteur en<br>attendant quelques<br>secondes après la dernière<br>boisson préparée.                                                           |

S'il n'est pas possible de résoudre les problèmes, n'essayez pas de trouver le défaut vousmême, de démonter la machine ou de la réparer vous-même. Appeler la hotline (voir dernières pages de couverture).

### Congratulazioni...

... per l'acquisto di questo prodotto. Con questa macchina per caffè espresso estraibile Lei ha acquistato un elettrodomestico moderno di grande valore, che coniuga una tecnologia innovativa, una varietà di funzioni e un notevole comfort di utilizzo. Questo apparecchio permette di preparare in modo assolutamente semplice e rapido gustose bevande calde, sia che si tratti di una tradizionale tazza di caffè, di un piacevole caffelatte oppure di latte macchiato, di un cremoso cappuccino o di un potente espresso. Allo stesso tempo questo apparecchio offre notevoli possibilità di adeguamento ai propri gusti personali.

Per poter utilizzare la macchina per caffè espresso con tutte le sue possibilità e funzioni in modo sicuro ed affidabile, è necessario prendere confidenza con tutti i suoi componenti, funzioni, indicatori ed elementi di comando. Il presente Manuale d'uso può esservi di aiuto. Prendetevi un po' di tempo e leggetelo prima di mettere in funzione l'apparecchio.

## Informazioni sull'utilizzo di queste istruzioni

È possibile aprire il risvolto della copertina delle istruzioni. Qui troverete delle figure dell'apparecchio, contrassegnate con dei numeri, ai quali verrà fatto riferimento nelle istruzioni stesse. Esempio: "Serbatoio acqua (12)".

> Lasciando aperto il risvolto, potrete sempre ricercare rapidamente il riferimento, indipendente da quale capitolo delle istruzioni stiate consultando.

Le indicazioni sul display e le diciture dei tasti sono identificate nelle istruzioni con una scrittura diversa rispetto a quella utilizzata per il normale testo delle istruzioni. Questo consente di riconoscere se si tratta di un testo visualizzato sull'apparecchio o stampato.

#### Esempio: Espresso

Gli elementi di comando di uso più frequente vengono rappresentati con simboli:

- Manopola
- Tasto Tasto

L'apparecchio è corredato da un'istruzione breve nella quale si possono consultare rapidamente le funzioni più importanti. Il manualetto di istruzioni si può conservare nell'apposito inserto esterno sul lato destro dell'apparecchio.

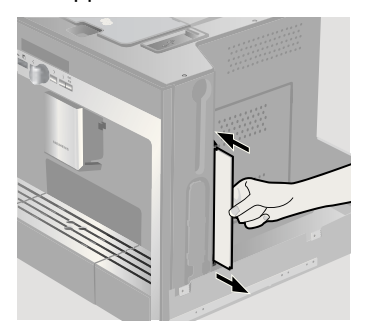

### Indice

| 76 | Istruzioni di sicurezza           |
|----|-----------------------------------|
| 77 | Struttura e componenti            |
| 77 | Elementi di comando e             |
| 77 |                                   |
| 77 | Menu e dienley                    |
| 70 | Meeseggi eul diepley              |
| 70 | Sistema di astraziona             |
| 19 | Assessori                         |
| 80 | Accesson                          |
| 80 | Messa in esercizio                |
| 80 | Informazioni generali             |
| 80 | Modalità risparmio                |
| 80 | Avviare l'apparecchio             |
| 81 | Preparazione delle bevande        |
| 81 | Selezione della bevanda           |
| 82 | Un esempio                        |
| 83 | Preparazione con caffè in polvere |
| 83 | Preparazione con latte            |
| 84 | Preparazione di due tazze         |
|    | contemporaneamente                |
| 84 | My coffee                         |
| 85 | Preparare la schiuma latte        |
|    | e il latte caldo                  |
| 86 | Prelievo di acqua calda           |

86 Informazioni ed impostazioni

- 86 Informazioni sul display
- 86 Impostazioni sul display
- 88 Regolazione del grado di macinatura
- 88 Rilevare la durezza dell'acqua
- 89 Suggerimenti per risparmiare energia

#### 89 Cura e pulizia giornaliera

- 89 Cura giornaliera
- 90 Pulizia del sistema latte
- 91 Pulire l'unità di infusione

#### 92 Programmi di servizio

- 93 Decalcificare
- 94 Pulire
- 94 Calc'n'Clean

## 95 Accessori, deposito, smaltimento, garanzia

- 95 Accessori
- 96 Deposito
- 96 Smaltimento 🗵
- 96 Garanzia

#### 97 Soluzione dei problemi più semplici

### Istruzioni di sicurezza

Prima di utilizzare l'apparecchio, leggere attentamente il Manuale d'uso, attenetevi a quanto prescritto e conservatelo. Attenersi anche alle allegate Istruzioni brevi. Questa macchina per espresso automatica è destinata alla produzione di quantità per l'uso domestico o ad usi simili a quello domestico, quali cucine per piccoli studi, negozi, uffici, aziende agricole o altro tipo di aziende artigianali, nonché per l'utilizzo da parte di ospiti in pensioni, piccoli alberghi e simili configurazioni residenziali.

Nell'apparecchio si possono inserire solo acqua pulita e le sostanze descritte nelle presenti istruzioni (caffè liquido detergente/ decalcificante).

Utilizzare l'apparecchio solo in ambienti interni ed a temperatura ambiente. Non lasciare che l'apparecchio venga utilizzato da bambini o da persone con ridotte capacità di percezione fisica o ridotte facoltà psichiche oppure che non dispongano della necessaria esperienza o conoscenze, a meno che non siano sorvegliate o abbiano ricevuto un'istruzione sull'uso dell'apparecchio da parte di una persona responsabile della loro sicurezza. Tenere l'apparecchio fuori dalla portata dei bambini. Sorvegliare i bambini, per evitare che giochino con l'apparecchio.

Pericolo di scossa elettrica! Collegare e utilizzare l'apparecchio solo in conformità con i dati indicati sulla targhetta identificativa. Usare l'apparecchio solo se il cavo di alimentazione e l'apparecchio stesso non presentano danni. In caso di guasto staccare immediatamente l'apparecchio dalla rete mediante l'apposito interruttore. Quindi staccare la spina. Non aprire né smontare l'apparecchio. Non immergere mai il cavo di alimentazione in acqua. Per evitare danni, eventuali riparazioni dell'apparecchio, quali ad esempio una linea di alimentazione danneggiata, possono essere eseguite solo dal nostro servizio di assistenza clienti.

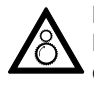

Pericolo di lesione! Non inserire le dita nel macinacaffèl

Pericolo di ustione!

L'innesto schiuma per latte/acqua calda si riscalda molto.

Dopo l'utilizzo, prima di toccare l'apparecchio, lasciarlo raffreddare.

Pericolo di lesioni! Estrarre e inserire l'apparecchio dal mobile di incasso usando la dovuta cautela per evitare che le dita restino incastrate.

### Struttura e componenti

(Ved. illustrazione sul risvolto interno della copertina delle presenti istruzioni)

- 1 Interruttore di rete O/I
- 2 Tasto on off ("modalità di risparmio")
- 3 Tasti di selezione <>
- 4 Manopola O per eseguire le impostazioni sul display
- 5 Display
- 6 🗖 Tasto di estrazione
- 7 Tasto i (Informazioni/Impostazioni)
- 8 Tasto start stop
- 9 Uscita caffè (regolabile in altezza)
- 10 Innesto schiuma estraibile (prelievo latte/acqua calda)
- 11 Sportello di copertura per uscita caffè/latte
- 12 Serbatoio acqua estraibile
- 13 Flessibile del latte
- 14 Dosatore per caffè in polvere
- 15 Serbatoio dei chicchi di caffè con coperchio salvaroma
- 16 Selettore per il grado di macinatura
- 17 Cassetto per caffè in polvere (caffè
- macinato/compressa di detergente)
- 18 Sportelli dell'unità di infusione caffè
- 19 Apriporta
- 20 Unità raccogligocce
- 21 Istruzioni brevi
- 22 Vano innesto schiuma
- 23 Unità di infusione caffè
  - a) Blocco dell'unità di infusione caffè
  - b) Pulsante unità di infusione caffè
- 24 Vassoio di sgocciolamento
- 25 Raccogligocce
- 26 Contenitore per i fondi di caffè
- 27 Pannello del raccogligocce
- 28 Recipiente per il latte (isolato)

### Elementi di comando e indicatori

#### Interruttore di rete O/I

Con l'interruttore di rete **O/I** (1) si attiva il "modo di risparmio" dell'apparecchio oppure lo si disattiva completamente (l'alimentazione della corrente viene interrotta). Nel "modo di risparmio" il tasto **on off** (2) si accende in bianco.

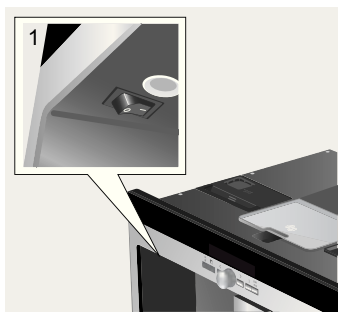

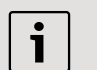

#### Importante!

Durante il funzionamento non azionare l'interruttore di rete spegnere l'apparecchio solo quando questo si trova nel "modo di risparmio", in caso contrario il risciacquo automatico non viene eseguito.

#### Menu e display

Per facilitare al massimo l'utilizzo e allo stesso tempo per mettere a disposizione una varietà di funzioni, l'apparecchio è dotato di una facile gestione mediante menu, che permette di scegliere tra numerose possibilità con soli pochi passi, dopo avere brevemente preso confidenza delle istruzioni. Il display visualizza il programma rispettivamente scelto dall'utente e lo informa ad esempio se viene versata acqua o caffè oppure se è necessario eseguire un programma di servizio.

Di seguito si descrivono le modalità generali di utilizzo del menu.

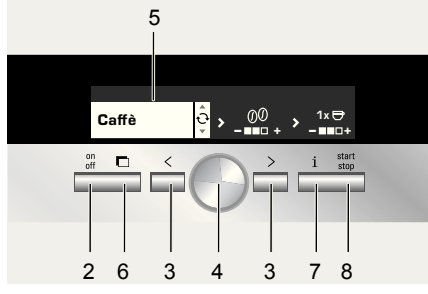

- on off (2): Accende l'apparecchio o attiva il "modo di risparmio". Successivamente l'apparecchio esegue un risciacquo, a meno che
  - all'attivazione non sia ancora caldo
  - prima dell'attivazione del "modo di risparmio" sia stato prelevato del caffè.

L'apparecchio è pronto per l'uso quando sul display viene visualizzato il menu per la selezione delle bevande (5).

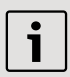

L'apparecchio riconosce l'estrazione del raccogligocce (20) anche in "modalità di risparmio".

- Given the second second secon
- Manopola (4): ruotandola è possibile eseguire o modificare le impostazioni sul display (ad es. dell'intensità o della quantità di caffè).
- Display (5): tramite simboli o testi, il display visualizza le impostazioni, i processi in corso e i messaggi.
- Con Con (6) l'apparecchio fuoriesce automaticamente dal mobile di incasso (ved. "Sistema di estrazione").

- i (7): Toccando i (7) vengono visualizzate delle informazioni (ved. "Informazioni sul display"). Tenendo premuto i (7) per più di 3 secondi, si apre il menu di impostazione (ved. "Impostazioni sul display").
- Premendo start stop (8) si avvia la preparazione delle bevande oppure un programma di servizio.
   Premendo nuovamente start stop (8) durante la preparazione di una bevanda, è possibile fermare in anticipo il prelievo della bevanda.

#### Messaggi sul display

Oltre all'attuale stato dell'apparecchio, il display visualizza diversi messaggi che forniscono informazioni di stato oppure che comunicano quando è necessario l'intervento da parte di un utente. Non appena è stato eseguito l'intervento necessario, il messaggio scompare e viene visualizzato nuovamente il menu per la selezione della bevanda.

#### Informazioni:

| Messaggio<br>del display   | Significato                                                                                       |
|----------------------------|---------------------------------------------------------------------------------------------------|
| Serb. acqua in<br>esaur.   | Sarà presto<br>necessario riempiere<br>il serbatoio dell'acqua                                    |
| Serb. chicchi in<br>esaur. | Sarà presto<br>necessario riempiere<br>il serbatoio dell'acqua                                    |
| Si prega di<br>attendere   | L'apparecchio sta<br>eseguendo una fun-<br>zione. Si prega di<br>avere un momento di<br>pazienza. |
| La bevanda è<br>pronta     | Ora è possibile<br>estrarre la bevanda                                                            |

#### Richieste di intervento:

| Messaggio del<br>display                                      | Operazione da eseguire                                            |
|---------------------------------------------------------------|-------------------------------------------------------------------|
| Riempire<br>serbatoio acqua                                   | Riempire il serbatoio dell'acqua                                  |
| Inserire<br>serbatoio acqua                                   | Inserire il serbatoio<br>dell'acqua                               |
| Controllare<br>serbat. acqua                                  | Estrarre il serbatoio e<br>inserirlo correttamente                |
| Inserire<br>raccogligocce                                     | Inserire il<br>raccogligocce                                      |
| Vuotare<br>raccogligocce                                      | Vuotare e pulire il<br>raccogligocce                              |
| Riempire<br>serbatoio<br>chicchi                              | Riempire il serbatoio dei chicchi di caffè                        |
| Inserire innesto<br>schiuma                                   | Inserire l'innesto<br>schiuma                                     |
| Inserire unità di<br>infusione caffè<br>Chiudere<br>sportello | Inserire l'unità di<br>infusione caffè e<br>chiudere lo sportello |
| Pulire unità di<br>bollitura                                  | Pulire l'unità di<br>infusione.                                   |
| Cambiare filtro                                               | Cambiare il filtro dell'acqua                                     |
| Decalcificare                                                 | Eseguire il<br>programma di servizio<br>"Decalcificare"           |
| Eseguire pulizia                                              | Eseguire il<br>programma di servizio<br>"Eseguire pulizia"        |
| Calc'n'Clean                                                  | Eseguire il<br>programma di<br>servizio<br>"Calc'n'Clean"         |

#### Sistema di estrazione

L'apparecchio può fuoriuscire automaticamente dal mobile nel quale è incassato. Per eseguire questa operazione

- premere (6) (assicurarsi che l'apparecchio sia acceso) oppure
- afferrare il piano di appoggio e tirarlo mediante la maniglia che si trova sul lato inferiore del piano stesso:

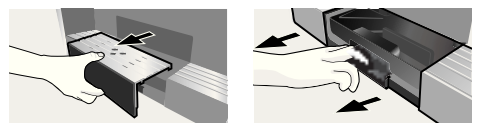

L'apparecchio fuoriesce automaticamente fino alla posizione 1, nella quale è possibile riempirlo con acqua, chicchi di caffè, caffè macinato, compresse detergenti o decalcificanti e prelevare gli accessori che si trovano sul lato destro dell'apparecchio stesso. Per estrarre completamente l'apparecchio.

- premere nuovamente (6) ed estrarre manualmente l'apparecchio in posizione 2 oppure
- estrarre completamente l'apparecchio tirandolo per la maniglia.

Quando l'apparecchio è in posizione 2, è possibile rimuover l'unità di infusione caffè e regolare il grado di macinatura.

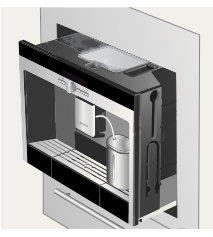

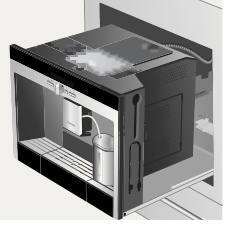

Posizione 1

Posizione 2

Quindi spingere nuovamente l'apparecchio nel mobile.

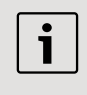

Durante il processo di infusione, l'estrazione automatica è bloccata.

#### Accessori

La macchina automatica per espresso è dotata di scomparti speciali nei quali si possono inserire accessori e istruzioni brevi (21). Questi scomparti speciali si trovano sul lato destro (13, 14) e sono accessibili quando l'apparecchio è estratto fino alla posizione 1.

## Messa in esercizio

#### Informazioni generali

Utilizzare solo acqua fresca, non addizionata con anidride carbonica, e preferibilmente miscele di caffè per macchine per espresso. Non usare chicchi di caffè glassati, caramellati o trattati con altri additivi contenenti zucchero, in quanto otturano l'unità di infusione caffè.

Al primo utilizzo, oppure se l'apparecchio è rimasto inutilizzato per un periodo prolungato, la prima tazza di caffè non ha ancora un aroma pieno.

Dopo la prima messa in funzione della macchina automatica per espresso, si otterrà una crema consistente e densa solo dopo aver prodotto alcune tazze.

La macchina automatica per espresso è programmata già in fabbrica con dei valori standard che garantiscono un funzionamento ottimale. Dopo un'ora l'apparecchio si imposta automaticamente sul "modo di risparmio". Questa impostazione, come molte altre, può essere modificata (ved. modalità "Auto spegnimento in" nel capitolo "Impostazioni sul display").

#### Modalità risparmio

Se il raccogligocce non è inserito, non è possibile accendere l'apparecchio e dall'uscita caffè non fuoriesce acqua. In questo caso viene visualizzato il messaggio **Inserire raccogligocce**. Questo messaggio compare anche quando il raccogligocce viene estratto mentre è attiva la "Modalità risparmio". Il messaggio si spegne quando il raccogligocce viene nuovamente reinserito. L'apparecchio si trova quindi nuovamente in modalità risparmio.

> Durante il funzionamento non azionare l'interruttore di rete. Spegnere l'apparecchio solo quando questo si trova nel "modo di risparmio", in caso contrario il risciacquo automatico non viene eseguito.

#### Avviare l'apparecchio

1. Premere l'interruttore di rete (1).

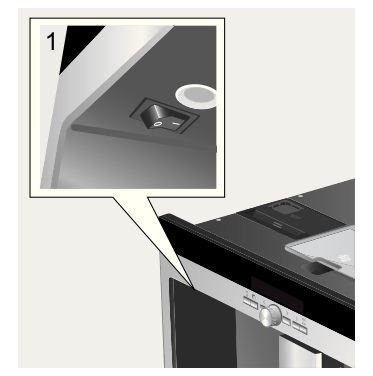

2. Sul display compare la selezione linguistica.

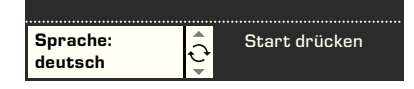

 Premere la manopola 

 (4) e ruotandola scegliere la lingua desiderata nella quale devono venir visualizzati gli altri testi del display. Sono disponibili le seguenti lingue:

- 4. Deutsch Português English Dansk РҮССКИЙ Norsk Nederlands Suomi Francais Česky Italiano Türkçe Svenska Magyar Español Ελληνικά Polski Български
- Premere start stop (8); la lingua selezionata è memorizzata, l'apparecchio si trova in "modo di risparmio". La lingua impostata può essere modificata successivamente in qualsiasi momento (ved. "Impostazioni sul display").
- Estrarre l'apparecchio (ved. "Sistema di estrazione").
- Estrarre verso l'alto il serbatoio dell'acqua (12), eseguire il risciacquo e riempire con acqua fresca e pulita. Non superare il contrassegno "max".

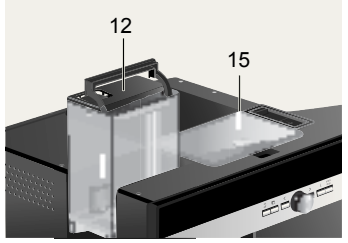

7. Inserire il serbatoio dell'acqua diritto e spingerlo completamente verso il basso.

1

Riempire il serbatoio dell'acqua con acqua fresca ogni giorno. Il serbatoio dell'acqua dovrebbe sempre contenere una quantità di acqua sufficiente per garantire il funzionamento dell'apparecchio.

- Riempire il serbatoio dei chicchi (15) (per la preparazione con caffè in polvere, ved. a pagina 83).
- 9. Spingere nuovamente l'apparecchio nel mobile di incasso.

10. Premere on off (2); il logo compare sul display. Ora l'apparecchio si riscalda ed esegue un risciacquo, una piccola quantità di acqua fuoriesce dall'uscita caffè. Sul display viene visualizzato il menu per la selezione della bevanda.

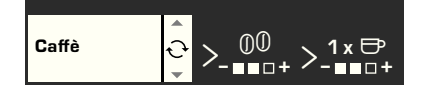

11. Impostare la durezza dell'acqua (ved. "Impostazioni sul display").

# Preparazione delle bevande

#### Selezione della bevanda

Nel menu per la selezione della bevanda, che viene visualizzato sul display dopo la messa in esercizio o dopo l'accensione e dopo aver premuto il tasto  $\square$  on off (2), con la manopola  $\bigcirc$  (4) selezionare la parte del display con sfondo bianco:

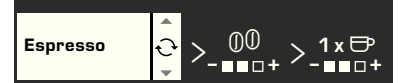

#### Espresso Caffè

#### Latte Macchiato

Espresso e schiuma latte in parti uguali; viene riempito con latte; viene versato preferibilmente in un bicchiere

#### Cappuccino

1/3 espresso + 1/3 latte + 1/3 schiuma latte; viene prelevato preferibilmente in una tazza **Caffelatte** 

1/2 caffè + 1/2 latte; viene versato preferibilmente in una tazza grande My coffee Schiuma latte Latte caldo Acqua calda Lavaggio rapido sistema latte Per ogni tipo di bevanda, con  $\square < e \square >$ (3) è possibile selezionare ulteriori opzioni, ad es. Intensità e quantità di caffè. Le opzioni disponibili vengono visualizzati a destra, a fianco del tipo di bevanda. Nelle opzioni selezionate con  $\square < e \square >$  (3) (con sfondo bianco), è possibile eseguire ulteriori impostazioni con la manopola  $\bigcirc$ (4). Per la preparazione del caffè, sono disponibili le seguenti possibilità.

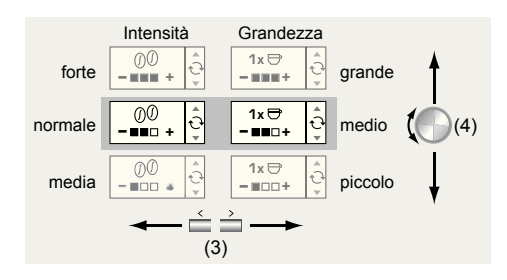

#### Un esempio

Supponiamo che si voglia preparare una tazza grande di caffè mediamente forte, utilizzando caffè in chicchi.

1. Posizionare la tazza sotto l'uscita caffè (9).

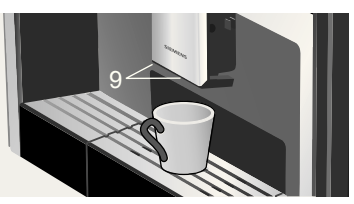

 Ruotare la manopola 

 (4) fino a quando sul display a sinistra compare la scritta Caffè:

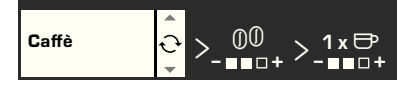

 Ora premere > (3) per una volta, per aprire l'impostazione dell'intensità. L'impostazione dell'intensità ora viene visualizzata con sfondo bianco:

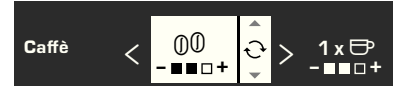

 Ruotare la manopola 

 (4) verso sinistra fino a quando è riempita in nero solo la casella sinistra (impostazione "media").

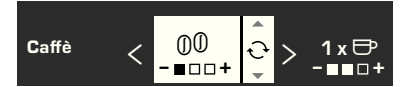

 Premere nuovamente > (3), per aprire l'impostazione della quantità. L'impostazione della quantità ora viene visualizzata con sfondo bianco:

$$C_{affe} < 00 \\ - \Box \Box + < 1x \\ - \Box \Box +$$

Ruotare la manopola 

 (4) verso destra, fino a quando tutte e tre le caselle sono riempite in nero (impostazione di quantità "grande"):

$$C_{affe} < 00 \\ - \Box \Box \Box + < 1x \\ - \Box \Box + < 2x \\ - \Box \Box + < 2x \\ - \Box \Box + < 2x \\ - \Box \Box + < 2x \\ - \Box \Box + < 2x \\ - \Box = -$$

7. Premere **start stop** (8).

Il caffè viene preparato come selezionato. Analogamente si preparano anche altri tipi di caffè, di intensità e quantità diversa.

## Preparazione con caffè in polvere

Questa macchina automatica per espresso offre anche la possibilità di preparare il caffè con caffè in polvere. Per dosare il caffè in polvere, viene fornito un apposito dosatore.

- 1. Estrarre l'apparecchio e togliere il dosatore.
- 2. Aprire il cassetto per il caffè in polvere (17).

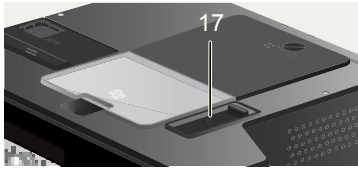

3. Versare al **massimo due** dosatori radi di caffè in polvere.

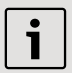

Non usare chicchi o caffè solubile.

- 4. Richiudere il cassetto del caffè in polvere.
- 5. Reinserire l'apparecchio.
- Con la manopola 

   (4) selezionare la bevanda e la quantità.

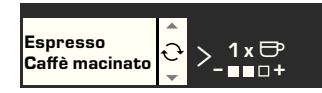

7. Posizionare la tazza sotto l'uscita caffè (9).

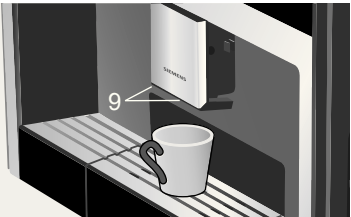

8. Premere **start stop** (8).

Il caffè viene preriscaldato e poi fluisce nella tazza.

Per preparare un'altra tazza, riempire nuovamente con il cassetto con caffè in polvere e ripetere la procedura. Se entro 90 secondi non viene preparato alcun caffè, la camera di infusione si svuota automaticamente, per prevenire un riempimento eccessivo. L'apparecchio esegue un risciacquo.

#### Preparazione con latte

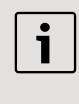

Per ottenere una schiuma latte ottimale, utilizzare preferibilmente latte freddo con un almeno un livello dello 1,5% di grassi.

 Abbassare lo sportello dell'innesto schiuma (11); ora l'innesto schiuma (10) è accessibile.

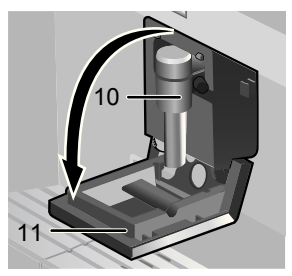

- 2. Estrarre l'apparecchio (ved. "Sistema di estrazione").
- Togliere il flessibile per il latte e collegare con l'estremità finale all'innesto schiuma (10); richiedere lo sportello.

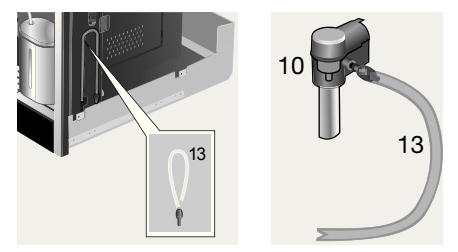

 Appoggiare il recipiente del latte accanto all'innesto schiuma. Inserire il flessibile del latte nel recipiente. L'estremità intagliata del flessibile del latte che va immersa nel latte.

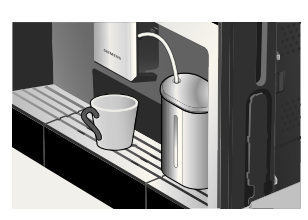

- 5. Posizionare la tazza o il bicchiere sotto l'uscita del caffè.
- Con la manopola 

   (4) selezionare l'impostazione Latte Macchiato,
   Cappuccino, Caffelatte oppure My coffee (per la miscela di caffèlatte personale). Sul display viene visualizzata la bevanda scelta e le impostazioni di intensità e di quantità scelte per questa bevanda.

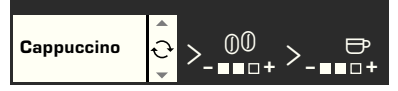

- Eseguire le impostazioni per intensità e quantità.
- 8. Premere **start stop** (8).

Dapprima il latte viene aspirato, preparato e poi versato nella tazza o nel bicchiere. Subito dopo il caffè viene preriscaldato, e quindi esce nella tazza o nel bicchiere.

1

I resti secchi di latte sono difficili da pulire. Si consiglia quindi di pulire il sistema del latte dopo utilizzo (ved. "Pulire il sistema del latte").

## Preparazione di due tazze contemporaneamente

1. Posizionare due tazze sotto le due uscite caffè a sinistra e a destra:

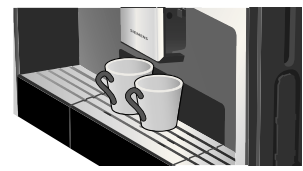

- Con → (3) passare alla selezione della quantità. Nella selezione della quantità continuare a ruotare la manopola (4) verso destra fino a quando sul display, davanti al simbolo della tazza, compare il segno 2 x.

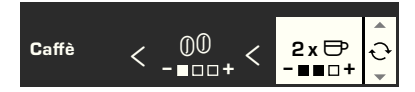

- 5. Premere **start stop** (8).
- Le due tazze vengono riempite.

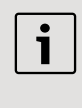

L'apparecchio esegue l'infusione per due volte successive; attendere che l'intera procedura sia completa.

#### My coffee

L'impostazione **My coffee** consente di definire una proporzione personalizzata per la miscela di caffè e schiuma di latte.

- 1. Collegare il flessibile del latte all'innesto latte (ved. "Preparazione con il latte").
- Appoggiare il recipiente del late sul piano di appoggio. Inserire il flessibile del latte nel recipiente. L'estremità intagliata

del flessibile del latte che va immersa nel latte.

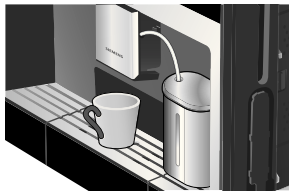

- 3. Posizionare la tazza sotto l'uscita caffè.
- 4. Con la manopola (4) selezionare My coffee:

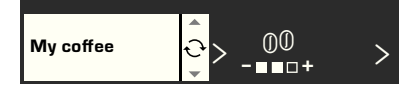

5. Con — > (3) passare alla selezione dell'intensità. Con la manopola 🔍 (4) impostare l'intensità desiderata.

6. Con > (3) passare alla selezione della quantità. Con la manopola 🕥 (4) impostare la quantità desiderata.

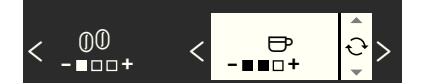

7. Con > (3) passare alla selezione del rapporto di miscela. Con la manopola 🕔 (4) impostare il rapporto desiderato di miscela a passi del 20 %:

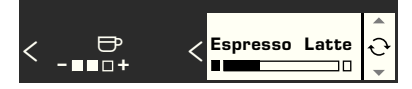

8. Premere **start stop** (8).

La bevanda viene preparata con il rapporto di miscela desiderato.

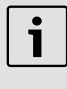

Le modifiche eseguite vengono salvate automaticamente. Un'ulteriore conferma non è necessaria.

#### Preparare la schiuma latte e il latte caldo

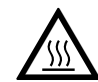

Pericolo di ustioni! L'innesto schiuma (10) si riscalda molto. Dopo l'utilizzo, prima di toccare l'apparecchio, lasciarlo raffreddare.

Per ottenere una schiuma di latte di ottima qualità, utilizzre preferibilmente latte freddo con una percentuale minima di grasso dello 1,5%.

- 1. Togliere il flessibile del latte e collegarlo all'innesto latte (ved. "Preparazione con il latte").
- 2. Posizionare la tazza o il bicchiere sotto l'uscita dell'innesto latte (10).
- 3. Selezionare l'impostazione desiderata Schiuma latte oppure Latte caldo ruotando la manopola 🔍 (4):

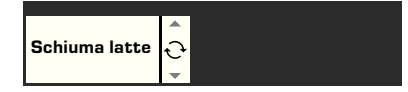

4. Premere **start stop** (8). Dall'uscita dell'innesto schiuma fuoriesce schiuma latte (per circa 40 sec.) oppure latte caldo (per circa 60 sec.). Premendo nuovamente **start stop** (8)

è possibile interrompere anticipatamente la procedura.

| i |
|---|
|   |

Durante la preparazione del latte caldo è possibile che vengano emessi dei fischi, che per motivi tecnici vengono prodotto dall'innesto schiuma (10).

| i |
|---|
|   |

I resti secchi di latte sono difficili da pulire. Si consiglia quindi di pulire l'innesto schiuma dopo utilizzo (ved. "Pulizia del sistema latte").

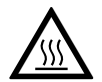

Pericolo di ustioni! L'innesto schiuma (10), dal quale fuoriesce l'acqua calda,

diventa molto caldo. Dopo l'utilizzo, prima di toccare l'apparecchio, lasciarlo raffreddare.

L'apparecchio può preparare anche acqua calda, ad esempio per il tè.

- 1. Posizionare la tazza o il bicchiere sotto l'uscita del caffè.
- Con la manopola 

   (4) selezionare
   Acqua calda:

Acqua calda .....+

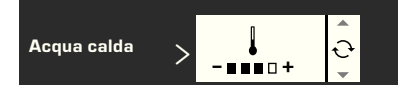

4. Premere **start stop** (8).

L'acqua calda fuoriesce per circa 40 sec. dall'uscita dell'innesto schiuma.

Premendo nuovamente **start stop** (8) è possibile interrompere anticipatamente la procedura.

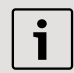

Prima dell'uso, riscaldare con acqua calda le tazze, in particolare le tazzine da espresso.

## Informazioni ed impostazioni

Con 🗔 i (7) è possibile richiedere (toccare) delle informazioni ed eseguire delle impostazioni (tenere premuto il tasto per almeno tre secondi).

#### Informazioni sul display

Nel menu Info (toccare il tasto i [7]) si possono richiamare le seguenti informazioni:

- quando è necessaria la decalcificazione
- quando è necessaria la pulizia
- quando è necessario sostituire il filtro
- quanto caffè è stato prelevato dal momento della messa in servizio dell'apparecchio
- quante bevande a base di latte sono state prelevate
- quanta acqua calda è stata preparata

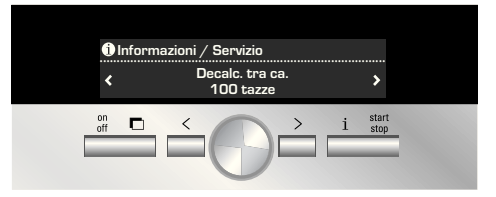

#### Impostazioni sul display

Tenere i (7) premuto per almeno 3 secondi; compaiono diverse possibilità di impostazione:

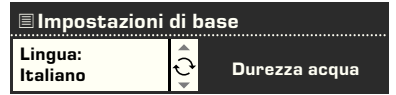

Con  $\blacksquare$  < e  $\blacksquare$  > (3) è possibile passare tra le diverse possibilità di impostazione. Le impostazioni attive vengono visualizzate sul display con sfondo bianco. Per modificare l'impostazione attualmente visualizzata, utilizzare la manopola  $\bigcirc$  (4). Per uscire dal menu, premere di nuovo  $\blacksquare$  i (7).

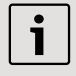

Le modifiche eseguite vengono salvate automaticamente. Un'ulteriore conferma non è necessaria.

L'utente può disporre delle seguenti possibilità di impostazione:

> Lingua: Ruotando la manopola (4)
 è possibile selezionare la lingua del display.
 > Durezza acqua: Ruotando la manopola (4) è possibile selezionare la durezza acqua desiderata (1, 2, 3 e 4) (ved. anche "Determinare ed impostare la durezza dell'acqua").

➤ Temperatura caffè: Ruotando la manopola (4) è possibile impostare la temperatura del caffè.

► > Auto spegnimento in: Ruotando la manopola ● (4) è possibile inserire l'intervallo di tempo dopo il quale l'apparecchio passerà automaticamente al "modo di risparmio" dopo l'ultimo caffè preparato. Si possono impostare intervalli di tempo compresi tra 5 minuti e 8 ore. Il tempo preimpostato è di un'ora, ma può anche essere ridotto per risparmiare energia.

Contrasto: Il contrasto del display può essere impostato con la manopola 
 (4) da -20 a +20; il valore preimpostato è 0.
 > Illuminazione: L'illuminazione può essere impostata su Spento, Acceso o
 Spento dopo 5 min. (impostazione standard).

> Filtro acqua: Ogni nuovo filtro acqua installato nel serbatoio acqua (12) deve essere risciacquato:

- Inserire il filtro dell'acqua nel serbatoio acqua (12) e riempire il serbatoio con acqua fino al contrassegno di "max".
- Ruotando la manopola 

   (4) scegliere
   Premere Start e premere
   start stop (8).
- 3. Posizionare sotto l'innesto schiuma (10) un recipiente da 0,5 litri.
- Premere start stop (8). L'acqua scorre prima attraverso il filtro, per lavarlo, e quindi fuoriesce nel recipiente.

Svuotare il recipiente; l'apparecchio è nuovamente pronto per l'uso.

Il lavaggio del filtro attiva allo stesso tempo l'impostazione per l'indicazione **Cambiare** filtro.

L'effetto del filtro è esaurito quando compare di nuovo l'indicazione **Cambiare filtro** o al più tardi dopo due mesi dall'ultimo cambio del filtro. Il filtro deve essere sostituito per motivi igienici e affinché l'apparecchio non venga intaccato dal calcare (con conseguenti danni). I filtri di ricambio sono reperibili presso i rivenditori o presso il servizio clienti (ved. "Accessori").

Dopo ogni sostituzione, il filtro nuovo deve dapprima essere lavato. A tale scopo procedere come descritto all'inizio di questo capitolo.

Se non viene inserito nessun nuovo filtro, ruotare l'impostazione del filtro dell'acqua su **Spento**.

Per informazioni dettagliate sul filtro dell'acqua, consultare le istruzioni del filtro.

i

Se l'apparecchio resta inutilizzato per un periodo prolungato (ad es. in vacanza), il filtro inserito dovrebbe venir lavato prima di un nuovo utilizzo. A tale scopo è sufficiente prelevare una tazza di acqua calda.

#### Ulteriori voci del menu Impostazioni:

 > Decalcifica: Se l'apparecchio deve essere decalcificato, premere start
 stop (8) ed avviare il programma di decalcificazione (ved. "Decalcificare").

> Programma di pulizia: Se l'apparecchio deve essere pulito, premere
 start stop (8) ed avviare il programma di pulizia (ved. "Pulire").

Calc'n'Clean: Se l'apparecchio deve essere decalcificato e contemporaneamente pulito, premere start stop (8) ed avviare il programma Calc'n'Clean (ved. "Calc'n'Clean"). > Imp.predefinita: È possibile cancellare le impostazioni personalizzate e ripristinare le impostazioni predefinite (reset). Per attivare le impostazioni predefinite, premere start stop (8).

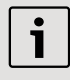

Per attivare le impostazioni predefinite dell'apparecchio, è possibile procedere anche come indicato qui di seguito:

- 1. Spegnere completamente l'apparecchio con l'interruttore di rete **O/I** (1).
- 2. I tasti < e > (3) devono venir premuti contemporaneamente, tenuti premuti e riaccendere l'apparecchio con l'interruttore di rete **O/I** (1).

Le impostazioni predefinite sono nuovamente attive.

## Regolazione del grado di macinatura

Con il selettore per il grado di macinatura (16), posto sul lato superiore dell'apparecchio, è possibile impostare il grado di macinatura del caffè:

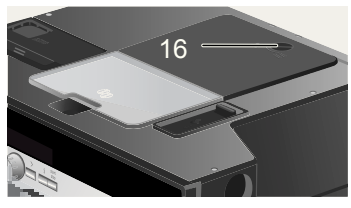

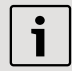

#### Attenzione:

Regolare il grado di macinatura solo se il macinacaffè è acceso. In caso contrario l'apparecchio potrebbe venir danneggiato.

- 1. Estrarre completamente l'apparecchio (ved. "Sistema di estrazione").
- 2. Nel menu per la selezione delle bevande, selezionare **Espresso**.
- 3. Premere **start stop** (8).

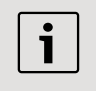

La nuova impostazione è effettiva solo a partire dalla seconda tazza.

Per chicchi di caffè tostati più scuri, impostare un grado di macinatura più fine, per i chicchi tostati più chiari, impostare un grado di macinatura più grosso.

#### Rilevare la durezza dell'acqua

Questo apparecchio consente di impostare la durezza dell'acqua. L'impostazione corretta della durezza dell'acqua è importante affinché l'apparecchio possa indicare per tempo quando è necessario eseguire la decalcificazione. Il valore predefinito per la durezza dell'acqua è 4.

La durezza dell'acqua si può testare mediante le apposite strisce di test fornite in dotazione, oppure è possibile richiedere questa informazione all'azienda locale fornitrice.

Immergere per breve tempo la striscia di test in acqua, scuotere leggermente e dopo un minuto leggere il risultato.

Gradi di durezza dell'acqua e livelli di impostazione:

Livello Grado di durezza dell'acqua

|   | Tedesco (°dH) | Francese (°fH) |
|---|---------------|----------------|
| 1 | 1-7           | 1-13           |
| 2 | 8-14          | 14-25          |
| 3 | 15-21         | 26-38          |
| 4 | 22-30         | 39-54          |

## Suggerimenti per risparmiare energia

- Dopo un'ora (impostazione predefinita) la macchina automatica per espresso si imposta automaticamente sul "modo di risparmio". Nella "modalità risparmio" l'apparecchio ha un basso consumo energetico, ma, per evitare danni, continua comunque a monitorare tutte le altre funzioni rilevanti ai fini della sicurezza. Esiste la possibilità di abbreviare il tempo preimpostato di un'ora (vedere "Auto spegnimento in" nel capitolo "Impostazioni sul display"). In questo caso l'apparecchio consumerà naturalmente ancor meno.
- Se l'apparecchio non viene utilizzato: spegnerlo mediante l'interruttore direte.
- Se possibile non interrompere il prelievo di caffè o latte. L'interruzione anticipata provoca un maggiore consumo di energia e un riempimento più rapido del raccogligocce.
- Decalcificare sempre l'apparecchio quando viene visualizzato Decalcificare (ved. "Decalcificare"), per evitare deposito di calcare. I residui di calcare provocano un maggiore consumo di energia.

### Cura e pulizia giornaliera

Pericolo di scossa elettrica! Prima della pulizia, spegnere l'apparecchio con l'interruttore di rete. Non usare dispositivi a vapore.

#### Cura giornaliera

- 1. Pulire l'esterno dell'apparechoi con un panno morbido umido. Non usare salviette o detergenti abrasivi.
- 2. Sulle superfici lucide non utilizzare detergenti contenenti alcol.
- Rimuovere sempre subito eventuali resti di calcare, caffè, latte e decalcificante. Sotto questi resti possono formarsi punti di corrosione.
- 4. Sciacquare il serbatoio dell'acqua (12) solo con acqua.
- Togliere il vassoio di sgocciolamento (24). Estrarre il raccogligocce (25).
   Togliere il coperchio del raccogligocce (27). Svuotare l'acqua ed i fondi di caffè (26). Lavare il raccogligocce oppure metterlo in lavastoviglie. Non mettere in lavastoviglie né il vassoio di sgocciolamento (24) né il coperchio del raccogligocce (27).

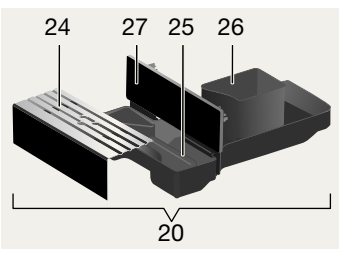

- 6. Pulire il coperchio e il rivestimento isolante del recipiente del latte esclusivamente con un panno umido. Non lavare in lavastoviglie.
- 7. Pulire con un panno l'interno dell'apparecchio (alloggiamento delle vaschette).

9. Reinserire tutte le parti.

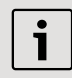

**Importante:** il raccogligocce uscita caffè (25) e il contenitore per fondi di caffè (26) si dovrebbe vuotare e pulire ogni giorno, per evitare la formazione di muffe.

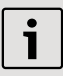

Quando l'apparecchio viene attivato nello stato freddo con **on off** (2) oppure, dopo il prelievo del caffè, viene impostato nel "modo di risparmio", avviene un lavaggio automatico dell'apparecchio stesso.

Quindi il sistema di linee contenute all'interno dell'apparecchio si pulisce da solo.

i

Importante: se l'apparecchio non è stato utilizzato per lungo tempo (ad esempio dopo una vacanza), è necessario eseguire una pulizia a fondo dello stesso, comprendendo anche la linea del latte e il bollitore.

#### Pulizia del sistema latte

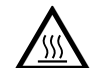

Pericolo di ustioni! L'innesto schiuma (10) si riscalda molto. Dopo l'utilizzo,

prima di toccare l'apparecchio, lasciarlo raffreddare.

Dopo ogni utilizzo pulire il sistema latte.

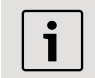

Tutti gli altri pezzi possono anche essere puliti in lavastoviglie.

#### Lavaggio rapido sistema latte:

- Nel menu per la selezione bevande, selezionare la voce Lavaggio rapido sistema latte e premere start stop (8).
- 2. Posizionare una tazza sotto l'innesto latte (10) e immergere l'estremità del flessibile latte nella tazza.
- Premere start stop (8). L'apparecchio ora versa automaticamente acqua nella tazza e la aspira per il lavaggio attraverso il flessibile latte. Dopo circa 1 minuto la procedura di lavaggio è conclusa.
- 4. Vuotare la tazza e pulire il flessibile latte.

#### Lavaggio sistema latte:

 Scomporre l'innesto latte per la pulizia. A tale scopo abbassare lo sportello di copertura (11), afferrare in senso orizzontale l'innesto schiuma (10) ed estrarlo diritto in avanti.

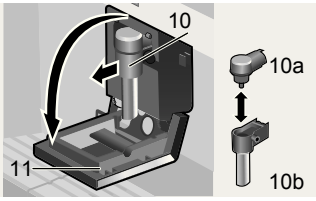

- 2. Pulire l'alloggiamento dell'innesto schiuma (22) con un panno morbido.
- 3. Smontare l'innesto schiuma (10a e 10b).

it

- 4. Lavare i pezzi a mano oppure in lavastoviglie (nel cestello delle posate).
- 5. Rimontare i singoli pezzi e inserirli nell'apparecchio. Spingere in fondo fin nella posizione finale.

#### Pulire l'unità di infusione

Oltre al programma di pulizia automatica, si dovrebbe estrarre l'unità di infusione per pulirla ad intervalli regolari.

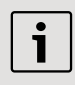

Attenzione: pulire l'unità di infusione senza detergenti e non lavare in lavastoviglie.

- 1. Estrarre completamente l'apparecchio (ved. "Sistema di estrazione").
- Attivare il "modo di risparmio" dell'apparecchio con 
  on off (2).
- Disattivare completamente con l'interruttore di rete O/I (1); nessun testo deve essere più illuminato.
- Afferrare l'apriporta (19) spingere all'indietro lo sportello (18) che consente di accedere all'unità di infusione (23):

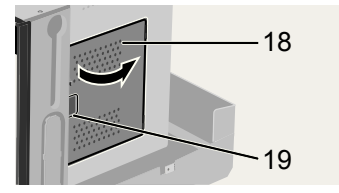

 Spingere completamente in avanti il blocco rosso (23a) sull'unità di infusione.

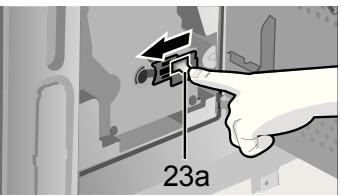

6. Premere il pulsante (23b) ed estrarre quindi l'unità di fusione (23):

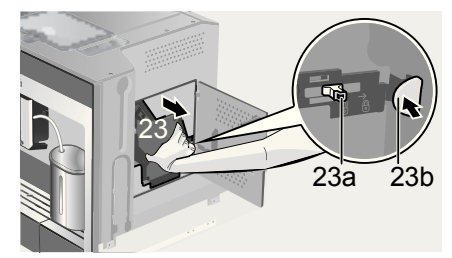

7. Pulire bene il bollitore (23) sotto l'acqua corrente.

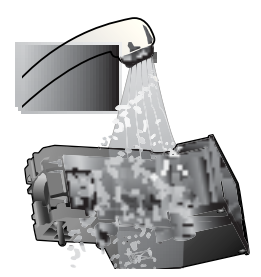

- 8. Pulire bene l'interno dell'apparecchio con un panno umido e togliere le eventuali tracce di caffè.
- 9. Lasciar asciugare l'unità di infusione e il vano interno dell'apparecchio.
- Inserire l'unità di infusione (23) fino in fondo. Spingere il blocco rosso (23a) completamente all'indietro e chiudere gli sportelli (18).

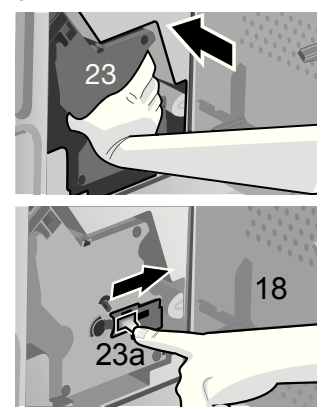

**Nota:** dopo una pulizia approfondita, sarebbe opportuno lubrificare regolarmente tutte le guarnizioni del bollitore per garantire una cura ottimale. A tale scopo applicare in modo uniforme uno strato sottile dell'apposito grasso (n.ordine 311368).

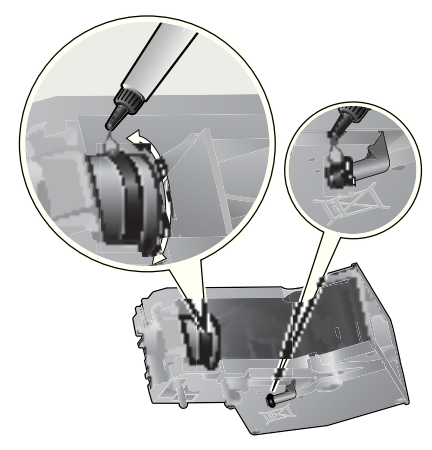

### Programmi di servizio

In determinati intervalli di tempo, a seconda dell'utilizzo dell'apparecchio, sul display, al posto della selezione del caffè, compare una delle seguenti indicazioni:

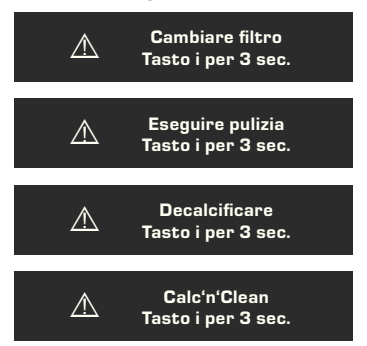

In questo caso si dovrebbe immediatamente sostituire il filtro dell'acqua e pulire o decalcificare l'apparecchio con il corrispondente programma (la decalcificazione è descritta alla pagina seguente). In caso contrario l'apparecchio potrebbe venir danneggiato.

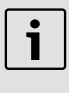

I programmi di servizio si possono avviare anche manualmente nel menu di impostazione (ved. "Impostazioni sul display").

Non bere i liquidi. Per decalcificare, non utilizzare mai aceto, sostanze a base di aceto, acido citrico o sostanze a base di acido citrico. Per decalcificare o pulire, utilizzare esclusivamente le compresse fornite in dotazione. Queste compresse sono state sviluppate appositamente per le macchine automatiche per espresso e si possono acquistare presso il servizio clienti (ved. "Accessori").

Non inserire mai compresse decalcificanti o altre sostanze decalcificanti nel cassetto del caffè in polvere/cassetto per le compresse detergenti.

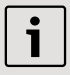

Importante: Se il serbatoio dell'acqua (12) è dotato di filtro, è necessario toglierlo prima di avviare il progarmma di assistenza e reinserirlo solo quando il programma è concluso.

Non interrompere mai il programma di servizio. Se un programma di servizio viene interrotto, ad esempio a causa di una caduta di corrente, procedere come indicato di seguito:

- lavare il serbatoio acqua (12) e riempire con acqua fino al contrassegno di "max".
- Premere start stop (8); il programma di pulizia si avvia per circa 3 minuti:
   Pulizia in corso

#### Pulizia in corso

#### Decalcificare

Nel display **Decalcificare** tenere premuto il tasto i (7) per almeno tre secondi. Compare il messaggio:

#### Per avviare premere Start/Stop Decalcifica

#### oppure

Per avviare la decalcificazione senza indicazione (ved. capitolo "Impostazioni sul display") tenere premuto il tasto i (7) per almeno tre secondi e selezionare Per avviare premere Start/Stop Decalcifica

Premere **start stop** (8); il display conduce l'utente attraverso il programma:

#### Vuotare raccogligocce

Vuotare il raccogligocce (20).

#### Inserire raccogligocce

Reinserire il raccogligocce.

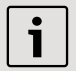

Se l'innesto schiuma non è inserito compare il messaggio:

#### Inserire innesto schiuma

Inserire l'innesto schiuma (10).

#### Posizionare recip. sotto innesto schiuma →Start

Posizionare sotto l'innesto schiuma (10) un recipiente da 0,5 litri. Premere start stop (8).

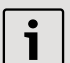

Se il filtro dell'acqua è attivo, compare il messaggio:

Eliminare filtro acqua → Start Togliere il filtro dell'acqua e premere start stop (8).

#### Versare 0,5 I acqua + decalcificante →Start

Versare 0,5 I di acqua tiepida nel recipiente vuoto del serbatoio (12) fino al contrassegno **calc** (0,5 I) e sciogliervi due compresse di decalcificante. Premere **start stop** (8), ora il programma di decalcificazione funziona per circa 20 minuti:

#### Decalcificazione in corso

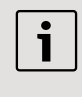

Se il serbatoio dell'acqua contiene una quantità troppo scarsa di soluzione decalcificante, compare il messaggio:

#### Manca decalcificante Aggiung.decalcificante

Versare 0,5 l di acqua tiepida nel recipiente vuoto del serbatoio (12) fino al contrassegno **calc** (0,5 l) e sciogliervi due compresse di decalcificante. Premere **start stop** (8). Il programma di decalcificazione prosegue.

#### Sciacquare e riempire serbatoio acqua →Start

Lavare il serbatoio acqua e riempire con acqua fino al contrassegno di "max". Premere **start stop** (8), ora il programma di decalcificazione funziona per circa 1 minuto ed esegue il lavaggio:

#### Decalcificazione in corso

#### Vuotare raccogligocce

Vuotare il raccogligocce (20).

#### Inserire raccogligocce

Reinserire il raccogligocce. L'apparecchio è nuovamente pronto per l'uso.

#### Pulire

Nel display **Pulire** tenere premuto il tasto i (7) per almeno tre secondi. Compare il messaggio:

#### Per avviare premere Start/Stop Programma di pulizia

#### oppure

Per avviare la decalcificazione senza indicazione (ved. capitolo "Impostazioni sul display") tenere premuto il tasto  $\square$  i (7) per almeno tre secondi e selezionare

#### Per avviare premere Start/Stop

#### Programma di pulizia

Premere **start stop** (8); il display conduce l'utente attraverso il programma:

#### Vuotare raccogligocce

Vuotare il raccogligocce (20).

#### Inserire raccogligocce

Reinserire il raccogligocce.

#### Pulizia in corso

#### Aprire cassetto polvere

Estrarre l'apparecchio ed aprire il cassetto polvere (17).

#### Aggiungere la compressa di pulizia! Chiudere il cassetto!

Aggiungere una compressa di pulizia nel cassetto polvere e richiuderlo.

#### Premere Start

Premere **start stop** (8), ora il programma di pulizia funziona per circa sette minuti:

#### Pulizia in corso

#### Vuotare raccogligocce

Vuotare il raccogligocce (20).

#### Inserire raccogligocce

Reinserire il raccogligocce.

L'apparecchio è nuovamente pronto per l'uso.

#### Calc'n'Clean

Il programma Calc'n'Clean combina le due funzioni singole di decalcificazione e di pulizia. Se le scadenze dei due programmi sono ravvicinate, la macchine automatica per espresso, propone automaticamente questo programma di servizio.

Nel display **Calc'n'Clean** tenere premuto il tasto i (7) per almeno tre secondi. Compare il messaggio:

#### Per avviare premere Start/Stop Calc'n'Clean

#### oppure

Per avviare la decalcificazione senza indicazione (ved. capitolo "Impostazioni sul display") tenere premuto il tasto i i (7) per almeno tre secondi e selezionare Per avviare premere Start/Stop Calc'n'Clean

Premere **start stop** (8); il display conduce l'utente attraverso il programma:

#### Vuotare raccogligocce

Vuotare il raccogligocce (20).

#### Inserire raccogligocce

Reinserire il raccogligocce.

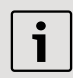

Se l'innesto schiuma non è inserito compare il messaggio:

**Inserire innesto schiuma** Inserire l'innesto schiuma (10).

#### Posizionare recip. sotto inserto schiuma → Start

Posizionare sotto l'innesto schiuma (10) un recipiente di almeno 1 litro. Premere **start stop** (8), l'apparecchio esegue un doppio lavaggio.

#### Pulizia in corso

#### Aprire cassetto polvere

Estrarre l'apparecchio ed aprire il cassetto polvere (17).

#### Aggiungere la compressa di pulizia! Chiudere il cassetto!

Aggiungere una compressa di pulizia nel cassetto polvere e richiuderlo.

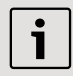

Se il filtro dell'acqua è attivo, compare il messaggio:

Eliminare filtro acqua → Start Togliere il filtro dell'acqua e premere start stop (8).

#### Versare 0,5 l acqua + decalcificante →Start

Versare 0,5 I di acqua tiepida nel recipiente vuoto del serbatoio (12) fino al contrassegno **calc** (0,5 I) e sciogliervi due compresse di decalcificante. Premere **start stop** (8), ora il programma di decalcificazione funziona per circa 20 minuti:

#### Decalcificazione in corso

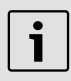

Se il serbatoio dell'acqua contiene una quantità troppo scarsa di soluzione decalcificante, compare il messaggio:

#### Manca decalcificante Aggiung.decalcificante

Versare 0,5 I di acqua tiepida nel recipiente vuoto del serbatoio (12) fino al contrassegno **calc** (0,5 I) e sciogliervi due compresse di decalcificante. Premere **start stop** (8). Il programma di decalcificazione prosegue.

#### Sciacquare e riempire serbatoio acqua →Start

Lavare il serbatoio acqua e riempire con acqua fino al contrassegno di "max". Premere **start stop** (8), ora il programma di decalcificazione funziona per circa 1 minuti:

#### Decalcificazione in corso

Quindi il programma di pulizia funziona per circa sette minuti e lava l'apparecchio. **Pulizia in corso** 

#### Vuotare raccogligocce

Vuotare il raccogligocce.

#### Inserire raccogligocce

Reinserire il raccogligocce. L'apparecchio è nuovamente pronto per

l'uso.

# Accessori, deposito, smaltimento, garanzia

#### Accessori

I seguenti accessori sono disponibili presso i rivenditori autorizzati e presso il servizio clienti:

|                          | Codice ordinazione |                     |
|--------------------------|--------------------|---------------------|
| Accessori                | Rivendi-<br>tori   | Servizio<br>clienti |
| Compresse<br>detergenti  | TZ60001            | 310575              |
| Compresse decalcificanti | TZ60002            | 310967              |
| Filtro acqua             | TZ70003            | 467873              |
| Grasso<br>(in tubo)      | -                  | 311368              |

Per evitare che l'apparecchio subisca danni a causa del gelo durante il trasporto ed il deposito, esso deve venir completamente svuotato.

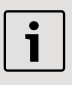

L'apparecchio deve essere pronto per l'uso e il serbatoio acqua (12) deve essere pieno.

- 1. Posizionare un recipiente grande e stretto sotto l'innesto schiuma (10).
- Selezionare l'impostazione Schiuma latte sul display, premere start stop (8) e far evaporare per circa 15 secondi.

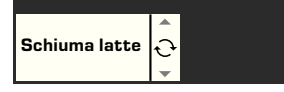

- Spegnere l'apparecchio con l'interruttore di rete O/I (1).
- 4. Svuotare il serbatoio dell'acqua (12) ed il raccogligocce (20).

### Smaltimento 🕱

Questo apparecchio è contrassegnato conformemente alla Direttiva europea 2002/96/ CE Rifiuti di apparecchiature elettriche ed elettroniche (waste electrical and electronic equipement – WEEE). La direttiva stabilisce il quadro generale per un ritiro e recupero valido in tutta l'UE. Informarsi presso il rivenditore specializzato sulle attuali disposizioni per la rottamazione.

#### Garanzia

Per questo apparecchio sono valide le condizioni di garanzia pubblicate dal nostro rappresentante nel paese di vendita. Il rivenditore, presso il quale è stato acquistato l'apparecchio, è sempre ben disposto a fornire a richiesta informazioni a proposito. Per l'esercizio del diritto di garanzia è comunque necessario presentare il documento di acquisto. Con riserva di modifica.

## Soluzione dei problemi più semplici

| Problema                                                                                                    | Causa/situazione                                                                       | Soluzione                                                                                                    |
|----------------------------------------------------------------------------------------------------|----------------------------------------------------------------------------------------|----------------------------------------------------------------------------------------------------|
| Indicazione sul display<br><b>Riempire serbatoio</b><br><b>chicchi</b> . Anche se il<br>serbatoio dei chicchi è<br>pieno, l'apparecchio non<br>macina i chicchi di caffè. | I chicchi non cadono nel<br>macinacaffè (chicchi troppo<br>grassi).                    | Cambiare tipo di caffè.<br>Pulire il macinacaffè vuoto<br>con un panno asciutto.                              |
| Non è possibile prelevare acqua calda.                                                                                                    | L'innesto schiuma o<br>l'alloggiamento dell'innesto<br>schiuma è otturato.             | Pulire l'innesto schiuma o il suo alloggiamento.                                                              |
| Schiuma scarsa o troppo<br>liquida.<br>L'innesto schiuma non<br>aspira il latte.                                                                                          | L'innesto schiuma o<br>l'alloggiamento dell'innesto<br>schiuma è otturato.             | Pulire l'innesto schiuma o il suo alloggiamento.                                                              |
|                                                                                                    | L'apparecchio presenta forti<br>calcificazioni.                                        | Decalcificare l'apparecchio.                                                                                  |
|                                                                                                    | Tipo di latte non adatto.                                                              | Utilizzare latte con una per-<br>centuale di grasso del 1,5 %.                                                |
|                                                                                                    | L'inserto schiuma (10) non è montato correttamente.                                    | Inumidire le parti dell'inserto schiuma e rimontarle.                                                         |
| Il caffè scende solo a gocce<br>oppure non è possibile più<br>alcun prelievo di caffè.                                                                                    | Il grado di macinatura è<br>troppo fine. Il caffè in polvere<br>è troppo fine.         | Regolare su un grado di<br>macinatura più grosso.<br>Utilizzare un caffè macinato<br>più grosso.              |
|                                                                                                    | L'apparecchio presenta forti calcificazioni.                                           | Decalcificare l'apparecchio.                                                                                  |
| Il caffè non ha alcuna<br>"crema" (strato di schiuma).                                                                                                    | Tipo di caffè non adatto.                                                              | Utilizzare una qualità di caffè<br>che contenga una<br>percentuale elevata di<br>chicchi robusta.             |
|                                                                                                    | I chicchi di caffè non sono<br>tostati di fresco.                                      | Utilizzare chicchi tostati di fresco.                                                                         |
|                                                                                                    | Il grado di macinatura non è adatto ai chicchi di caffè.                               | Regolare su un grado di macinatura fine.                                                                      |
| Il caffè è troppo "acido".                                                                                                    | Il grado di macinatura è<br>troppo grosso oppure il caffè<br>è macinato troppo grosso. | Impostare il grado di<br>macinatura su un valore più<br>fine oppure utilizzare un<br>caffè macinato più fine. |
|                                                                                                    | Tipo di caffè non adatto.                                                              | Utilizzare un caffè più tostato.                                                                              |

## Soluzione dei problemi più semplici

| Problema                                                                                                | Causa/situazione                                                                                                    | Soluzione                                                                                                    |
|----------------------------------------------------------------------------------------------------|----------------------------------------------------------------------------------------------------|----------------------------------------------------------------------------------------------------|
| Il caffè è troppo "amaro".                                                                              | Il grado di macinatura<br>impostato è troppo fine<br>oppure il caffè in polvere è<br>troppo fine.                                | Impostare un grado di<br>macinatura più grosso<br>oppure utilizzare un caffè in<br>polvere più grosso.                        |
|                                                                                                    | Tipo di caffè non adatto.                                                                                                    | Cambiare il tipo di caffè.                                                                                                    |
| Indicazione sul display<br>Errore<br>Chiamare l'Assistenza                                              | Nell'apparecchio si è verificato un errore.                                                                                      | Chiamare l'Assistenza (ved.<br>risvolto della copertina<br>posteriore).                                                       |
| Il filtro dell'acqua non resta<br>incastrato nel serbatoio<br>dell'acqua.                               | Il filtro dell'acqua non è fissato correttamente.                                                                                | Tenere diritto il filtro<br>dell'acqua e spingerlo<br>saldamente nel<br>collegamento del serbatoio.                           |
| I fondi di caffè non sono<br>compatti e sono troppo<br>bagnati.                                         | Il grado di macinatura<br>impostato è troppo fine o<br>troppo grosso oppure è<br>stato utilizzato troppo poco<br>caffè macinato. | Impostare un grado di<br>macinatura più grosso o più<br>fine oppure utilizzare 2<br>dosatori rasi di caffè<br>macinato.       |
| Messaggi a display                                                                                      | Unità di infusione sporca.                                                                                                    | Pulire l'unità di infusione.                                                                                                  |
| Pulire unità di bollitura                                                                               | Troppo caffè macinato nell'unità di infusione.                                                                                   | Pulire l'unità di infusione<br>(usare al massimo 2<br>dosatori rasi di caffè<br>macinato).                                    |
|                                                                                                    | Il meccanismo del bollitore<br>si muove con fatica.                                                                              | Rimuovere il bollitore e<br>trattare con grasso apposito<br>(n.ordine 311368), cfr. Cap.<br>"Cura e pulizia giornaliera".     |
| Forti differenze nella qualità<br>del caffè o della schiuma del<br>latte.                               | L'apparecchio presenta incrostazioni di calcare.                                                                                 | Procedere alla decalcifica-<br>zione dell'apparecchio,<br>secondo le istruzioni, con<br>due compresse di decalcifi-<br>cante. |
| Presenza di gocce d'acqua<br>sul fondo interno<br>dell'apparecchio dopo aver<br>tolto il raccogligocce. | Il raccogligocce è stato estratto troppo presto.                                                                                 | Estrarre il raccogligocce<br>solo alcuni secondi dopo<br>l'ultimo prelievo.                                                   |

Se non è possibile risolvere un problema, non provare a trovare da soli l'errore, a smontare l'apparecchio oppure a ripararlo da soli. Chiamare l'Assistenza (ved. risvolto della copertina posteriore).

... met de aankoop van dit product. Met deze in- en uitschuifbare volautomatische espressomachine beschikt u over een kwalitatief hoogwaardig en modern keukenapparaat; het combineert innovatieve techniek met bediengemak en vele functies. U kunt daarmee spelenderwijs en snel verscheidene goedsmakende hete dranken vers toebereiden: een ouderwetse kop koffie, of een gezonde koffie-verkeerd of Latte Macchiato, een romige cappuccino of een sterke espresso. Het apparaat biedt u voorts talrijke mogelijkheden om de drank aan uw persoonlijke smaak aan te passen. Maak u vertrouwd met alle onderdelen, functies, meldingen en bedieningen om de volautomatische espressomachine met al zijn mogelijkheden en functies ook betrouwbaar en veilig te kunnen gebruiken. Deze gebruiksaanwijzing helpt u daarbij. Gun u daarom wat tijd en lees eerst de gebruiksaanwijzing door alvorens de machine te gaan gebruiken.

## Hoe u deze gebruiksaanwijzing leest

De omslag van deze gebruiksaanwijzing kunt u – naar voren toe – uitklappen. Daar treft u afbeeldingen van de machine aan met nummers, waar deze gebruiksaanwijzing steeds naar verwijst. Voorbeeld: "watertank (12)".

Als u de omslag uitgeklapt laat, hebt u altijd snel een overzicht bij de hand, ongeacht waar u op dat moment in de gebruiksaanwijzing leest.

Teksten op het scherm en opschriften van toetsen worden in deze gebruiksaanwijzing met een ander lettertype weergegeven, dan de gewone tekst. U kunt herkennen dat het om tekst gaat, die de machine toont of om tekst die erop is gedrukt: Voorbeeld: **Espresso** 

Veel gebruikte bedienelementen worden met symbolen weergegeven:

O Draaiknop

Toets

Bij de machine is een korte handleiding gevoegd, waarin u de belangrijkste functies snel kunt opzoeken. Deze kan rechts aan de buitenkant van het apparaat worden bewaard.

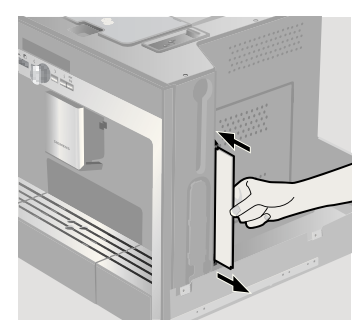

#### nl

### Inhoud

| 101 | Veiligheidsaanwijzing                |
|-----|--------------------------------------|
| 102 | Samenbouw en onderdelen              |
| 102 | Bedieningen en meldingen             |
| 102 | Netspanningschakelaar O/I            |
| 103 | Menu en scherm                       |
| 103 | Meldingen op het scherm              |
| 104 | Uittreksysteem                       |
| 105 | Accessoires                          |
| 105 | In gebruik nemen                     |
| 105 | Algemeen                             |
| 105 | Waakstand                            |
| 105 | Apparaat in gebruik nemen            |
| 106 | Toebereiden van dranken              |
| 106 | Drankkeuze                           |
| 107 | Een voorbeeld                        |
| 108 | Bereiden met poederkoffie            |
| 108 | Bereiden met melk                    |
| 109 | Twee kopjes tegelijk                 |
| 109 | My coffee                            |
| 110 | Melkschuim en warme melk<br>bereiden |
| 111 | Heet water tappen                    |

#### 111 Informatie en instellingen

- 111 Informatie op het scherm
- 111 Instellingen via het scherm
- 113 Instellen van de maalfijnheid
- 113 Waterhardheid bepalen
- 114 Tips voor energiebesparing

## 114 Dagelijks onderhoud en schoonmaken

- 114 Dagelijks onderhoud
- 115 Melksysteem schoonmaken
- 116 Zetgroep schoonmaken

#### 117 Onderhoudprogramma's

- 118 Ontkalken
- 119 Reinigen
- 119 Calc'n'Clean

## 120 Accessoires, opslag, afval, garantie

- 120 Accessoires
- 121 Opslag
- 121 Afval 🛣
- 121 Garantie

#### 122 Zelf eenvoudige problemen verhelpen

## Veiligheidsaanwijzing

Lees de gebruiksaanwijzing van de machine zorgvuldig door, handel ernaar en bewaar de gebruiksaanwijzing. Let ook op de bijgesloten korte handleiding. Deze espressoautomaat is bedoeld voor de verwerking van normale huishoudelijke hoeveelheden in huishoudens of vergelijkbare, niet-bedrijfsmatige toepassingen. Hiertoe behoort bijv. het gebruik in koffieruimten voor het personeel van winkels, kantoren, landbouw- en andere industriële bedrijven, alsmede het gebruik door gasten van pensions, kleine hotels en soortgelijke accommodaties.

Vul de machine enkel met vers water en met de in deze gebruiksaanwijzing beschreven middelen (koffie, schoonmaak- en ontkalkmiddelen).

Gebruik de machine alleen in ruimten binnenshuis en bij kamertemperatuur. Laat het apparaat niet bedienen door personen (waaronder kinderen) met een verminderde zintuiglijke waarneming of geestelijke vermogens, of met ontbrekende ervaring of kennis, laat het apparaat niet zonder uw toezicht of geef instructie voor het gebruik van het apparaat aan degene, die verantwoordelijk is voor hun veiligheid. Laat geen kinderen bij het apparaat. Let er op dat kinderen niet met het apparaat spelen.

Gevaar voor elektrische schokken! Sluit het apparaat aan, en gebruik het conform de informatie op het typeplaatje. Gebruik het apparaat niet als het apparaat of het aansluitsnoer is beschadigd. Scheid - in het geval van storingen - het apparaat direct met behulp van de netspanningschakelaar van het elektriciteitsnet. Trek daarna de stekker uit de contactdoos. Open of demonteer het apparaat niet. Dompel het aansluitsnoer nooit in water onder. Om gevaarlijke situaties te vermijden mogen reparaties aan het apparaat, bijv. een beschadigd aansluitsnoer, alleen door onze servicedienst worden uitgevoerd.

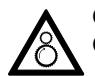

Gevaar voor verwondingen! Grijp niet in de maler.

Gevaar voor verbranding! De melkschuimer voor melk/ heet water wordt zeer heet. Laat – na gebruik – de melkschuimer eerst afkoelen alvorens hem aan te raken.

Gevaar voor verwondingen! Trek het apparaat voorzichtig uit het inbouwmeubel en duw het voorzichtig erin terug om afklemmen van uw vingers te voorkomen.

# Samenbouw en onderdelen

(Zie de illustratie op de uitklapbare eerste binnenpagina van deze gebruiksaan- wijzing)

- 1 Netspanningschakelaar O/I
- 2 Toets on off ("waakstand")
- 3 Keuzetoetsen < >
- 4 Draaiknop 
  <sup>●</sup> voor instellingen via het scherm
- 5 Scherm
- 6 🗖 Ontgrendeltoets voor het uitnemen
- 7 Toets i (Informatie/Instellingen)
- 8 Toets start stop
- 9 Koffietap (in hoogte verstelbaar)
- 10 Uitneembare melkschuimer (melk-/heetwatertap)
- 11 Afdekklep van de koffietap/ melkschuimer
- 12 Uitneembare watertank
- 13 Melkslangetje
- 14 Poederlepel
- 15 Bonenreservoir met aromadeksel
- 16 Draaikiezer voor maalfijnheid
- 17 Poederlade (koffiepoeder/ schoonmaaktablet)
- 18 Luik voor toegang tot de (koffie)zetmodule
- 19 Luikopener
- 20 Lekschaalmodule
- 21 Korte handleiding
- 22 Opvang van de melkschuimer
- 23 (Koffie)Zetmodule
  - a) Grendel van de zetmodule
  - b) Druktoets van de zetmodule
- 24 Lekrooster
- 25 Lekschaal
- 26 Koffiedikhouder
- 27 Scherm van de lekschaal
- 28 Melkreservoir (geïsoleerd)

# Bedieningen en meldingen

#### Netspanningschakelaar O/I

U schakelt met behulp van de netspanningschakelaar **O/I** (1) het apparaat in de "waakstand" of volledig uit (de spanning wordt dan afgeschakeld). In de "waakstand" is de toets **on off** (2) wit verlicht.

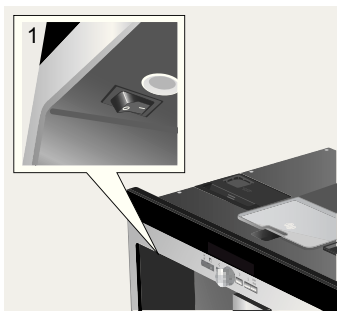

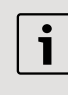

#### Belangrijk:

Bedien de netspanningschakelaar niet tijdens in bedrijf zijn. Schakel het apparaat enkel uit vanuit de "waakstand", zodat het automatisch wordt gespoeld.

#### Menu en scherm

Het apparaat is voorzien van een eenvoudig te begrijpen menu om de bediening van het apparaat voor u zo eenvoudig mogelijk te maken èn om u vele functies te kunnen bieden. Als u zich er even mee vertrouwd maakt, biedt het menu u in enkele stappen de keuze uit een reeks mogelijkheden. Het scherm laat steeds het door u gekozen programma zien en informeert u, bijvoorbeeld als u water of koffie moet bijvullen of een serviceprogramma moet draaien.

Hierna volgt een beschrijving van de bediening via het hoofdmenu.

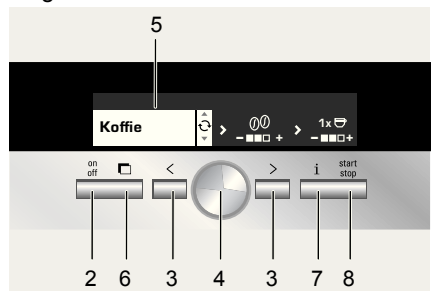

- on off (2): Hiermee schakelt u het apparaat aan of in de "waakstand".
   Daarna spoelt het apparaat, behalve als
  - het bij inschakelen nog warm is
  - voor het overschakelen naar de "waakstand" werd geen koffie gezet
     Het apparaat is gereed voor gebruik als het scherm het drankkeuzemenu toont (5).

Het apparaat detecteert ook in de 'waakstand' de verwijdering van de lekschaalmodule (20).

- (3): Met deze toetsen navigeert u in het scherm (5) naar links of rechts. Het actieve menu-onderdeel wordt met witte ondergrond getoond.

maken of wijzigen (zoals de sterkte van de koffie of de hoeveelheid koffie).

- Scherm (5): Het scherm toont met behulp van symbolen en tekst de instellingen, lopende processen en meldingen.
- i (7): Als u de toets i (7) indrukt, verschijnt informatie (zie "Informatie op het scherm"). Als u de toets i (7) langer dan 3 seconden indrukt, gaat u naar het menu "Instellingen" (zie "Instellingen via het scherm").
- Door de toets start stop (8) in te drukken start het toebereiden van een drank of een onderhoudsprogramma.
   Door de toets start stop (8) tijdens het toebereiden van een drank in te drukken kunt u het proces stoppen.

#### Meldingen op het scherm

Op het scherm verschijnt niet alleen de actuele werking, maar ook verschillende meldingen, die u informatie verstrekken over situaties of meedelen wanneer u moet ingrijpen. Zodra u de vereiste handeling hebt uitgevoerd, verdwijnt de melding en verschijnt het drankkeuzemenu weer.

#### Informatie:

| Schermmelding              | Betekenis                                               |
|----------------------------|---------------------------------------------------------|
| Waterreserv.<br>bijna leeg | Vul de watertank<br>binnenkort                          |
| Bonenreserv.<br>bijna leeg | Vul het<br>bonenreservoir<br>binnenkort                 |
| Even geduld                | Apparaat in werking;<br>nog een moment<br>geduld a.u.b. |
| De drank is<br>klaar       | U kunt nu uw drank<br>nehmen                            |

#### Verzoek om in te grijpen:

| Schermmelding                        | Wat u moet doen                                      |
|--------------------------------------|------------------------------------------------------|
| Waterreservoir<br>vullen             | Vul de watertank                                     |
| Waterreserv.<br>plaatsen             | Plaats de watertank                                  |
| Waterreserv.<br>checken              | Neem de watertank<br>uit en plaats hem<br>correct    |
| Lekschaal<br>plaatsen                | Plaats de lekschaal                                  |
| Lekschaal legen                      | Leeg de lekschaal en maak hem schoon                 |
| Bonenreservoir<br>vullen             | Vul het<br>bonenreservoir                            |
| Melkschuimer<br>plaatsen             | Plaats de<br>melkschuimer                            |
| Zetgroep<br>plaatsen<br>Deur sluiten | Plaats de zetmodule<br>en sluit het luik             |
| Zetgroep<br>reinigen                 | Zetgroep reinigen                                    |
| Filter vervangen                     | Vervang het waterfilter                              |
| Ontkalken                            | Draai het onder-<br>houdsprogramma<br>"Ontkalken"    |
| Reinigen a.u.b.                      | Draai het onder-<br>houdsprogramma<br>"Reinigen"     |
| Calc'n'Clean                         | Draai het onder-<br>houdsprogramma<br>"Calc'n'Clean" |

#### Uittreksysteem

Het apparaat kan automatisch uit een inbouwmeubel worden geschoven. Daarvoor

- drukt u op toets I (6) (het apparaat moet ingeschakeld zijn) of
- Neem het afzetvlak weg en trek aan de nu daaronder bereikbare handgreep:

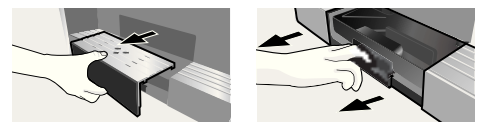

Het apparaat schuift zelfstandig naar de uitgetrokken stand 1. In deze stand kunt u water, bonen, poederkoffie en schoonmaak-/ontkalktabletten navullen, alsmede accessoires pakken van de rechter zijkant van het apparaat.

Om het apparaat volledig uit te schuiven,

- drukt u nogmaals op toets I (6) en trekt u het apparaat met de hand naar positie 2 of
- trekt u het apparaat aan de handgreep volledig naar voren.

In de uitgetrokken stand 2 kunt u de zetmodule uitnemen en de fijnheid van het malen instellen.

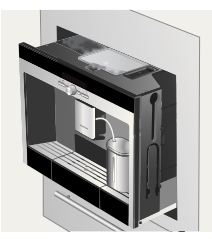

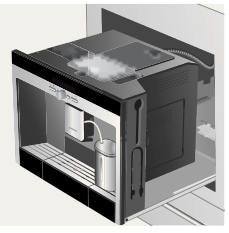

Uitgetrokken stand 1

Uitgetrokken stand 2

Duw daarna het apparaat weer tot aan de aanslag terug in het inbouwmeubel.

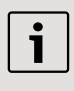

Tiijdens het zetproces is het automatisch uittrekken geblokkeerd.

#### Accessoires

De volautomatische espressomachine heeft speciale vakken om de accessoires en de korte handleiding (21) bij het apparaat in op te bergen. Deze bevinden zich aan de rechter zijkant (13, 14) en zijn te bereiken als het apparaat is uitgetrokken tot stand 1.

## In gebruik nemen

#### Algemeen

Vul de tank resp. het reservoir enkel met zuiver water zonder koolzuur en – bij voorkeur – espresso- of bonenmengsels voor volautomaten. Gebruik geen geglaceerde, gecarameliseerde of met andere suikerhoudende toevoegstoffen behandelde koffiebonen: deze kunnen de zetmodule verstoppen.

Bij eerste gebruik of als het apparaat langere tijd niet werd gebruikt, heeft de eerste kop koffie nog niet de volle aroma. Als u de espressomachine voor het eerst gebruikt, krijgt u pas een voldoend dikke en stabiele laag 'crema' nadat u de eerste paar kopje hebt getapt.

De volautomatische espressomachine is af fabriek voor een optimale werking met standaardinstellingen geprogrammeerd. Het apparaat schakelt na één uur automatisch over naar de "waakstand". Deze instelling is – net als vele andere instellingen – te wijzigen (zie "Auto off na" in het hoofdstuk "Instellingen via het scherm").

#### Waakstand

Als de lekschaal niet op zijn plaats zit, kan het apparaat niet worden ingeschakeld en stroomt er geen water uit de koffietap. De melding **Lekschaal plaatsen** verschijnt. Deze melding verschijnt ook als de lekschaal wordt verwijderd terwijl het apparaat in de "waakstand" staat. De melding verdwijnt wanneer de lekschaal wordt teruggeplaatst. Het apparaat keert terug naar "waakstand".

| i |
|---|
|   |

Bedien de netspanningschakelaar niet tijdens bedrijf. Schakel het apparaat enkel uit vanuit de "waakstand", zodat het automatisch wordt gespoeld.

#### Apparaat in gebruik nemen

1. Druk de netspanningschakelaar (1) in.

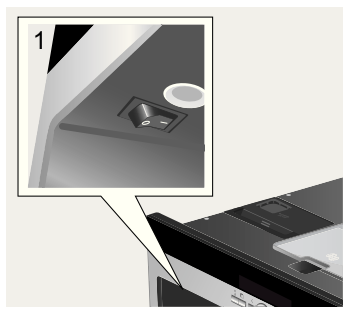

2. Op het scherm verschijnt de taalkeuze:

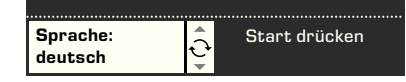

- 4. Deutsch Português English Dansk РҮССКИЙ Norsk Nederlands Suomi Francais Česky Italiano Türkçe Svenska Magyar Español Ελληνικά Polski Български
- Druk op de toets start stop (8); de gekozen taal is nu opgeslagen en het apparaat is in de "waakstand". U kunt de taalinstelling later op ieder gewenst moment wijzigen (zie "Instellingen via het scherm").
- 5. Trek het apparaat naar voren (zie "Uittreksysteem").
- Neem de watertank (12) naar boven toe uit, spoel hem om en vul hem met vers, koud water. Let op het merkteken "max".

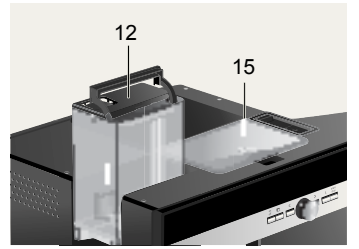

7. Plaats de watertank rechtstandig en druk hem helemaal naar onderen toe aan.

Vul de watertank elke dag met vers water. Om het apparaat te kunnen gebruiken, moet de watertank steeds voldoende water bevatten.

- Vul het bonenreservoir (15) met koffiebonen (zie blz. 108 voor toebereiding met poederkoffie).
- 9. Duw het apparaat terug in het inbouwmeubel.
- Druk de toets on off (2) in, en het logo van de firma verschijnt in het scherm. Het apparaat warmt nu op en

spoelt; er loopt wat water uit de koffietap. Op het scherm verschijnt nu het drankkeuzemenu:

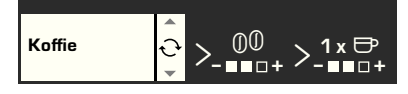

11. Stel de waterhardheid in (zie "Instellingen via het scherm").

### Toebereiden van dranken

#### Drankkeuze

In het drankkeuzemenu dat op het scherm verschijnt na het in gebruik nemen respectievelijk na het inschakelen en het indrukken van de toets **on off** (2), kunt u met behulp van de draaiknop **(4)** een keuze maken uit dat wat op de witte achtergrond van het scherm verschijnt:

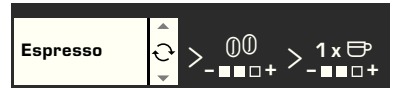

#### Espresso Koffie Latte Macchiato

Een gelijke hoeveelheid espresso en melkschuim; wordt met melk aangevuld; wordt bij voorkeur in een hoog glas geschonken Cappuccino

1/3 espresso + 1/3 melk + 1/3 melkschuim; wordt bij voorkeur in een kopje geschonken Koffie + melk

1/2 koffie + 1/2 melk; wordt bij voorkeur in een brede kop geschonken

My coffee Melkschuim Warme melk Warm water Kort spoelen melksyst. Voor iedere soort drank kunt u met behulp van de toetsen  $\blacksquare < en \blacksquare > (3)$  nog meer opties kiezen, zoals de sterkte en hoeveelheid koffie. De beschikbare opties worden rechts naast de soort drank getoond. Binnen de met de toetsen  $\blacksquare < en \blacksquare >$ (3) gekozen opties (getoond op een witte achtergrond) maakt u met de draaiknop  $\bigcirc$ (4) weer de gewenste instellingen. Bij het toebereiden van koffie zijn er de volgende mogelijkheden:

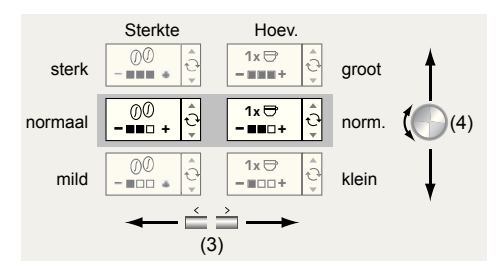

#### Een voorbeeld

Stelt u zich voor, dat u een grote kop milde bonenkoffie wilt bereiden.

1. Zet een kopje onder de koffietap (9):

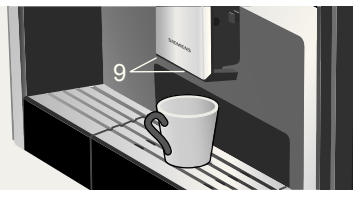

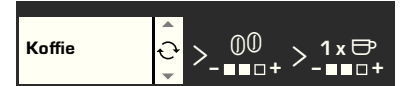

 Druk nu éénmaal op de toets > (3) om naar de sterkte-instelling te gaan. De sterkte-instelling heeft nu een witte achtergrond:

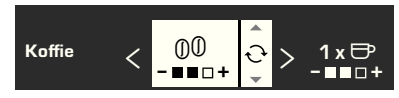

 Draai de knop 

 (4) linksom tot enkel nog het linker blokje zwart is (instelling "mild"):

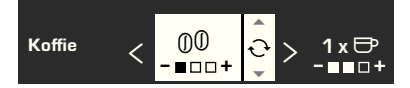

 Druk nogmaals op de toets > (3) om naar de instelling van de hoeveelheid te gaan. Nu heeft de instelling van de hoeveelheid een witte achtergrond:

 Draai de knop 
 (4) rechtsom tot alle drie blokjes zwart zijn (hoeveelheid: "groot"):

$$K_{\text{offie}} < \underbrace{00}_{-\blacksquare\Box\Box+} < \underbrace{1 \times \textcircled{0}}_{-\blacksquare\blacksquare\Xi+} \underbrace{0}_{-\blacksquare\blacksquare\Xi+}$$

 Druk op de toets start stop (8).
 Het door u gekozen kopje koffie wordt nu bereid. Op dezelfde manier kunt u ook andere soorten koffie met een andere sterkte of hoeveelheid bereiden.

#### Bereiden met poederkoffie

Deze volautomatische espressomachine biedt ook de mogelijkheid om koffie te zetten van poederkoffie. Voor het doseren is een poederlepel bijgesloten.

- 1. Trek het apparaat naar voren en pak de poederlepel.
- 2. Open de poederkoffielade (17).

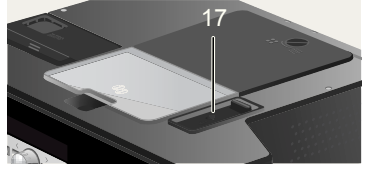

3. Strooi er **maximaal twee** afgestreken lepeltjes poederkoffie in.

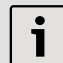

Doe er geen bonen of losse koffie in.

- 4. Sluit de poederkoffielade weer.
- 5. Duw het apparaat terug.
- Kies met behulp van de draaiknop 

   (4) de drank en hoeveelheid:

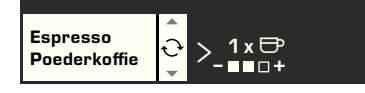

7. Zet een kopje onder de koffietap (9).

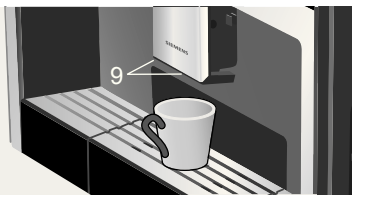

8. Druk op de toets **start stop** (8). Nu wordt de koffie gezet en aansluitend worden het kopje gevuld.

Als u nog een kopje koffie wilt, vult u de lade opnieuw met poederkoffie, en herhaalt u het proces. Als u binnen 90 seconden geen koffie meer tapt, leegt de koffiezetkamer automatisch om te voorkomen dat deze overloopt. Het apparaat spoelt.

#### Bereiden met melk

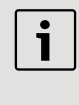

- Voor optimaal melkschuim gebruikt u bij voorkeur koude melk met een vetgehalte van ten minste 1,5 %.
- Klap de afdekklep (11) van de melkschuimer omlaag, zodat de melkschuimer (10) bereikbaar is:

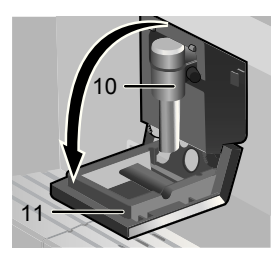

- 2. Trek het apparaat naar voren (zie "Uittreksysteem").
- Neem het meegeleverde melkslangetje en sluit hem met het aansluit-uiteinde aan op de melkschuimer (10); sluit de afdekklep weer.

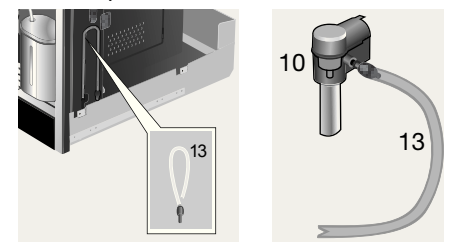

 Plaats het kannetje met melk naast de melkschuimer. Steek het melkslangetje in het kannetje. Dompel het ingekerfde uiteinde van het melkslangetje in de melk:

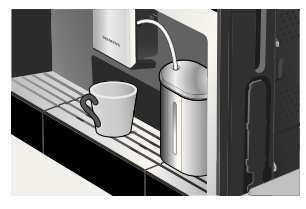
- Plaats een kopje of glas onder de koffietap.
- Kies door het verdraaien van de draaikop ● (4) uit: Latte Macchiato, Cappuccino, Koffie + melk of My coffee (uw individuele koffie-/melkmengsel). Op het scherm verschijnt de gekozen drank èn de instellingen van de sterkte van de koffie en de hoeveelheid koffie voor deze bereiding:

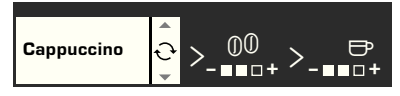

 Stel de sterkte en de hoeveelheid in.
 Druk op de toets start stop (8).
 Eerst wordt nu melk aangezogen, toebereid en in het kopje of glas gegoten. Direct daarna wordt de koffie gezet en in het kopje of glas getapt.

> Opgedroogde resten melk zijn lastig te verwijderen. Maak daarom het melksysteem telkens na gebruik schoon (zie "Melksysteem schoonmaken").

### Twee kopjes tegelijk

1. Zet twee kopjes links en rechts onder de beide koffietappen:

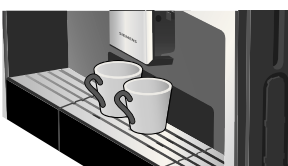

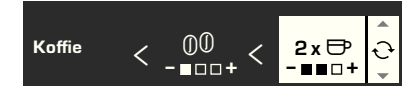

5. Druk op de toets **start stop** (8). De beide kopjes worden nu gevuld.

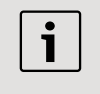

Het apparaat zet tweemaal achter elkaar koffie, wacht dus het volledige proces af.

### My coffee

In de instelling **My coffee** kunt u individueel opslaan, wat de mengverhouding van koffie en opgeschuimde melk moet zijn.

- Sluit het melkslangetje aan op de melkschuimer (zie "Bereiden met melk").
- Plaats het kannetje met melk op het afzetvlak. Steek het melkslangetje in het kannetje. Dompel het ingekerfde uiteinde van het melkslangetje in de melk:

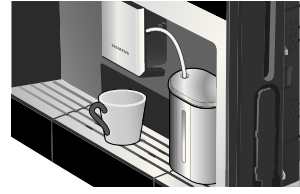

- 3. Zet een kopje onder de koffietap (9).

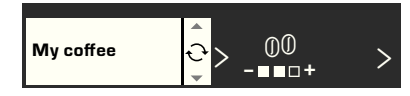

5. Ga met de toets => (3) naar de sterktekeuze. Stel met de draaiknop (4) de gewenste sterkte in:

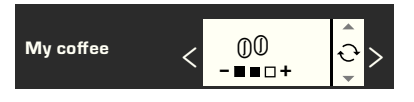

6. Ga met de toets => (3) naar de keuze van de hoeveelheid. Stel met de draaiknop (4) de gewenste hoeveelheid in:

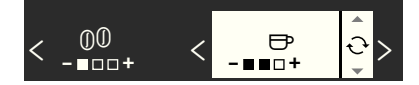

7. Ga met de toets => (3) naar de keuze van de mengverhouding. Stel met behulp van de draaiknop 🕥 (4) in stappen van 20 % de gewenste mengverhouding in:

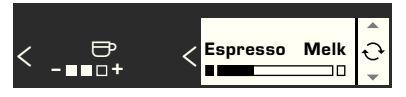

 Druk op de toets start stop (8). De drank wordt in de gewenste mengverhouding bereid.

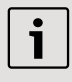

De gemaakte wijzigingen worden automatisch opgeslagen. Een extra bevestiging is niet nodig.

### Melkschuim en warme melk bereiden

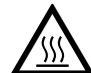

Gevaar voor verbranding! De melkschuimer (10) wordt heet. Laat – na gebruik – de melkschuimer eerst afkoelen alvorens hem aan te raken.

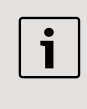

Voor een optimale melkschuimkwaliteit gebruikt u bij voorkeur koude melk met een vetgehalte van ten minste 1.5 %.

- 1. Sluit het melkslangetje aan op de melkschuimer (zie "Bereiden met melk").
- 2. Zet een kopje of glas onder de tap van de melkschuimer (10).
- 3. Selecteer de gewenste instelling Melkschuim of Warme Melk door de draaiknop 🕒 (4) te verdraaien:

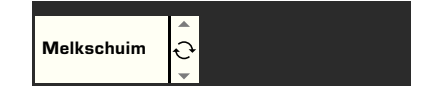

4. Druk op de toets **start stop** (8). Nu komt er melkschuim (ca. 40 s) of warme melk (ca. 60 s) uit de uitloop van de melkschuimer.

Door opnieuw op de toets **a start stop** (8) te drukken kan het proces voortijdig worden beëindigd.

| - 1 |   |
|-----|---|
|     | • |
|     | _ |
|     | _ |
|     |   |
|     |   |

Bij de bereiding van warme melk kan een fluitend geluid hoorbaar zijn. Dit is een technisch normaal verschijnsel bij de melkschuimer (10).

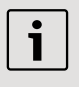

Opgedroogde resten melk zijn lastig te verwijderen. Maak daarom het melksysteem telkens na gebruik schoon (zie "Melksysteem schoonmaken").

### Heet water tappen

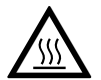

Gevaar voor verbranding! De melkschuimer (10), waaruit het hete water stroomt, wordt

heet. Laat – na gebruik – de melkschuimer eerst afkoelen alvorens hem aan te raken.

Het apparaat kan ook heet water bereiden, bijvoorbeeld voor thee.

- 1. Plaats een kopje of glas onder de koffietap.
- Selecteer met de draaiknop 
   <sup>●</sup> (4)
   Warm water:

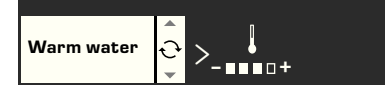

Ga met de toets > (3) naar de temperatuurkeuze. Stel met de draaiknop 
 (4) de gewenste temperatuur in:

4. Druk op de toets start stop (8).
Er stroomt ongeveer 40 seconden lang heet water uit de tap van de melkschuimer.
Door opnieuw op de toets start stop (8) te drukken kan het proces voortijdig worden beëindigd.

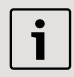

**Tip:** Verwarm uw kopjes, vooral kleine espressokopjes met een dikke wand, voor het gebruik op met warm water.

# Informatie en instellingen

Met de toets i (7) kunt u door aanraken informatie oproepen en instellingen maken (minstens drie seconden lang indrukken).

### Informatie op het scherm

Via het Infomenu (toets i (7) aanraken) kunt u de volgende informatie oproepen:

- wanneer een ontkalking nodig is,
- wanneer een reiniging nodig is,
- wanneer een filterwissel nodig is,
- hoeveel koffie sinds de ingebruikname van het apparaat werd bereid,
- hoeveel melkdranken er werden bereid,
- de hoeveelheid toebereid heet water.

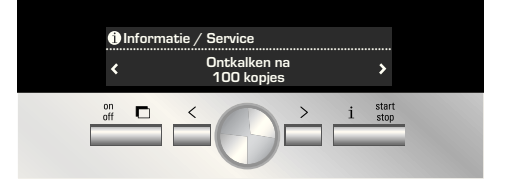

### Instellingen via het scherm

Druk de toets i (7) minstens 3 seconden lang in: er verschijnen dan verscheidene instelmogelijkheden:

| 🗏 Basisinstellingen |      |               |
|---------------------|------|---------------|
| Taal:<br>Nederlands | ¢¢ ♦ | Waterhardheid |

Met de toetsen  $\square < en \square > (3)$  kunt u tussen de verschillende instelmogelijkheden wisselen; de actieve instelling heeft op het scherm een witte achtergrond. U kunt de getoonde actuele instelling wijzigen met behulp van de draaiknop  $\bigcirc$  (4). Druk nogmaals op  $\square$  i (7) om het menu te verlaten.

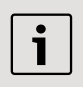

De gemaakte wijzigingen worden automatisch opgeslagen. Een extra bevestiging is niet nodig.

U kunt kiezen uit de volgende instelmogelijkheden:

■ > Taal: Door de knop te draaien (4) kiest u de taal op het scherm.

► > Waterhardheid: Door de knop te draaien ● (4), kunt u de gewenste hardheid van het water (1, 2, 3 en 4) selecteren (zie ook "Waterhardheid bepalen en instellen").

► **Coffietemperatuur**: Door de knop te draaien (4) kiest u de temperatuur van de koffie.

► > Auto off na: Door de knop te draaien (4), kunt u de tijdsduur (na te laatste bereiding van een drank) instellen, waarna het apparaat automatisch overschakelt op de "waakstand". De mogelijke instelling loopt van 5 minuten tot 8 uur. De vooraf ingestelde tijdsduur is één uur; en is te bekorten om energie te besparen.

➤ Contrast: Het contrast van het scherm is met behulp van de draaiknop 
(4) in te stellen van -20 tot +20; de vooraf gemaakte instelling is 0.

> Verlichting: De belichting is in te stellen op Uit, Aan of Uit na 5 min. (standaardinstelling).

> Waterfilter: Telkens na het plaatsen van een nieuw waterfilter in de watertank (12), moet er worden gespoeld:

- Plaats het waterfilter in de watertank (12) en vul de tank met water tot aan het merkteken "max".
- Kies door de knop te draaien (4) Op start drukken en druk op de toets
   ■ start stop (8).
- Plaats een kan met een inhoud van 0,5 liter onder de tap van de melkschuimer (10).
- Druk op de toets start stop (8). Het water stroomt nu eerst door de filter om deze te spoelen, en daarna in de kan.
   Leeg de kan; het apparaat is nu weer ge-

Leeg de kan; het apparaat is nu weer gereed voor gebruik. Het spoelen van de filter activeert tegelijk de instelling voor de melding **Filter vervangen**.

Als de melding **Filter vervangen** verschijnt, of minstens twee maanden later, is de werking van de filter uitgeput. Wissel - om redenen van hygiëne en opdat het apparaat niet verkalkt – de filter om (het apparaat kan schade oplopen). Vervangende filters zijn in de handel of bij de klantenservice te verkrijgen (zie "Toebehoren"). Na iedere omwisseling van filter moet deze eerst worden gespoeld. Ga daartoe tewerk zoals in het begin van dit hoofdstuk is beschreven.

Als u geen nieuw filter plaatst, draai dan de instelling van de waterfilter op **Uit**. Uitvoerige informatie over het waterfilter vindt u in de bijgevoegde filterhandleiding.

i

Als u het apparaat gedurende langere tijd niet gebruikt (bijvoorbeeld tijdens vakantie), spoel dan de geplaatste filter alvorens het apparaat te gebruiken; tap daartoe eenvoudig een kop heet water.

Andere keuzes uit met instellingenmenu: > Ontkalkingsprogramma: Als u het apparaat nu wilt ontkalken, druk dan op de toets start stop (8) en start het ontkalkprogramma (zie "Ontkalken").

Reinigingsprogramma: Als u het apparaat nu wilt schoonmaken, druk dan op de toets start stop (8) en start het schoonmaakprogramma (zie "Reinigen").
 Calc'n'Clean: Als u het apparaat gelijktijdig wilt ontkalken èn schoonmaken, druk dan op de toets start stop (8), en start het programma Calc'n'Clean (zie "Calc'n'Clean").

 > Fabrieksinst.: U kunt uw eigen instellingen wissen en de fabrieksinstelling weer activeren (reset). Druk op de toets
 start stop (8) om de fabrieksinstelling te activeren.

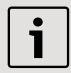

Het apparaat is ook op de volgende manier terug te zetten op de fabrieksinstelling:

- 1. Schakel het apparaat volledig uit met behulp van de netspanningschakelaar **O/I** (1).
- Druk de toetsen 
   < en </li>
   > (3) tegelijkertijd in, houd ze ingedrukt en schakel het apparaat met behulp van de netspanningschakelaar O/I (1) weer in.
- De fabriekinstellingen zijn nu weer actief.

### Instellen van de maalfijnheid

Met de draaischakelaar voor de maalfijnheid (16) bovenop het apparaat kunt u de gewenste korrelgrootte van de gemalen koffiebonen instellen:

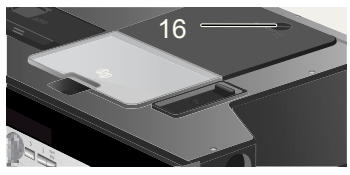

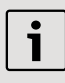

### **Opgelet:**

Verstel de maalfijnheid enkel als het maalwerk draait. Het apparaat kan anders beschadigd raken.

- 1. Trek het apparaat volledig naar voren toe uit (zie "Uittreksysteem").
- Kies Espresso uit het drankkeuzemenu.
- 3. Druk op de toets **start stop** (8).
- Stel bij lopend maalwerk de draaischakelaar (16) in van fijne korrel III naar grove korrel <sup>88</sup> of andersom.

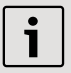

De nieuwe instelling is pas merkbaar vanaf de tweede kop koffie.

| i | ] |
|---|---|
|   | J |

Stel bij donker gebrande bonen een fijnere, en bij lichtere bonen een grovere maling in.

### Waterhardheid bepalen

Bij dit apparaat is de hardheid van het water instelbaar. De juiste instelling van de waterhardheid is van belang, opdat het apparaat tijdig meldt, dat het moet worden ontkalkt. Af fabriek is als de waterhardheid vooraf ingesteld.

De hardheid van het water kunt u vaststellen met het meegeleverde teststrookje of opvragen bij het plaatselijke drinkwaterbedrijf.

Dompel het teststrookje kort in water onder, schud het voorzichtig af en na een minuut kunt u het resultaat aflezen.

Waterhardheidsgraden en insteltrappen:

| Trap | Waterhardheidsgraad |             |
|------|---------------------|-------------|
|      | Duits (°dH)         | Frans (°fH) |
| 1    | 1-7                 | 1-13        |
| 2    | 8-14                | 14-25       |
| 3    | 15-21               | 26-38       |
| 4    | 22-30               | 39-54       |

### Tips voor energiebesparing

- De volautomatische espressomachine schakelt automatisch na een uur (fabrieksinstelling) over naar de "waakstand". Het apparaat gebruikt in de "waakstand" zeer weinig energie, maar bewaakt alle functies die relevant zijn voor de veiligheid, om schade te voorkomen. De standaardtijd van één uur kan worden bekort (zie "Auto off na" onder "Instellingen via het scherm"). Het apparaat gebruikt dan nog minder energie.
- Als u het apparaat niet gebruikt: schakel hem dan met de netspanningschakelaar uit.
- Onderbreek, indien mogelijk niet het tappen van koffie of melkschuim. Het voortijdig onderbreken leidt tot een verhoogd energieverbruik en tot sneller vollopen van de lekschaal.
- Ontkalk het apparaat altijd als de melding **Ontkalken** verschijnt (zie "Onderhoud – Ontkalken"), om kalkafzettingen te voorkomen. Kalkresten leiden tot een hoger energieverbruik.

# Dagelijks onderhoud en schoonmaken

Gevaar voor elektrische schokken! Schakel het apparaat met behulp van de netspanningschakelaar uit alvorens het apparaat schoon te maken. Gebruik geen stoomreiniger.

### **Dagelijks onderhoud**

- 1. Veeg de buitenzijde met een zachte, vochtige doek af. Gebruik geen schurende doeken of reinigingsmiddelen.
- 2. Gebruik geen alcohol- of spiritushoudend schoonmaakmiddel op glanzende oppervlakken.
- Resten van kalk, koffie, melk en ontkalkingsoplossing altijd direct verwijderen. Onder zulke resten kan corrosievorming optreden.
- 4. Spoel de watertank (12) uitsluitend om met water.
- Neem het lekrooster (24) af. Neem de lekschaal (25) uit. Neem de blinde van de lekschaal (27) af. Verwijder water en koffiedrab (26). Maak de lekschaal schoon of doe hem in de vaatwasser. Doe het lekrooster (24) en de blinde van de lekbak (27) niet in de vaatwasser.

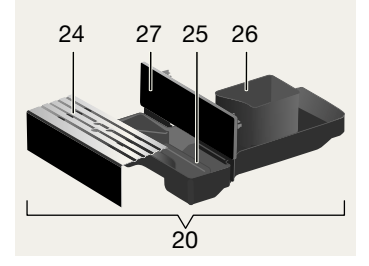

- 6. Het deksel en de isolatiehuls van het melkreservoir mogen slechts voorzich
  - tig worden schoongeveegd met een vochtige doek. Niet in de vaatwasser plaatsen.
- 7. Veeg de binnenzijde van het apparaat (waar de lekschaal wordt geplaatst) leeg.
- 8. Maak de melkschuimer schoon (zie beschrijving hierna).
- 9. Plaats alle onderdelen weer.

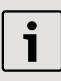

Belangrijk: De lekschaal (25) en het koffiedikreservoir (26) moeten dagelijks worden geleegd en schoongemaakt om schimmelvorming te voorkomen.

Als het apparaat met behulp van de toets a on off (2) vanuit koude toestand wordt ingeschakeld of na het tappen van koffie in de "waakstand" wordt gebracht, spoelt het apparaat automatisch. Het leidingsysteem in het inwendige van het apparaat maakt zich daarmee zelf schoon.

Belangrijk: Als het apparaat langere tijd niet is gebruikt (bijv. na een vakantie), maak het hele apparaat dan grondig schoon, inclusief het melksysteem en de zetgroep.

### Melksysteem schoonmaken

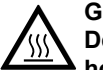

Gevaar voor verbranding! De melkschuimer (10) wordt heet. Laat – na gebruik – de melkschuimer eerst afkoelen alvorens

hem aan te raken.

Maak het melksysteem telkens na gebruik schoon.

Alle onderdelen kunnen in de vaatwasser.

### Melksysteem kort doorspoelen:

- 1. Kies uit het drankkeuzemenu de functie Kort spoelen melksyst. en druk op de toets **start stop** (8).
- 2. Zet een kopje onder de melkschuimer (10) en steek het uiteinde van het melkslangetje in het kopje.
- 3. Druk op de toets **start stop** (8). Het apparaat laat nu automatisch water in het kopje lopen en zuigt het - om te spoelen - weer aan via het melkslangetje. Na ongeveer 1 minuut is het spoelproces voltooid.
- 4. Leeg het kopje en maak het melkslangetje schoon.

### Melksysteem schoonmaken:

1. Demonteer de melkschuimer om hem te kunnen schoonmaken. Klap daartoe de afdekklep (11) omlaag, pak de melkschuimer (10) rechtop vast en trek hem naar voren toe er uit:

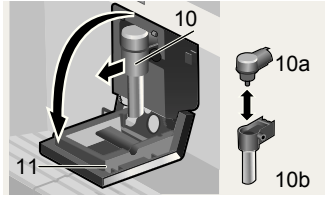

- 2. Maak de opvang van de melkschuimer (22) schoon met een zachte doek.
- 3. Demonteer de melkschuimer (10a en 10b).

- Maak de onderdelen met de hand schoon of doe ze in de bestekkorf van de vaatwasser.
- Monteer de afzonderlijke onderdelen weer en plaats ze in het apparaat. Druk ze tot aan de aanslag naar achteren toe aan.

### Zetgroep schoonmaken

Aanvullend bij het automatische reinigingsprogramma dient de zetgroep regelmatig te worden verwijderd en gereinigd.

> **Opgelet:** Maak de zetmodule zonder spoelmiddel schoon en doe hem niet in de vaatwasser.

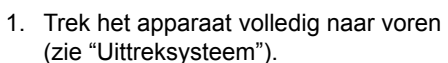

- Schakel het apparaat met behulp van de toets on off (2) in de "waakstand".
- Schakel het apparaat met behulp van de netspanningschakelaar O/I (1) volledig uit; geen enkele toets mag meer verlicht zijn.
- 4. Neem de luikopener (19) en klap het luik (18) voor de zetmodule (23) naar achteren open.

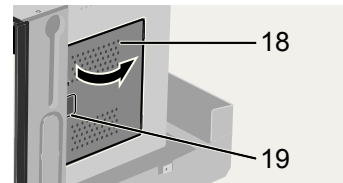

5. Schuif de rode grendel (23a) van de zetmodule helemaal naar voren:

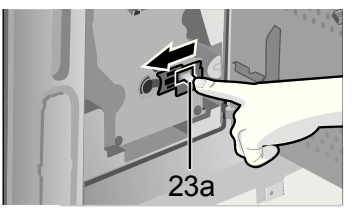

 Druk op de rode toets (23b), pak de zetmodule (23) bij de grepen vast en neem hem voorzichtig uit:

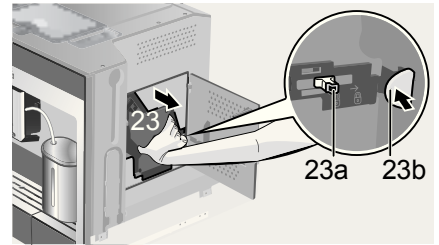

7. Spoel de zetgroep (23) grondig met stromend water.

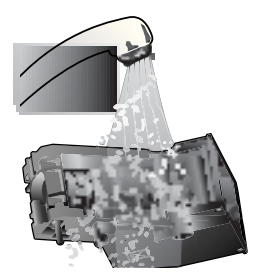

- 8. Veeg de binnenkant van het apparaat goed schoon met een vochtige doek en verwijder alle koffieresten.
- 9. Laat de zetmodule en het inwendige van het apparaat drogen.
- Plaats de zetmodule (23) tot aan de aanslag terug. Schuif de rode grendel (23a) helemaal naar achteren en sluit het luikje (18).

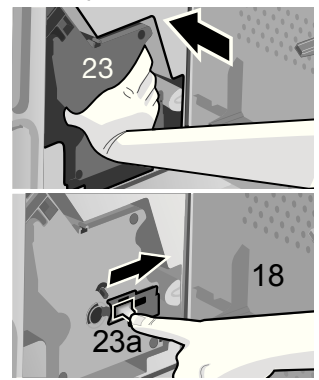

**N.B.:** Na grondig reinigen moeten de afdichtingen van de zetgroep voor optimaal onderhoud regelmatig worden ingevet. Breng een dun laagje vet dat speciaal hiervoor bedoeld is (bestelnr. 311368) rondom de afdichtingen aan.

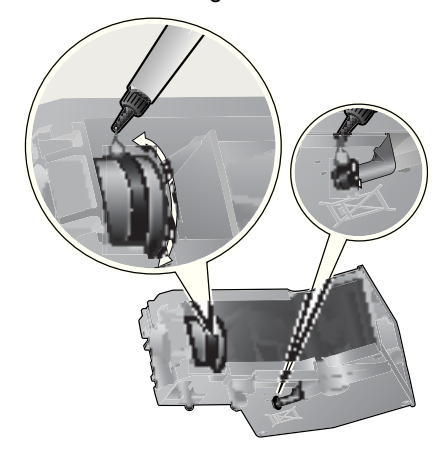

# Onderhoudprogramma's

Periodiek verschijnt – afhankelijk van de gebruiksintensiteit van het apparaat – één van de volgende meldingen op het scherm in plaats van de koffiekeuze:

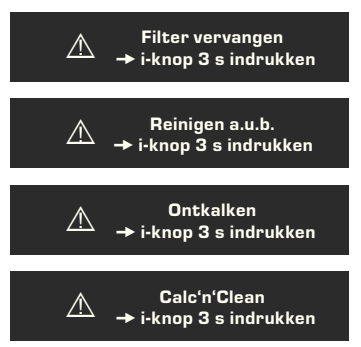

Verwissel de waterfilter nu zo snel mogelijk resp. reinig of ontkalk het apparaat met behulp van het getoonde programma (zie ook de beschrijvingen op de volgende bladzijden). Het apparaat kan anders beschadigd raken.

| i |  |
|---|--|
|   |  |

De onderhoudsprogramma's kunnen vanuit het instellingenmenu ook handmatig worden gestart (zie "Instellingen op het scherm").

Drink geen vloeistoffen. Gebruik voor het ontkalken nooit azijn, middelen op basis van azijn, citroenzuur of middelen op basis van citroenzuur. Gebruik voor het ontkalken en schoonmaken uitsluitend de bijgesloten tabletten. Deze werden speciaal voor deze volautomatische espressomachine ontwikkeld en kunnen in de handel en via de klantenservice worden bijgekocht (zie "Accessoires").

Doe in geen geval ontkalktabletten of andere ontkalkmiddelen in de lade voor poederkoffie of in de lade voor de schoonmaaktabletten.

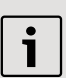

Belangrijk: Is een filter in het waterreservoir (12) geplaatst, dan dient dit in elk geval voor de start van het programma te worden verwijderd. Het mag pas na de beëindiging van het programma weer worden teruggeplaatst.

Onderbreek in geen enkel geval het onderhoudsprogramma. Zou het onderhoudsprogramma worden onderbroken, bijvoorbeeld door spanninguitval, ga dan als volgt te werk:

- 1. Spoel de watertank (12) en vul hem met vers water tot aan het merkteken "max".
- Druk op de toets start stop (8); Het reinigingsprogramma loopt nu gedurende ca. 3 minuten.

Reinigingsprogr. loopt

### Ontkalken

Bij het scherm **Ontkalken** de toets i (7) ten minste drie seconden ingedrukt houden. Er verschijnt:

### Druk om te starten op Start/Stop Ontkalkingsprogramma

of

Als u wilt starten zonder het scherm (zie "Instellingen via het scherm") houdt u i i (7) minstens drie seconden ingedrukt en selecteert u

### Druk om te starten op Start/Stop Ontkalkingsprogramma

Druk op de toets **start stop** (8); het scherm leidt u door het programma:

### Lekschaal legen

Leeg de lekschaal (20).

### Lekschaal plaatsen

Lekschaal weer terugplaatsen.

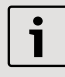

Is de melkschuimer niet geplaatst, dan verschijnt de melding:

### Melkschuimer plaatsen

Breng de melkschuimer (10) aan.

### Reservoir onder melkschuimer plaatsen → Start

Plaats een kan met een inhoud van 0,5 liter onder de tap van de melkschuimer (10). Druk op de toets **a start stop** (8).

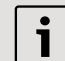

Als de waterfilter actief is, verschijnt de melding:

Waterfilter wegnemen  $\rightarrow$  Start Verwijder de waterfilter en druk op de toets  $\square$  start stop (8).

### 0,5 l water + ontkalker toevoegen →Start

Vul de lege watertank (12) tot aan het **calc** (0,5 liter) merkteken met lauwwarm water en los daarin twee ontkalktabletten op. Druk op de toets **start stop** (8), het ontkalkprogramma zal ongeveer 20 minuten draaien:

### Ontkalkprogr. loopt

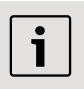

Als er te weinig ontkalkoplossing in het water zit, dan verschijnt de melding:

### Te weinig ontkalker Ontkalker bijvullen

Vul de lege watertank (12) met lauwwarm water tot aan het **calc** (0,5 liter) merkteken bij en los daarin twee ontkalktabletten op. Druk op de toets **start stop** (8). Het ontkalkprogramma draait door.

### Waterreservoir spoelen en vullen →Start

Spoel de watertank (12) en vul hem tot aan het merkteken "max" met vers water. Druk op de toets **start stop** (8); het ontkalkprogramma draait ongeveer 1 minuut en spoelt:

Ontkalkingsprogr. loopt Lekschaal legen

Leeg de lekschaal (20).

### Lekschaal plaatsen

Lekschaal weer terugplaatsen.

Het apparaat is weer klaar voor gebruik.

### Reinigen

Bij het scherm **Reinigen a.u.b.** de toets **i** (7) ten minste drie seconden ingedrukt houden. Er verschijnt:

### Druk om te starten op Start/Stop Reinigingsprogramma of

Als u wilt starten zonder het scherm (zie "Instellingen via het scherm") houdt u i (7) minstens drie seconden ingedrukt en selecteert u

### Druk om te starten op Start/Stop Reinigingsprogramma

Druk op de toets **start stop** (8); het scherm leidt u door het programma:

### Lekschaal legen

Leeg de lekschaal (20).

### Lekschaal plaatsen

Lekschaal weer terugplaatsen.

### Reinigingsprogr. loopt

### Poederlade openen

Trek het apparaat naar voren en open de poederkoffielade (17).

Reinigingstablet inleggen! Lade sluiten!

Leg een reinigingstablet in de poederkoffielade en sluit de lade weer.

### Op start drukken

Druk op de toets **start stop** (8); het schoonmaakprogramma draait ongeveer 7 minuten:

### Reinigingsprogr. loopt

### Lekschaal legen

Leeg de lekschaal (20).

### Lekschaal plaatsen

Lekschaal weer terugplaatsen. Het apparaat is weer klaar voor gebruik.

### Calc'n'Clean

Calc'n'Clean is een combinatie van de afzonderlijke functies Ontkalken en Reinigen. Als de noodzaak tot het draaien van beide programma's in tijd dicht bij elkaar ligt, dan stelt de volautomatische espressomachine zelf automatisch voor dit onderhoudsprogramma te draaien.

Bij het scherm **Calc'n'Clean** de toets i (7) ten minste drie seconden ingedrukt houden. Er verschijnt:

### Druk om te starten op Start/Stop Calc'n'Clean

of

Als u wilt starten zonder het scherm (zie "Instellingen via het scherm") houdt u i (7) minstens drie seconden ingedrukt en selecteert u

### Druk om te starten op Start/Stop Calc'n'Clean

Druk op de toets **start stop** (8); het scherm leidt u door het programma:

### Lekschaal legen

Leeg de lekschaal (20).

### Lekschaal plaatsen

Lekschaal weer terugplaatsen.

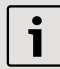

Is de melkschuimer niet geplaatst, dan verschijnt de melding:

### Melkschuimer plaatsen

Breng de melkschuimer (10) aan.

### Reservoir onder melkschuimer plaatsen →Start

Plaats een kan met een inhoud van minstens één liter onder de tap van de melkschuimer (10).

Druk op de toets **start stop** (8); het apparaat spoelt nu tweemaal:

### Reinigingsprogr. loopt

### Poederlade openen

Trek het apparaat naar voren en open de poederkoffielade (17).

### Reinigingstablet inleggen! Lade sluiten!

Leg een schoonmaaktablet in de poederkoffielade en sluit de lade weer.

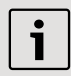

Als de waterfilter actief is, verschijnt de melding:

Waterfilter wegnemen  $\rightarrow$  Start Verwijder de waterfilter en druk op de toets  $\square$  start stop (8).

### 0,5 l water + ontkalker toevoegen →Start

Vul de lege watertank (12) tot aan het **calc** (0,5 liter) merkteken met lauwwarm water en los daarin twee ontkalktabletten op. Druk op de toets **start stop** (8), het ontkalkprogramma zal ongeveer 20 minuten draaien:

### Ontkalkprogr. loopt

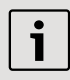

Als er te weinig ontkalkoplossing in het water zit, dan verschijnt de melding:

### Te weinig ontkalker Ontkalker bijvullen

Vul de lege watertank (12) met lauwwarm water tot aan het **calc** (0,5 liter) merkteken en los daarin twee ontkalktabletten op. Druk op de toets **start stop** (8). Het ontkalkprogramma draait door.

## Waterreservoir spoelen en vullen

### → Start

Spoel de watertank (12) en vul hem tot aan het merkteken "max" met vers water.

Druk op de toets **start stop** (8); het ontkalkprogramma draait nu ongeveer 1 minuut:

### Ontkalkprogr. loopt

Aansluitend draait het schoonmaakprogramma ongeveer 7 minuten en spoelt het apparaat:

### Reinigingsprogr. loopt

### Lekschaal legen

Leeg de lekschaal (20).

### Lekschaal plaatsen

Lekschaal weer terugplaatsen. Het apparaat is weer klaar voor gebruik.

# Accessoires, opslag, afval, garantie

### Accessoires

Onderstaande accessoires zijn in de handel en via de klantenservice verkrijgbaar:

|                          | Bestelnummer |                     |  |
|--------------------------|--------------|---------------------|--|
| Accessoires              | Handel       | Klanten-<br>service |  |
| Schoonmaak-<br>tabletten | TZ60001      | 310575              |  |
| Ontkalk-<br>tabletten    | TZ60002      | 310967              |  |
| Waterfilter              | TZ70003      | 467873              |  |
| Vet (Tube)               | _            | 311368              |  |

### Opslag

Om vorstschade bij transport en opslag te voorkomen, moet het apparaat vooraf volledig worden geleegd.

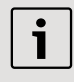

Het apparaat moet daartoe gereed zijn voor gebruik en de watertank (12) gevuld.

- 1. Plaats een grote, smalle kan onder de melkschuimer (10).
- Kies op het scherm de instelling Melkschuim, druk op de toets start stop (8) en laat het apparaat ongeveer 15 seconden stomen.

Melkschuim Ð

- Schakel het apparaat uit met behulp van de netspanningschakelaar O/I (1).
- 4. Leeg de watertank (12) en de lekschaal (20).

### Afval

Dit apparaat is gemarkeerd volgens de Europese richtlijn betreffende afgedankte elektrische en elektronische apparatuur (AEEA) 2002/96/EG. Deze richtlijn bepaalt het kader voor de terugname en verwerking van afgedankte apparatuur, dat over heel Europa wordt toegepast. Raadpleeg uw gespecialiseerde handelaar voor de geldende voorschriften inzake afvalverwijdering.

### Garantie

Voor dit apparaat gelden de garantievoorwaarden die worden uitgegeven door de vertegenwoordiging van ons bedrijf in het land van aankoop. De leverancier, bij wie u het apparaat heeft gekocht, geeft u hierover graag meer informatie. Om aanspraak te maken op de garantie heeft u altijd uw aankoopbewijs nodig.

Wijzigingen voorbehouden.

# Zelf eenvoudige problemen verhelpen

| Probleem                                                                                                    | Oorzaak                                                                  | Remedie                                                                                           |
|----------------------------------------------------------------------------------------------------|--------------------------------------------------------------------------|---------------------------------------------------------------------------------------------------|
| Schermmelding<br><b>Bonenreservoir vullen.</b><br>Ondanks gevuld<br>bonenreservoir maalt het<br>apparaat geen koffiebonen. | De bonen vallen niet in het<br>maalwerk (te vette bonen).                | Wissel zo nodig van<br>koffiesoort. Veeg het lege<br>bonenreservoir met een<br>droge doek schoon. |
| Er kan geen theewater worden genomen.                                                                                      | De melkschuimer of de<br>opvang van het melkschuim<br>is verstopt.       | Melkschuimer of opvang schoonmaken.                                                               |
| Te weinig melkschuim of<br>melkschuim te vloeibaar.<br>De melkschuimer zuigt geen                                          | De melkschuimer of de<br>opvang van het melkschuim<br>is verstopt.       | Melkschuimer of opvang schoonmaken.                                                               |
| melk aan.                                                                                                    | Het apparaat is sterk<br>verkalkt.                                       | Apparaat ontkalken.                                                                               |
|                                                                                                    | Ongeschikte melk.                                                        | Gebruik melk met een vetgehalte van 1,5%.                                                         |
|                                                                                                    | De melkschuimer (10) is niet correct gemonteerd.                         | Bevochtig de onderdelen<br>van de melkschuimer en<br>druk ze stevig op elkaar.                    |
| De koffie loopt slechts<br>druppelsgewijs of er loopt<br>helemaal geen koffie meer.                                        | De maalfijnheid is te fijn. De poederkoffie is te fijn.                  | Stel de maalfijnheid grover<br>in. Gebruik een poederkoffie<br>met grovere korrel.                |
|                                                                                                    | Het apparaat is sterk verkalkt.                                          | Apparaat ontkalken.                                                                               |
| Koffie heeft geen<br>schuimlaag.                                                                                           | Ongeschikte soort koffie.                                                | Gebruik een koffiesoort met<br>een hoger percentage<br>robustabonen.                              |
|                                                                                                    | De bonen zijn niet meer brandvers.                                       | Gebruik vers gebrande bonen.                                                                      |
|                                                                                                    | De maalfijnheid is niet<br>afgestemd op de<br>koffiebonen.               | Stel de maalfijnheid op fijn in.                                                                  |
| De koffie is te "zuur".                                                                                                    | De maalgraad is te grof<br>ingesteld of de gemalen<br>koffie is te grof. | Stel de maalgraad fijner in of gebruik fijner gemalen koffie.                                     |
|                                                                                                    | Ongeschikte koffiesoort.                                                 | Gebruik een donkerder<br>gebrande soort.                                                          |

# Zelf eenvoudige problemen verhelpen

| Probleem                                                               | Oorzaak                                                                                              | Remedie                                                                                                    |
|------------------------------------------------------------------------|----------------------------------------------------------------------------------------------------|----------------------------------------------------------------------------------------------------|
| De koffie is te "bitter".                                              | De maalfijnheid is te fijn<br>ingesteld of de poederkoffie<br>is te fijnkorrelig.                    | Stel de maalfijnheid grover<br>in of gebruik grover korrelig<br>poederkoffie.                                                                                |
|                                                                        | Ongeschikte soort koffie.                                                                            | Wissel van soort koffie.                                                                                                    |
| Schermmelding <b>Storing</b><br>Bel. de hotline a.u.b                  | Er treedt een fout in het apparaat op.                                                               | Bel met de Hotline (zie de achterste omslagbladzijde).                                                                                                    |
| Het waterfilter blijft niet vastzitten in het waterreservoir.          | Het waterfilter is niet correct bevestigd.                                                           | Druk het waterfilter stevig<br>en recht naar beneden in de<br>tankaansluiting.                                                                               |
| Het koffiedik is niet compact en te nat.                               | De maalgraad is te fijn of te<br>grof ingesteld, of er is niet<br>genoeg gemalen koffie<br>gebruikt. | Stel de maalgraad grover of<br>fijner in, of gebruik 2<br>afgestreken maatlepels<br>gemalen koffie.                                                          |
| Op het display verschijnt                                              | Verontreinigde zetgroep.                                                                             | Zetgroep reinigen.                                                                                                    |
| Zetgroep reinigen                                                      | Te veel gemalen koffie in de zetgroep.                                                               | Zetgroep reinigen. (Gebruik<br>maximaal 2 afgestreken<br>maatlepels gemalen koffie).                                                                         |
|                                                                        | Het mechanisme van de<br>zetgroep beweegt stroef.                                                    | Verwijder de zetgroep en<br>behandel deze met vet dat<br>speciaal hiervoor bedoeld is<br>(bestelnr. 311368), zie<br>"Dagelijks onderhoud en<br>schoonmaken". |
| Sterk wisselende koffie- of melkschuimkwaliteit.                       | Het apparaat is verkalkt.                                                                            | Het apparaat volgens de<br>handleiding met twee ont-<br>kalkingstabletten ontkalken.                                                                         |
| Lekwater op binnenzijde<br>apparaatbodem bij<br>verwijderde lekschaal. | Lekschaal te vroeg<br>verwijderd.                                                                    | Lekschaal pas enkele<br>seconden na de laatste<br>drankbereiding wegnemen.                                                                                   |

Als storingen niet kunnen worden verholpen, probleem dan niet zelf de fout te vinden, het apparaat te demonteren of zelf te repareren. Bel met de Hotline (zie de achterste omslagbladzijde).

## Искренне поздравляем...

... с покупкой данного изделия. Данная выдвижная автоматическая кофемашина эспрессо является высококачественным современным кухонным бытовым прибором; она отличается использованием новаторских технологий, имеет множество функций и удобна в обслуживании. В ней можно очень легко и быстро приготовить различные вкусные горячие напитки: от традиционного кофе или полезного кофе с молоком до латте макиато, кремообразного капучино или крепкого эспрессо. Кроме того, имеется множество возможностей использования данного прибора в соответствии с собственным вкусом.

Для обеспечения надежной и безопасной эксплуатации автоматической кофемашины эспрессо с использованием всех ее возможностей и функций ознакомьтесь с ее составными частями, функциями, индикацией и элементами управления. В этом Вам поможет настоящая инструкция по эксплуатации. Перед началом использования прибора обязательно прочитайте данную инструкцию.

### Об использовании данной инструкции по эксплуатации

Переднюю часть обложки данной инструкции можно разложить. Там приводятся рисунки деталей кофемашины с указанием номеров, на которые приводится ссылка в тексте инструкции. Пример: «Контейнер для воды (12)».

> Оставив эту страницу развернутой, Вы в любой момент можете воспользоваться ею, независимо от того, в каком месте инструкции находитесь.

Индикация на дисплее и подписи к кнопкам отображаются в данной инструкции другим шрифтом, отличным от шрифта остальной ее части. Поэтому можно легко определить, что речь идет о тексте, который отображается на дисплее или напечатан на устройстве: Пример: **Эспрессо** 

Часто используемые элементы управления отображаются с помощью следующих символов:

Поворотный регулятор

🔲 Кнопка

К прибору прилагается краткая инструкция, в которой можно быстро справиться о наиболее важных функциях. Она может быть размещена в специальном наружном отсеке на корпусе прибора справа.

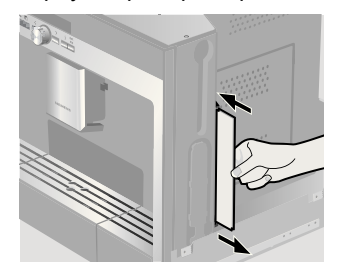

### Содержание

| 126 | Указания по технике<br>безопасности |
|-----|-------------------------------------|
| 127 | Конструкция и составные<br>части    |
| 127 | Элементы управления                 |
|     | и индикация                         |
| 127 | Сетевой выключатель О/І             |
| 128 | Меню и дисплей                      |
| 128 | Сообщения на дисплее                |
| 129 | Система извлечения                  |
| 130 | Принадлежности                      |
| 130 | Ввод в эксплуатацию                 |
| 130 | Общие сведения                      |
| 130 | Экономичный режим                   |
| 131 | Начало работы с прибором            |
| 132 | Приготовление напитков              |
| 132 | Выбор напитка                       |
| 132 | Пример                              |
| 133 | Приготовление напитка из            |
|     | молотого кофе                       |
| 133 | Приготовление кофе с молоком        |
| 134 | Две чашки сразу                     |
| 135 | My coffee                           |
| 135 | Приготовление молочной пены и       |
|     | горячего молока                     |

136 Приготовление горячей воды

# 137 Информация и настройки

- 137 Информация на дисплее
- 137 Настройки с помощью дисплея
- 139 Установка степени помола
- 139 Определение жесткости воды
- 140 Советы по экономии энергии

### 140 Ежедневный уход и чистка

- 140 Ежедневный уход
- 141 Чистка системы подачи молока
- 142 Очистка заварочного блока

### 143 Сервисные программы

- 144 Удаление накипи
- 145 Очистка
- 145 Calc'n'Clean

# 147 Принадлежности, хранение, утилизация, гарантия

- 147 Принадлежности
- 147 Хранение
- 147 Утилизация 🗵
- 147 Условия гарантийного обслуживания

### 148 Самостоятельное устранение небольших проблем

### Указания по технике безопасности

Перед использованием прибора внимательно прочитайте инструкцию по эксплуатации, сохраните ее и в дальнейшем следуйте содержащимся в ней указаниям. Учитывайте также указания, содержащиеся в краткой инструкции. Данная полностью автоматическая кофемашина эспрессо предназначена для бытового использования и рассчитана на соответствующую производительность; она не предназначена для промышленного применения.

Для нее можно использовать только свежую воду, а также средства, описанные в данной инструкции по эксплуатации (кофе, чистящие средства/средства для удаления накипи).

Пользоваться прибором можно только внутри помещений при комнатной температуре. Не допускайте к работе с прибором лиц (в т.ч. детей) с ограниченными физическими или умственными способностями, а также лиц, не имеющих необходимого для его эксплуатации опыта и знаний, за исключением тех случаев, когда они пользуются устройством под присмотром третьих лиц или после обучения работе с ним, проведенного лицом, отвечающим за их безопасность. Не допускайте детей к прибору. Следите за тем, чтобы дети не использовали прибор в качестве игрушки.

Опасность поражения электрическим током! При подключении прибора и его эксплуатации соблюдайте данные, приведенные на типовой табличке. Запрещается использовать прибор в случае его повреждения или повреждения сетевого кабеля. В случае неполадки с помощью сетевого выключателя незамедлительно отключите прибор от сети. После этого выньте из розетки вилку кабеля питания. Запрещается вскрывать или разбирать прибор. Не допускайте попадания сетевого кабеля в воду. Во избежание опасности ремонт прибора (например, замену поврежденного сетевого кабеля) должны выполнять только специалисты нашей сервисной службы.

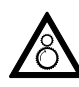

Опасность травмирования! Не прикасайтесь к внутренним частям кофемолки.

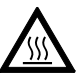

Опасность получения ожога! Насадка для приготовления молочной пены/горячей воды сильно нагревается.

После использования сначала дождитесь охлаждения насадки, прежде чем браться за нее.

Опасность травмирования! Извлечение прибора из кухонного гарнитура и установку на место необходимо выполнять осторожно, чтобы не прищемить пальцы.

## Конструкция и составные части

(См. рисунки на раскладывающейся передней части обложки в начале данной инструкции)

- 1 Сетевой выключатель O/I
- 2 Кнопка on off «экономичный режим»
- 3 Кнопки выбора < >
- 4 Поворотный регулятор для выполнения настроек с помощью дисплея
- 5 Дисплей
- 6 「 Кнопка извлечения
- 7 Кнопка і (информация/настройки)
- 8 Кнопка start stop
- Устройство разлива кофе (регулируется по высоте)
- 10 Съемная насадка для приготовления молочной пены (молоко/горячая вода)
- 11 Крышка устройства разлива кофе/ насадки для приготовления молочной пены
- 12 Съемный контейнер для воды
- 13 Шланг для молока
- 14 Мерная ложка для молотого кофе
- 15 Емкость для кофейных зерен с сохраняющей аромат крышкой
- 16 Поворотный регулятор степени помола
- 17 Выдвижной отсек для молотого кофе (молотый кофе/таблетка для очистки)
- 18 Дверца заварочного блока
- 19 Открыватель дверцы
- 20 Отсек поддона для капель
- 21 Отсек для хранения краткой инструкции
- 22 Держатель насадки для приготовления молочной пены
- 23 Заварочный блок
  - а) Фиксатор заварочного блока
  - b) Кнопка заварочного блока
- 24 Капельная решетка
- 25 Поддон для капель
- 26 Емкость для кофейной гущи
- 27 Диафрагма поддона для капель
- 28 Емкость для молока (изолированная)

### Элементы управления и индикация

### Сетевой выключатель О/І

Сетевой выключатель **O/I** (1) служит для включения прибора в «экономичном режиме» или полного его выключения (отключение подачи электропитания). При работе в «экономичном режиме» кнопка **on off** (2) горит белым светом.

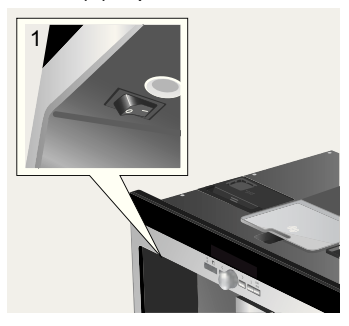

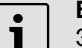

### Важно.

Запрещается нажимать сетевой выключатель во время работы кофемашины. Отключать прибор следует только в «экономичном режиме», чтобы производилась его автоматическая промывка.

### Меню и дисплей

Чтобы максимально упростить эксплуатацию прибора и одновременно обеспечить возможность использования множества функций, кофемашина оснащена понятной системой управления в режиме меню. Кратко ознакомившись с ней, с помощью нескольких шагов Вы сможете воспользоваться всем разнообразием доступных функций. На дисплее указывается текущая программа, а также отображается информация о необходимости выполнения ее шагов, например, если потребуется залить воду, засыпать кофе или выполнить сервисную программу. Ниже дается описание основных принципов обслуживания с помощью меню.

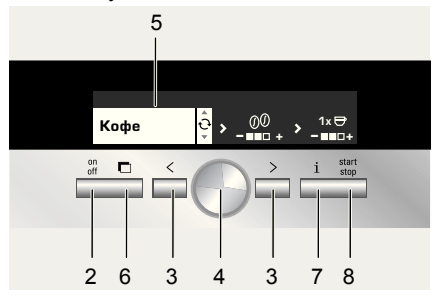

- on off (2): Эта кнопка служит для включения прибора или переключения его в «экономичный режим». После этого выполняется промывка прибора, за исключением тех случаев, когда
  - в момент включения прибор еще горячий
  - перед переключением в «экономичный режим» кофе не наливали.

Прибор готов к работе, если на дисплее отображается меню выбора напитка (5).

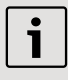

Даже находясь в "экономичный режим", прибор определяет, что капельница (20) была удалена.

- Поворотный регулятор (4): Вращая его, можно выполнять настройки с помощью дисплея и вносить в них изменения (например, регулировать крепость или количество кофе).
- Дисплей (5): С помощью символов и текста на дисплее отображаются настройки, а также текущие процессы и сообщения.
- С помощью П (6) производится извлечение прибора из кухонного гарнитура (см. «Система извлечения»).
- і (7): При нажатии і і (7) на дисплее отображается различная информация (см. «Информация на дисплее»). Если удерживать і і (7) нажатой более 3 секунд, откроется меню настройки (см. «Настройки с помощью дисплея»).
- При нажатии start stop (8) запускается процесс приготовления напитка или какая-либо сервисная программа.

При повторном нажатии **start stop** (8) во время приготовления напитка можно преждевременно прервать процесс и отказаться от наливания напитка.

### Сообщения на дисплее

Помимо указания текущего состояния на дисплее отображаются различные сообщения, предоставляющие информацию о состоянии или сообщающие о необходимости выполнения каких-либо действий. После выполнения необходимых действий сообщение исчезает, и снова отображается меню выбора напитка.

#### ru

### Информация:

| Сообщение на<br>дисплее             | Значение                                                               |
|-------------------------------------|------------------------------------------------------------------------|
| Контейнер для<br>воды почти<br>пуст | Скоро потребуется<br>залить воду в<br>контейнер                        |
| Отсек для<br>зёрен почти<br>пуст    | Скоро потребуется<br>засыпать зерна в<br>емкость для<br>кофейных зерен |
| Пожалуйста<br>ждите                 | Прибор еще<br>работает; подождите<br>некоторое время                   |
| Напиток готов.                      | Теперь можно взять<br>свой напиток                                     |

#### Указания к действию:

| Сообщение на<br>дисплее                       | Ваши действия                                               |
|-----------------------------------------------|-------------------------------------------------------------|
| Заполнить<br>контейнер для<br>воды            | Залейте воду в кон-<br>тейнер                               |
| Устан. конт-р<br>для воды                     | Установите контей-<br>нер для воды                          |
| Пров. кон-р для<br>воды                       | Снимите и правиль-<br>но установите кон-<br>тейнер для воды |
| Установить<br>поддон для<br>капель            | Установите поддон<br>для капель                             |
| Опустошить<br>поддон для<br>капель            | Опорожните и почис-<br>тите поддон для<br>капель            |
| Заполнить<br>отсек для ко-<br>фейных зерен    | Засыпьте кофейные<br>зерна в емкость для<br>кофейных зерен  |
| Установить<br>устройство                      | Установите насадку<br>для приготовления<br>молочной пены    |
| Устан. завароч-<br>ный блок<br>Закрыть дверцу | Установите завароч-<br>ный блок и закройте<br>дверцу        |

| Сообщение на<br>дисплее       | Ваши действия                                         |
|-------------------------------|-------------------------------------------------------|
| Почистите блок<br>заваривания | Очистите блок<br>заваривания                          |
| Заменить<br>фильтр            | Замените фильтр<br>для воды                           |
| Провести<br>декальцинацию     | Выполните сервис-<br>ную программу<br>«Декальцинация» |
| Необходима<br>чистка          | Выполните сервис-<br>ную программу<br>«Чистка»        |
| Запустить<br>Calc'n'Clean     | Выполните сервис-<br>ную программу<br>«Calc'n'Clean»  |

### Система извлечения

Прибор может автоматически извлекаться из кухонного гарнитура. Для этого

- нажмите 
   С (6) (при этом прибор должен быть включен) или
- снимите решетку и потяните за ручку, расположенную под ней:

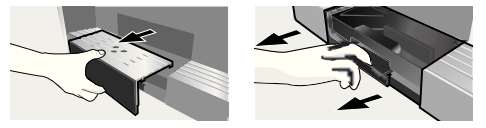

Прибор автоматически переместится в положение извлечения 1. В этом положении можно заливать воду, засыпать кофейные зерна, молотый кофе и класть таблетки для чистки/удаления накипи, а также вынимать принадлежности с правой стороны прибора.

Чтобы полностью выдвинуть прибор,

- еще раз нажмите П (6) и вручную выдвиньте прибор в положение 2 или
- или полностью вытащите его за ручку.

В положении извлечения 2 можно вынуть заварочный блок и отрегулировать степень помола.

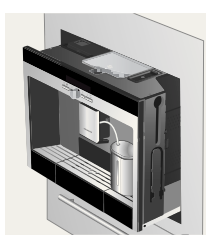

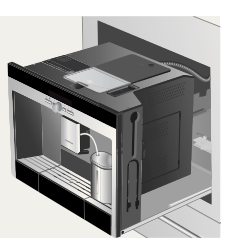

Положение извлечения 1

Положение извлечения 2

После этого снова задвиньте прибор в кухонный гарнитур до упора.

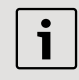

Во время процесса заваривания функция автоматического извлечения блокирована.

### Принадлежности

Автоматическая кофемашина эспрессо имеет специальные отсеки для хранения принадлежностей и краткой инструкции (21). Они расположены с правой стороны (13, 14) и доступны при выдвигании прибора в положение извлечения 1.

# Ввод в эксплуатацию

### Общие сведения

В соответствующие емкости следует заливать только чистую, негазированную воду; рекомендуется засыпать специальные смеси кофейных зерен, предназначенные для автоматических кофеварок и кофемашин эспрессо. Не следует использовать кофейные зерна, покрытые глазурью, карамелью или обработанные другими сахаросодержащими добавками – они засоряют блок заваривания. При первом использовании прибора или после длительного перерыва в работе аромат кофе в первой чашке еще не раскрывается в полной мере. Если полностью автоматическая кофемашина эспрессо не использовалась

ранее, Вы начнете получать стабильную пену необходимой толщины только после приготовления нескольких чашек кофе.

На заводе-изготовителе запрограммированы стандартные настройки, обеспечивающие оптимальный режим работы автоматической кофемашины эспрессо. Через час работы прибор автоматически переключается в «экономичный режим». Эту настройку, как и многие другие, можно изменить (см. раздел «Автооткл. через» в главе «Настройки с помощью дисплея»).

### Экономичный режим

Если поддон для капель не установлен, прибор не включится, и из устройства для разлива кофе не потечет вода. Появится сообщение **Установить поддон для капель**. Это сообщение появляется также при извлечении поддона для капель в «экономичном режиме». Сообщение исчезнет, если снова установить поддон для капель. Прибор при этом останется в экономичном режиме.

| i |
|---|
|---|

Запрещается нажимать сетевой выключатель во время работы кофемашины. Отключать прибор следует только в «экономичном режиме», чтобы производилась его автоматическая промывка.

### Начало работы с прибором

1. Нажмите сетевой выключатель (1).

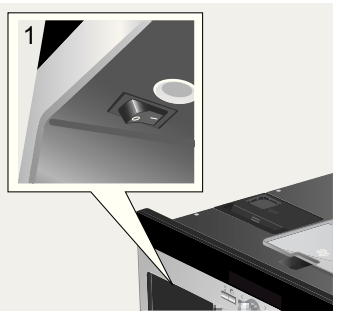

 На дисплее откроется окно выбора языка:

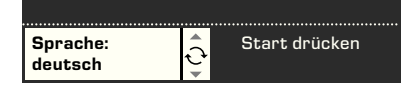

 Нажмите утопленный поворотный регулятор (4) и, повернув его, выберите желаемый язык, на котором текстовые сообщения должны отображаться на дисплее. На выбор предлагаются следующие языки:

| Deutsch    | Português |
|------------|-----------|
| English    | Dansk     |
| РҮССКИЙ    | Norsk     |
| Nederlands | Suomi     |
| Français   | Česky     |
| Italiano   | Türkçe    |
| Svenska    | Magyar    |
| Español    | Ελληνικά  |
| Polski     | Български |
|            |           |

 Нажмите кнопку start stop (8); выбранный язык будет сохранен, прибор находится в «экономичном режиме».

Впоследствии можно в любое время изменить язык (см. «Настройки с помощью дисплея»).

- 5. Выдвиньте прибор (см. «Система извлечения»).
- Выньте контейнер для воды (12) в направлении вверх, промойте и залейте в него свежую, холодную воду.

Учитывайте отметку уровня заполнения «max» (макс.).

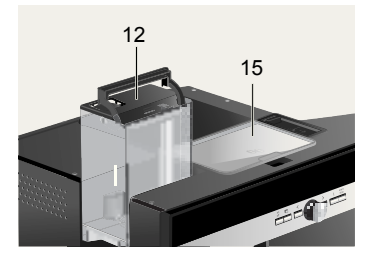

 Ровно установите контейнер для воды на место, надавив на него для фиксации.

| ٦ | Необходимо ежедневно нали-    |
|---|-------------------------------|
|   | вать в контейнер свежую воду. |
|   | В контейнере постоянно долж-  |
|   | но быть некоторое количество  |
|   | воды, достаточное для работы  |
|   | прибора.                      |

- Насыпьте зерна в емкость для кофейных зерен (15) (приготовление напитка из молотого кофе: см. стр. 133).
- Задвиньте прибор в кухонный гарнитур.
- Нажмите on off (2), на дисплее появится логотип компании. Прибор выполнит нагрев воды и промывку системы, из устройства разлива кофе вытечет небольшое количество воды. На дисплее появится меню выбора напитка:

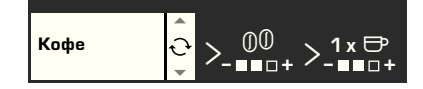

 Установите жесткость воды (см. «Настройки с помощью дисплея»).

### Приготовление напитков

### Выбор напитка

В меню выбора напитка, открывающемся на дисплее после включения прибора и нажатия — on off (2), с помощью поворотного регулятора (4) можно выбрать один из напитков:

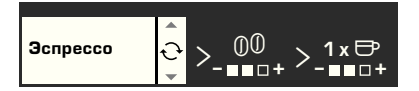

### Эспрессо Кофе

### Латте Макиато

в равных частях эспрессо и молочная пена; с добавлением молока; предпочтительно подавать в высоком стакане

### Капучино

1/3 эспрессо + 1/3 молоко + 1/3 молочная пена; предпочтительно подавать в чашке

#### Кофе с молоком

1/2 кофе + 1/2 молоко; предпочтительно подавать в широкой чашке

### My coffee

Молочная пена

Горячее молоко

Горяча вода

Быстр. пром. мол. сис.

Для каждого вида напитка с помощью (3) можно выбрать и другие опции, например, крепость или количество кофе. Соответствующие доступные опции всегда отображаются справа от вида напитка. Для опций, выбранных с помощью кнопки (4) комощью поворотного регулятора (4) можно произвести соответствующие настройки. При приготовлении кофе можно произвести следующую регулировку:

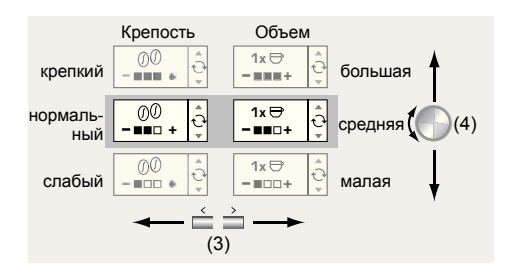

### Пример

Предположим, Вы хотите приготовить большую чашку слабого кофе из зерен.

 Поставьте чашку под устройство разлива кофе (9):

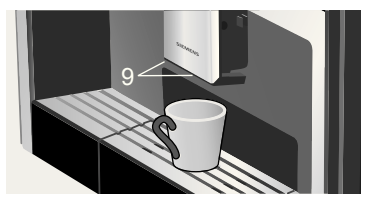

 Вращайте поворотный регулятор (4) до тех пор, пока слева на дисплее не появится надпись Кофе:

 Нажмите один раз > (3), чтобы перейти в поле настройки крепости. Поле настройки крепости отображается на белом фоне:

 Поверните поворотный регулятор (4) влево, чтобы лишь левое окошко окрасилось черным цветом (настройка «слабый»):

 Повторно нажмите > (3), чтобы перейти в поле настройки количества. Поле настройки количества отображается на белом фоне:

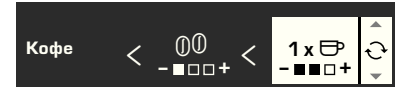

 Поверните поворотный регулятор

 (4) вправо, чтобы все три окошка окрасились черным цветом (настройка количества «большая»):

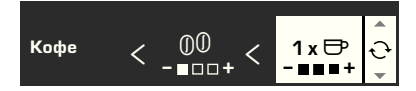

 Нажмите кнопку start stop (8).
 Начнется приготовление кофе в соответствии с выбранными Вами настройками. Таким же образом можно приготовить другое количество кофе другой крепости.

# Приготовление напитка из молотого кофе

С помощью этой автоматической кофемашины эспрессо можно также приготовить напиток из молотого кофе. Для дозированной засыпки молотого кофе прилагается мерная ложка.

- Выдвиньте прибор и выньте мерную ложку.
- Откройте выдвижной отсек для молотого кофе (17).

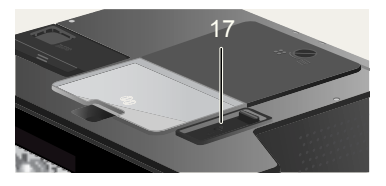

 Засыпьте не более двух ложек молотого кофе с верхом.

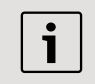

Не рекомендуется засыпать ни кофе в зернах, ни растворимый кофе.

- Закройте выдвижной отсек для молотого кофе.
- Задвиньте прибор в кухонный гарнитур.
- С помощью поворотного регулятора
   (4) выберите напиток и его количество:

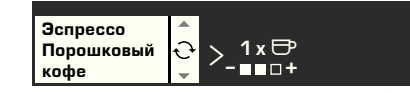

 Поставьте чашку под устройство разлива кофе (9).

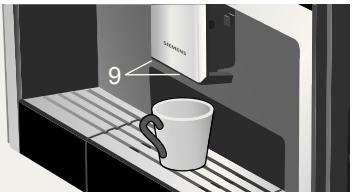

 Нажмите кнопку — start stop (8).
 Прибор сварит кофе и затем нальет его в чашку.

Для приготовления следующей чашки кофе снова засыпьте молотый кофе и повторите настройку. Если в течение 90 секунд кофе не будет налит, заварочная камера будет автоматически опорожнена во избежание переполнения. Будет произведена промывка прибора.

### Приготовление кофе с молоком

| i |
|---|
|   |

Для получения оптимальной молочной пены предпочтительно использовать холодное молоко с жирностью не менее 1,5%.

 Откиньте вниз крышку насадки для приготовления молочной пены (11); теперь доступ к насадке (10) свободен:

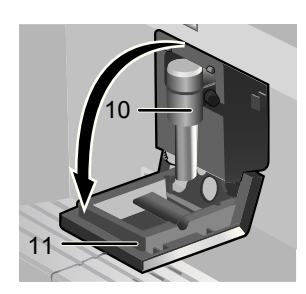

- Выдвиньте прибор (см. «Система извлечения»).
- Выньте прилагающийся шланг для молока и соединительным концом подсоедините к насадке для приготовления молочной пены (10); установите крышку на место.

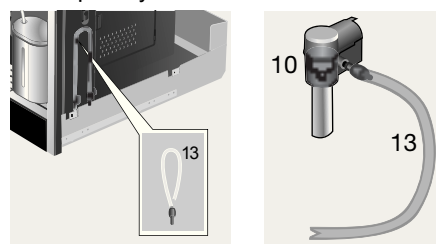

 Поставьте емкость с молоком рядом насадкой. Вставьте шланг для молока в емкость. Конец трубки с насечкой должен быть погружен в молоко:

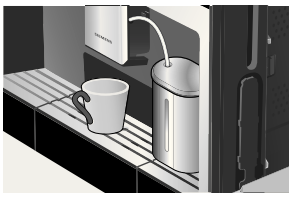

- Поставьте чашку или стакан под устройство разлива кофе.
- Вращением поворотного регулятора

   (4) выберите нужный вид кофе:
   Латте Макиато, Капучино, Кофе с молоком или Му coffee (индивидуальное соотношение кофе и молока).
   На дисплее отображается выбранный напиток, а также установки крепости и количества кофе для данного напитка.

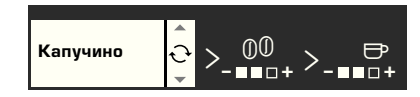

 Выполните настройку крепости и количества.

8. Нажмите кнопку **start stop** (8). Сначала молоко подается в прибор, приготовляется и затем наливается в чашку или стакан. Сразу после этого заваривается кофе, который затем также наливается в чашку или стакан.

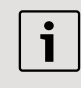

Засохшие остатки молока трудно удалить, поэтому после каждого использования необходимо производить чистку системы подачи молока (см. «Чистка системы подачи молока»).

### Две чашки сразу

 Поставьте две чашки под оба устройства разлива кофе слева и справа:

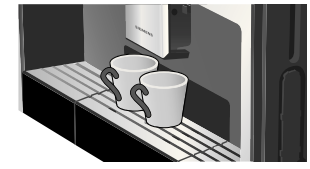

- С помощью → (3) перейдите в окно выбора количества. В окне выбора количества вращайте поворотный регулятор (4) вправо до тех пор, пока на дисплее перед изображением чашки не появится обозначение 2 х:

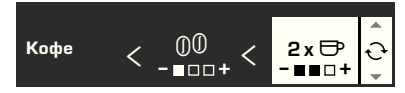

4. С помощью поворотного регулятора • (4) отрегулируйте нужное количество для обеих чашек (малая, средняя, большая).

5. Нажмите кнопку **start stop** (8). Обе чашки будут заполнены.

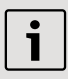

Прибор выполняет две варки подряд, поэтому дождитесь полного завершения процесса.

### My coffee

С помощью настройки **My coffee** можно задать индивидуальное соотношение кофе и вспененного молока в смеси.

- 1. Подсоедините шланг для молока к насадке для приготовления молочной пены (см. «Приготовление кофе с молоком»).
- 2. Установите емкость с молоком на решетку. Вставьте шланг для молока в емкость. Конец трубки с насечкой должен быть погружен в молоко:

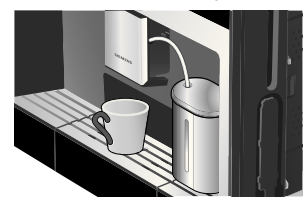

- 3. Поставьте чашку под устройство разлива кофе (9).
- 4. С помощью поворотного регулятора (4) выберите My coffee:

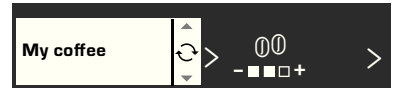

 С помощью > (3) перейдите в окно выбора крепости. С помощью поворотного регулятора 🕙 (4) установите нужную крепость:

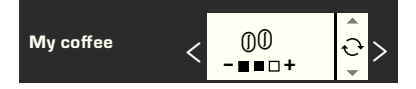

 С помощью — > (3) перейдите в окно выбора количества. С помошью поворотного регулятора 🕓 (4) установите нужное количество:

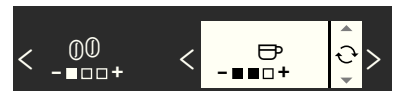

 С помощью —> (3) перейдите в окно выбора соотношения компонентов смеси. С помощью поворотного регулятора 🖲 (4) с шагом 20% установите нужное соотношение компонентов смеси:

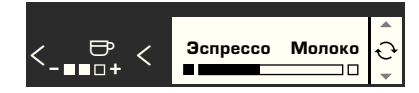

8. Нажмите кнопку **start stop** (8). Напиток будет приготовлен с учетом указанного соотношения компонентов смеси.

Внесенные изменения сохраняются автоматически. Дополнительное подтверждение при этом не требуется.

### Приготовление молочной пены и горячего молока

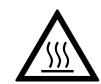

Опасность получения ожога! Насадка для приготовления молочной пены (10) сильно нагревается. После использования

сначала дождитесь охлаждения насадки, прежде чем браться за нее.

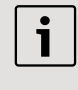

Для достижения оптимального качества молочной пены рекомендуется использовать холодное молоко с жирностью 1,5%.

- 1. Выньте шланг для молока и подсоедините его к насадке для приготовления молочной пены (см. «Приготовление кофе с молоком»).
- 2. Установите чашку или стакан под выходное отверстие насадки (10).
- 3. Вращением поворотного регулятора • (4) выберите нужную настройку Молочная пена или Горячее молоко:

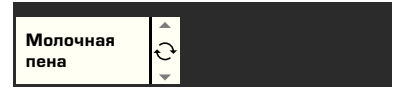

 Нажмите кнопку — start stop (8). Молочная пена (ок. 40 сек.) или горячее молоко (ок. 60 сек.) вытекает из выходного отверстия насадки для приготовления молочной пены. Повторным нажатием **start stop** (8) можно преждевременно прервать данный процесс.

> При приготовлении горячего молока возможно возникновение свистящих шумов. Это обусловлено техническими особенностями насадки для приготовления молочной пены (10).

Засохшие остатки молока трудно удалить, поэтому после каждого использования необходимо производить чистку насадки для приготовления молочной пены (см. «Чистка насадки для приготовления молочной пены»).

### Приготовление горячей воды

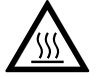

Опасность получения ожога! Насадка для приготовления молочной пены (10), из которой вытекает горячая вода, сильно нагревается. После использования сначала дождитесь охлаждения

насадки, прежде чем браться за нее.

В кофемашине можно также готовить горячую воду, например, для чая.

- 1. Поставьте чашку или стакан под устройство разлива кофе.
- 2. С помощью поворотного регулятора (4) выберите значение Горячая вода:

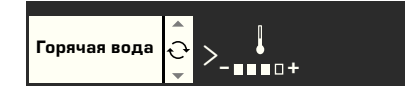

 С помощью — > (3) перейдите в окно регулировки температуры. С помощью поворотного регулятора 🕓 (4) установите нужную температуру:

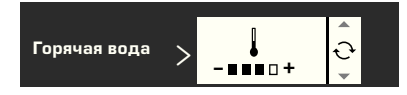

4. Нажмите кнопку **start stop** (8). В течение примерно 40 секунд горячая вода будет выходить из выходного отверстия насадки для приготовления молочной пены.

Повторным нажатием **start stop** (8) можно преждевременно прервать данный процесс.

| i |
|---|
|   |

Перед использованием нагрейте чашки с помощью горячей воды, прежде всего маленькие чашки для эспрессо с толстыми стенками.

# Информация и настройки

С помощью **(**) і (7) можно вызывать различную информацию (нажать коротко) и выполнять настройки (удерживать нажатой в течение примерно 3 секунд).

### Информация на дисплее

В меню информации (открывается коротким нажатием кнопки — i [7]) можно вызывать следующую информацию:

- когда необходима декальцинация;
- когда необходима очистка;
- когда необходима замена фильтра;
- какое количество кофе было заказано с начала эксплуатации прибора;
- сколько молочных напитков было заказано;
- количество приготовленной горячей воды.

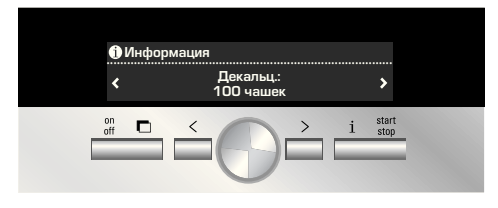

### Настройки с помощью дисплея

Удерживайте нажатой кнопку — i (7) в течение по меньшей мере 3 секунд; откроется следующее окно вариантов для настройки:

| 🗏 Основные настройки |                     |                |  |
|----------------------|---------------------|----------------|--|
| Язык:<br>Русский     | <b>€</b><br>()<br>) | Жесткость воды |  |

С помощью кнопки — < и — > (3) можно просматривать различные варианты настройки; текущий вариант будет отображаться на дисплее на белом фоне. Настройку текущего варианта можно изменить с помощью поворотного регулятора • (4). Чтобы снова выйти из меню, нажмите — i (7) еще раз.

| i |  |
|---|--|
|   |  |

Внесенные изменения сохраняются автоматически. Дополнительное подтверждение при этом не требуется.

В устройстве имеются следующие варианты выполнения настройки:

> Язык: Вращением поворотного регулятора (4) можно выбрать необходимый язык.

► Хесткость воды: Вращением поворотного регулятора (4) можно выбрать нужную жесткость воды (1, 2, 3 и 4) (см. также «Определение и настройка жесткости воды»).

> Температура кофе: Вращением поворотного регулятора (4) можно отрегулировать температуру кофе.

► > Автооткл. через: Вращением поворотного регулятора (4) можно задать промежуток времени, по истечении которого прибор после последнего приготовления напитка будет автоматически переключаться в экономичный режим. Можно установить значение времени от 5 минут до 8 часов. Предварительно установленное время составляет один час, в целях экономии электроэнергии его можно уменьшить.

Контраст: С помощью поворотного регулятора (4) можно установить контрастность дисплея в диапазоне от -20 до +20; предварительная настройка составляет 0.

> Освещение: Возможны следующие настройки освещения: Выкл., Вкл. или Выкл. через 5 мин. (стандартная настройка).

> Фильтр воды: Каждый раз при установке в контейнер для воды (12) нового фильтра для воды его необходимо промывать.

- Для этого установите фильтр для воды в контейнер (12) и заполните контейнер водой до отметки «max» (макс.).
- Установите емкость объемом 0,5 л под насадкой для приготовления молочной пены (10).
- Нажмите кнопку start stop (8). Сначала вода проходит через фильтр для его промывки, а затем попадает в прибор.

Опорожните емкость; прибор снова готов к работе.

При промывке фильтра одновременно активируется настройка сообщения Заменить фильтр.

При появлении сообщения Заменить фильтр или самое позднее через 2 месяца ресурс фильтра выработан. По соображениям гигиены и с целью предотвращения образования известковых отложений (возможно повреждение прибора) фильтр необходимо заменить. Запасные фильтры можно приобрести в торговой сети или через нашу сервисную службу (см. «Принадлежности»).

После каждой замены фильтра сначала необходимо произвести его промывку. Для этого следуйте указаниям, приведенным в начале этой главы.

Если новый фильтр не устанавливается, для настройки «Фильтр воды» необходимо выбрать вариант **Выкл.** 

Подробную информацию о фильтре для воды можно прочесть в прилагаемой к фильтру инструкции по эксплуатации.

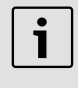

Если прибором длительное время не пользовались (например, в отпуске), перед его использованием следует промыть уже установленный фильтр, для этого просто приготовьте чашку горячей воды.

# Другие позиции меню «Основные настройки»:

> Программа декальцинация: Если потребуется произвести декальцинацию прибора, нажмите кнопку start stop (8) и запустите программу декальцинации (см. «Сервисные программы - Удаление накипи»).

> Программа очистка: Если потребуется произвести очистку прибора, нажмите кнопку **start stop** (8) и запустите программу очистки (см. «Сервисные программы – Очистка»).

 > Calc'n'Clean: Если потребуется одновременно произвести декальцинацию и очистку прибора, нажмите кнопку
 start stop (8) и запустите программу «Calc'n'Clean» (см. «Сервисные программы – Calc'n'Clean»).

Заводская настройка: Собственные настройки можно удалить и снова активировать заводские настройки (сброс). Для активации заводских настроек нажмите кнопку start stop (8).

Восстановление заводских настроек прибора может производиться также следующим образом:

- Полностью выключите прибор с помощью сетевого выключателя O/I (1).

Заводские настройки снова активированы.

### Установка степени помола

С помощью поворотного регулятора степени помола (16), расположенного на верхней стороне прибора, можно установить нужную степень помола кофе.

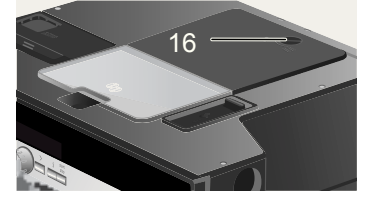

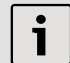

#### Внимание.

Степень помола можно регулировать только при работающей кофемолке. В противном случае возможно повреждение прибора.

- 1. Полностью выдвиньте прибор (см. «Система извлечения»).
- Выберите в меню выбора напитка вариант Эспрессо.
- 3. Нажмите кнопку 🗔 start stop (8).

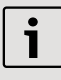

Действие новой настройки будет заметно лишь начиная со второй чашки кофе.

i

Для зерен темной обжарки необходимо установить более тонкий помол, а зерен более светлой обжарки – более грубый.

### Определение жесткости воды

В данном приборе можно устанавливать жесткость воды. Правильная настройка жесткости воды важна для обеспечения своевременного напоминания о необходимости удаления накипи. На заводе установлена ступень жесткости воды 4. Жесткость воды можно определить с помощью прилагаемой индикаторной полоски или узнать ее на местной станции водоснабжения.

Ненадолго опустите индикаторную полоску в воду, потом слегка стряхните, и уже через минуту можно будет видеть результат тестирования.

Градусы жесткости воды и ступени настройки:

| Ступень | Градус жесткости воды   |                            |  |
|---------|-------------------------|----------------------------|--|
|         | Немецкая<br>шкала (°dH) | Французская<br>шкала (°fH) |  |
| 1       | 1-7                     | 1-13                       |  |
| 2       | 8-14                    | 14-25                      |  |
| 3       | 15-21                   | 26-38                      |  |
| 4       | 22-30                   | 39-54                      |  |

### Советы по экономии энергии

- Через час работы (заводская настройка) автоматическая кофемашина эспрессо переключается в «экономичный режим». В «экономичном режиме» кофеварка использует очень мало энергии, но контролирует все важные для безопасности функции во избежание повреждения. Установленное по умолчанию время, равное одному часу, можно сократить (см. «Автооткл. через» в главе «Настройки с помощью дисплея»). Это еще более снизит энергопотребление прибора.
- Если прибор не используется: выключите его с помощью сетевого выключателя.
- По возможности не прерывайте процесс приготовления кофе или молочной пены. Преждевременное прерывание процесса приготовления кофе или молочной пены приводит к увеличению расхода энергии и ускоренному скоплению остатков воды в поддоне для капель.
- Декальцинацию устройства следует производить лишь при отображении индикации Провести декальцинацию (см. «Удаление накипи»), чтобы избежать образования известкового осадка. Известковые отложения приводят к увеличению расхода энергии.

## Ежедневный уход и чистка

Опасность поражения электрическим током! Перед чисткой прибора выключите его с помощью сетевого выключателя. Запрещается использовать пароочиститель.

### Ежедневный уход

- Вытрите корпус мягкой влажной тканью. Не применяйте царапающую ткань или чистящие средства.
- Для чистки блестящих поверхностей запрещается использовать алкогольи спиртосодержащие чистящие средства.
- Остатки накипи, кофе, молока и раствора для удаления накипи удаляйте сразу же. Под такими остатками могут возникать очаги коррозии.
- Контейнер для воды (12) необходимо промывать только водой.
- Снимите капельную решетку (24). Выньте поддон для капель (25). Снимите диафрагму поддона для капель (27). Удалите воду и кофейную гущу (26). Почистите поддон или поместите в посудомоечную машину. Капельную решетку (24) и диафрагму поддона для капель (27) не рекомендуется мыть в посудомоечной машине.

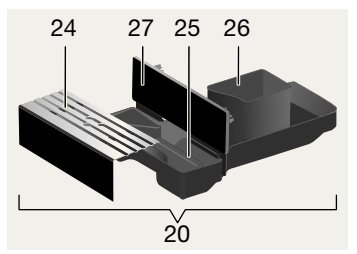

 Крышку и изолирующее покрытие емкости для молока следует только слегка протирать влажной тканью.

i

Все детали можно также мыть в посудомоечной машине.

# Быстрое промывание системы подачи молока:

- В меню выбора вида напитка выберите вариант Быстр. пром. мол. сис. и нажмите кнопку — start stop (8).
- Поставьте чашку под насадку для приготовления молочной пены (10) и опустите конец шланга для молока в чашку.
- Нажмите start stop (8). Прибор автоматически наполнит чашку теплой водой и снова закачает ее через шланг для промывки. Процесс завершится примерно через 1 минуту.
- 4. Опорожните чашку и прочистите шланг для молока.

### Чистка системы подачи молока:

 Разберите насадку для приготовления молочной пены для выполнения ее очистки. Для этого опустите вниз крышку (11), возьмите насадку (10) в горизонтальном положении и выньте в направлении вперед:

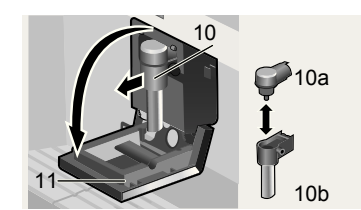

- Почистите держатель насадки (22) мягкой тканью.
- Разберите насадку для приготовления молочной пены (10а и 10b).
- Промойте детали вручную или поместите их в посудомоечную машину (короб для столовых приборов).
- Соберите все детали и установите насадку для приготовления молочной пены в прибор. Вставьте до упора, надавив в направлении от себя.

ru

Не помещайте их в посудомоечную машину.

- Внутреннее пространство прибора (ниши для поддонов) необходимо протереть.
- Почистите насадку для приготовления молочной пены (описывается ниже).
- 9. Установите все детали на место.

i

Важно: Поддон для капель под устройством разлива кофе (25) и емкость для кофейной гущи (26) необходимо ежедневно опорожнять и чистить для предотвращения появления плесени.

Если прибор в холодном со-

i

стоянии включается с помощью кнопки on off (2) или после приготовления кофе переключается в «экономичный режим», его промывка выполняется автоматически. При этом выполняется и чистка системы трубопроводов внутри прибора. Важно: Если прибор не использовался долгое время (например, во время отпуска), тщательно промойте его целиком, включая насадку для приготовления молочной пены и блок заваривания.

### Чистка системы подачи молока

Опасность получения ожога! Насадка для приготовления молочной пены (10) сильно нагревается. После использования сначала дождитесь охлаждения насадки, прежде чем браться за нее.

Чистку системы подачи молока необходимо производить после каждого использования.

### Очистка заварочного блока

Дополнительно к автоматической программе очистки необходимо регулярно снимать заварочный блок для очистки.

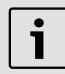

Внимание. Запрещается использовать моющие средства для чистки заварочного блока и мыть его в посудомоечной машине.

- 1. Полностью выдвиньте прибор (см. «Система извлечения»).
- С помощью кнопки on off (2) переключите прибор в «экономичный режим».
- С помощью сетевого выключателя
   O/I (1) полностью выключите прибор; ни одна из кнопок больше не должна гореть.
- Возъмитесь за устройство открывания дверцы (19) и откинъте назад дверцу (18) заварочного блока (23):

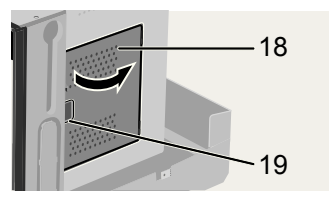

 Сдвиньте красный фиксатор (23 а) на заварочном блоке полностью вперед:

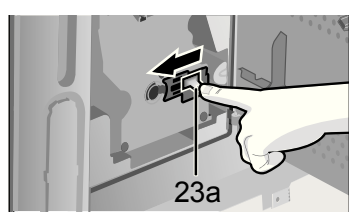

 Нажмите красную кнопку (23 b), затем возьмите заварочный блок (23) за углубления для захвата и осторожно выньте:

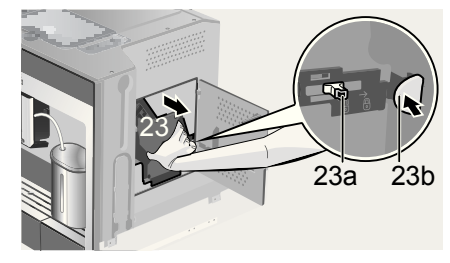

 Тщательно промойте блок заваривания (23) под струей воды.

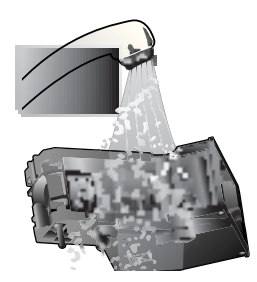

- Тщательно протрите внутреннюю поверхность прибора мягкой тканью и удалите остатки кофе.
- 9. Подождите, пока заварочный блок и внутреннее пространство высохнут.
- Установите заварочный блок (23) на место до упора. Сдвиньте красный фиксатор (23 а) полностью назад и закройте дверцу (18).

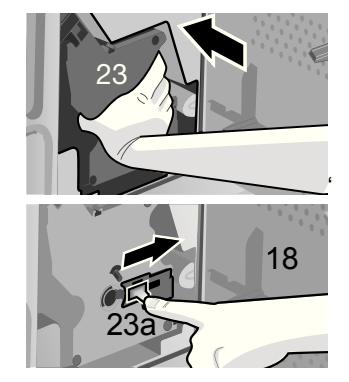

Примечание: После тщательной очистки необходимо регулярно смазывать уплотнительные прокладки заварочного блока, чтобы обеспечить их нормальное состояние. Нанесите вокруг уплотнительных прокладок тонкий слой

специальной смазки (№ заказа 311368).

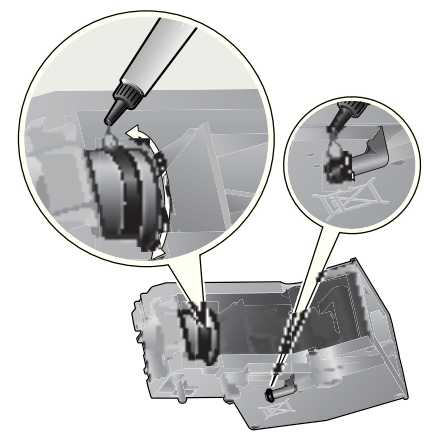

## Сервисные программы

В зависимости от частоты пользования прибором через определенные промежутки времени на дисплее вместо окна выбора кофе будет отображаться одно из следующих сообщений:

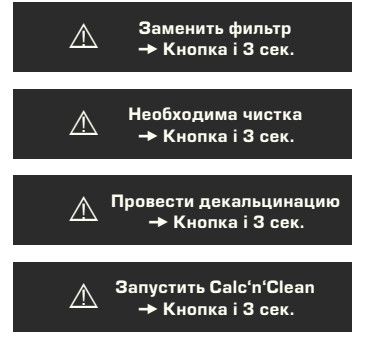

В этом случае необходимо будет незамедлительно заменить фильтр для воды или, используя соответствующую программу, произвести очистку или декальцинацию прибора (описывается на следующих страницах). В противном случае возможно повреждение прибора.

| i | i |  | i |  |
|---|---|--|---|--|
|---|---|--|---|--|

Сервисные программы можно также запустить вручную в меню настройки (см. «Настройки с помощью дисплея»).

Запрещается пить используемые жидкости. Для удаления накипи категорически запрещается использовать уксус, средства на основе уксуса, лимонную кислоту или средства на основе лимонной кислоты. Для удаления извести и очистки прибора следует использовать исключительно прилагаемые таблетки. Они разработаны специально для этой автоматической кофемашины эспрессо, и их можно приобрести в торговой сети или через нашу сервисную службу (см. «Принадлежности»).

Запрещается помещать таблетки для удаления накипи или иные средства для удаления накипи в выдвижной отсек для молотого кофе/таблеток для очистки.

| i |
|---|
| - |

Важно. Если в контейнере для воды (12) установлен фильтр, его нужно извлечь перед запуском сервисной программы и установить на место только по завершении программы.

Категорически запрещается прерывать выполнение сервисной программы. Если выполнение одной из сервисных программ прервано из-за сбоев питания, необходимо выполнить следующие действия:

- Промойте контейнер для воды (12) и заполните его свежей водой до отметки «max» (макс.).
- Нажмите кнопку start stop (8); программа очистки занимает ок. 3 минут:

### Программа очистка Идет

### Удаление накипи

При появлении индикации **Провести декальцинацию** нажмите и удерживайте кнопку — i (7) не менее трех секунд. Появится:

### Для пуска нажмите Start/Stop Программа декальцинация либо

Для запуска без индикации (см. «Настройки с помощью дисплея») нажмите i (7) и не отпускайте не менее трех секунд, после чего выберите

### Для пуска нажмите Start/Stop Программа декальцинация

Нажмите кнопку — start stop (8); отображаемые на дисплее сообщения помогут выполнить программу:

### Опустошить поддон для капель

Опорожните поддон для капель (20).

### Установить поддон для капель

Установите поддон для капель на место.

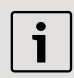

Если насадка для приготовления молочной пены не установлена, появляется сообщение:

### Установить устройство

Установите насадку для приготовления молочной пены (10).

### Установить ёмкость под вспениватель молока →Start

Установите емкость объемом 0,5 л под насадкой для приготовления молочной пены (10). Нажмите кнопку start stop (8).

Если фильтр для воды активирован, появится следующее сообщение:

Снять фильтр для воды → Start Снимите фильтр для воды и нажмите кнопку — start stop (8).

Добавить 0,5 л воды + средство для декальцинации →Start Заполните пустой контейнер для воды (12) теплой водой до отметки calc (0,5 л) и растворите в ней две таблетки для удаления накипи. Нажмите кнопку **start stop** (8); выполнение программы удаления накипи продлится примерно 20 минут:

### Работает программа Идет декальцинация

| i |  |
|---|--|
|   |  |

Если в контейнере для воды слишком мало раствора для удаления накипи, появится сообщение:

### Слишком мало средства для декальцинации

Заполните пустой контейнер для воды (12) тепловатой водой до отметки **calc** (0,5 л) и растворите в ней две таблетки для удаления накипи. Нажмите кнопку **start stop** (8). Выполнение программы удаления накипи продолжится.

### Промыть и заполнить контейнер для воды → Start

Промойте контейнер для воды и заполните его свежей водой до отметки «max» (макс.).

Нажмите кнопку **start stop** (8); выполнение программы удаления накипи продлится примерно 1 минуту.

### Работает программа

Идет декальцинация

### Опустошить поддон для капель

Опорожните поддон для капель (20).

### Установить поддон для капель

Установите поддон для капель на место.

Прибор снова готов к работе.
#### Очистка

При появлении индикации **Необходима** чистка нажмите и удерживайте кнопку і (7) не менее трех секунд. Появится:

#### Для пуска нажмите Start/Stop Программа очистка

#### пибо

Для запуска без индикации (см. «Настройки с помощью дисплея») нажмите i (7) и не отпускайте не менее трех секунд, после чего выберите

#### Для пуска нажмите Start/Stop Программа очистка

Нажмите кнопку **start stop** (8); отображаемые на дисплее сообщения помогут выполнить программу:

#### Опустошить поддон для капель

Опорожните поддон для капель (20).

#### Установить поддон для капель

Установите поддон для капель на место.

#### Программа очистка Идет

#### Открыть лоток с порошком

Выдвиньте прибор и откройте выдвижной отсек для молотого кофе (17).

#### Добавить чистящие таблетки! Закрыть лоток!

Положите в выдвижной отсек для молотого кофе таблетку для очистки и снова закройте отсек.

#### Нажать Start

Нажмите кнопку **start stop** (8); выполнение программы очистки продлится примерно 7 минут:

#### Программа очистка Идет

#### Опустошить поддон для капель

Опорожните поддон для капель (20).

#### Установить поддон для капель Установите поддон для капель на

место.

Прибор снова готов к работе.

#### Calc'n'Clean

В программе Calc'n'Clean объединены функции удаления накипи и очистки. Если сроки выполнения обеих этих программ по времени очень близки друг к другу, автоматическая кофемашина эспрессо автоматически предлагает эту сервисную программу.

При появлении индикации Запустить Calc'n'Clean нажмите и удерживайте кнопку — i (7) не менее трех секунд. Появится:

#### Для пуска нажмите Start/Stop Calc'n'Clean

либо

Для запуска без индикации (см. «Настройки с помощью дисплея») нажмите і (7) и не отпускайте не менее трех секунд, после чего выберите

#### Для пуска нажмите Start/Stop Calc'n'Clean

Нажмите кнопку **start stop** (8); отображаемые на дисплее сообщения помогут выполнить программу:

Опустошить поддон для капель Опорожните поддон для капель (20).

#### Установить поддон для капель Установите поддон для капель на место.

| i |
|---|
|   |

#### Если насадка для приготовления молочной пены не установлена, появляется сообщение:

#### Установить устройство

Установите насадку для приготовления молочной пены (10).

#### Установить ёмкость под вспениватель молока → Start

Установите емкость объемом по меньшей мере 1 л под насадкой для приготовления молочной пены (10). Нажмите кнопку **start stop** (8); будет дважды произведена промывка прибора:

#### Программа очистка Идет Открыть лоток с порошком

Выдвиньте прибор и откройте выдвижной отсек для молотого кофе (17).

Положите в выдвижной отсек для

молотого кофе таблетку для очистки

#### Добавить чистящие таблетки! Закрыть лоток!

и снова закройте отсек.

i

Если фильтр для воды активирован, появится следующее сообщение:

Снять фильтр для воды → Start Снимите фильтр для воды и нажмите кнопку — start stop (8).

#### Добавить 0,5 л воды + средство для декальцинации →Start

Заполните пустой контейнер для воды (12) теплой водой до отметки calc (0,5 л) и растворите в ней две таблетки для удаления накипи. Нажмите кнопку **start stop** (8); выполнение программы удаления накипи продлится примерно 20 минут:

#### Работает программа Идет декальцинация

i

Если в контейнере для воды слишком мало раствора для удаления накипи, появится сообщение:

### Слишком мало средства для декальцинации

Заполните пустой контейнер для воды (12) тепловатой водой доотметки **calc** (0,5 л) и растворите в ней две таблетки для удаления накипи. Нажмите кнопку **start stop** (8). Выполнение программы удаления накипи продолжится.

#### Промыть и заполнить контейнер для воды → Start

Промойте контейнер для воды и заполните его свежей водой до отметки «max» (макс.).

Нажмите кнопку **start stop** (8); выполнение программы удаления накипи продлится примерно 1 минуту:

#### Работает программа

#### Идет декальцинация

Затем будет выполнена программа очистки (прим. 7 минут), после чего будет произведена промывка прибора:

#### Программа очистка Идет

Опустошить поддон для капель Опорожните поддон для капель (20).

#### Установить поддон для капель Установите поддон для капель на

Прибор снова готов к работе.

место.

#### Принадлежности, хранение, утилизация, гарантия

#### Принадлежности

Следующие принадлежности можно приобрести в торговой сети или через нашу сервисную службу:

| Принал-                            | Номер для заказа |                     |
|------------------------------------|------------------|---------------------|
| лежности                           | Торговля         | Сервисная<br>служба |
| Таблетки для<br>очистки            | TZ60001          | 310575              |
| Таблетки для<br>удаления<br>накипи | TZ60002          | 310967              |
| Фильтр для<br>воды                 | TZ70003          | 467873              |
| Смазка (тюбик)                     | _                | 311368              |
|                                    |                  |                     |

#### Хранение

Чтобы избежать повреждений в результате воздействия холода во время транспортировки или хранения, прибор необходимо предварительно полностью опорожнить.

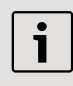

Для этого прибор должен быть готов к работе, а контейнер для воды (12) заполнен.

- Установите под насадкой для приготовления молочной пены (10) большую, узкую емкость.
- Выберите настройку Молочная пена на дисплее, нажмите кнопку start stop (8) и дайте покипеть в течение примерно 15 секунд.

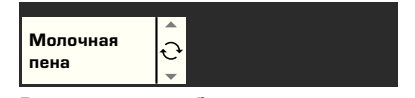

- Выключите прибор с помощью сетевого выключателя O/I (1).
- Опорожните контейнер для воды (12) и поддон для капель (20).

#### Утилизация 🕱

Данный прибор имеет маркировку согласно европейской директиве 2002/96/ ЕС по утилизации старых электрических и электронных приборов (waste electrical and electronic equipment–WEEE). Этой директивой определены действующие на всей территории ЕС правила приема и утилизации старых приборов. Информацию об актуальных возможностях утилизации Вы можете получить в магазине, в котором Вы приобрели прибор.

### Условия гарантийного обслуживания

Получить исчерпывающую информацию об условиях гарантийного обслуживания Вы можете в Вашем ближайшем авторизованном сервисном центре или в сервисном центре от производителя ООО «БСХ Бытовая техника», а также найти в фирменном гарантийном талоне, выдаваемом при продаже.

Мы оставляем за собой право на внесение изменений.

## Самостоятельное устранение небольших проблем

| Проблема                                                                                                    | Причина                                                                     | Устранение                                                                                                    |
|----------------------------------------------------------------------------------------------------|-----------------------------------------------------------------------------|----------------------------------------------------------------------------------------------------|
| Индикация на дисплее<br>Заполнить отсек для<br>кофейных зерен.<br>Несмотря на то, что<br>емкость для кофейных<br>зерен заполнена,<br>устройство не производит<br>помола зерен. | Зерна не проваливаются в<br>кофемолку (слишком<br>маслянистые зерна).       | Попробуйте использовать<br>другой сорт кофе. Протрите<br>пустую емкость для<br>кофейных зерен сухой<br>тканью. |
| Невозможно приготовить<br>воду для чая.                                                                                                    | Насадка для<br>приготовления молочной<br>пены или ее держатель<br>засорены. | Почистите насадку или<br>держатель.                                                                            |
| Слишком мало молочной<br>пены или она слишком<br>жидкая.<br>Насадка для                                                                                                    | Насадка для<br>приготовления молочной<br>пены или ее держатель<br>засорены. | Почистите насадку или<br>держатель.                                                                            |
| приготовления молочной пены не всасывает                                                                                                    | Сильные известковые<br>отложения в приборе.                                 | Удалите накипь из прибора.                                                                                     |
| NOTORO.                                                                                                    | Неподходящее молоко.                                                        | Используйте молоко с<br>жирностью 1,5%.                                                                        |
|                                                                                                    | Насадка для<br>приготовления молочной<br>пены (10) неправильно<br>собрана.  | Смочите детали насадки<br>для приготовления<br>молочной пены и плотно<br>прижмите друг к другу.                |
| Кофе поступает по каплям или вообще не течет.                                                                                                    | Слишком мелкий помол.<br>Молотый кофе слишком<br>мелкий.                    | Установите более грубый помол. Используйте кофе более крупного помола.                                         |
|                                                                                                    | Сильные известковые<br>отложения в приборе.                                 | Удалите накипь из прибора.                                                                                     |
| Кофе без типичной пенки<br>(«крема»).                                                                                                    | Неподходящий сорт кофе                                                      | Используйте сорт кофе с<br>большим содержанием<br>зерен робусты.                                               |
|                                                                                                    | Используются не<br>свежеобжаренные зерна.                                   | Используйте свежие кофейные зерна.                                                                             |
|                                                                                                    | Степень помола не<br>соответствует сорту<br>кофейных зерен.                 | Установите более тонкий помол.                                                                                 |

# Самостоятельное устранение небольших проблем

| Проблема                                                    | Причина                                                                                                    | Устранение                                                                                                    |
|-------------------------------------------------------------|----------------------------------------------------------------------------------------------------|----------------------------------------------------------------------------------------------------|
| Кофе слишком «кислый».                                      | Установлен слишком<br>грубый помол, или кофе<br>слишком грубого помола.                                     | Установите более тонкий помол или используйте кофе более тонкого помола.                                                   |
|                                                             | Неподходящий сорт кофе.                                                                                     | Используйте кофе более<br>темной обжарки.                                                                                  |
| Кофе слишком «горький».                                     | Установлен слишком<br>тонкий помол, или кофе<br>слишком тонкого помола.                                     | Установите более крупный<br>помол или используйте<br>кофе более крупного<br>помола.                                        |
|                                                             | Неподходящий сорт кофе.                                                                                     | Используйте другой сорт кофе.                                                                                              |
| Индикация на дисплее<br>Неисправность<br>Позвоните в службу | Сбой в работе прибора.                                                                                      | Позвоните на «горячую»<br>линию (см. задние<br>страницы обложки).                                                          |
| Фильтр для воды не<br>держится в контейнере<br>для воды.    | Фильтр для воды<br>установлен неправильно.                                                                  | С усилием нажмите на<br>фильтр для воды, чтобы<br>установить его в<br>соединение контейнера<br>для воды.                   |
| Кофейная гуща не<br>уплотнена и слишком<br>влажная.         | Степень помола слишком<br>тонкая или слишком гру-<br>бая, или используется не-<br>достаточно молотого кофе. | Установите более грубую<br>или мелкую степень<br>помола или используйте 2<br>мерных ложки молотого<br>кофе.                |
| Сообщение на дисплее<br>Почистите блок                      | Загрязнен блок<br>заваривания.                                                                              | Очистите блок заваривания.                                                                                                 |
| заваривания                                                 | Слишком много молотого<br>кофе в блоке<br>заваривания.                                                      | Очистите блок заварива-<br>ния. (Следует закладывать<br>не более 2 мерных ложек<br>молотого кофе.)                         |
|                                                             | Заедает механизм<br>заварочного блока.                                                                      | Выньте заварочный блок и<br>нанесите специальную<br>смазку (№ заказа 311368).<br>См. раздел «Ежедневный<br>уход и чистка». |

ru

## Самостоятельное устранение небольших проблем

| Проблема                                                                                                  | Причина                                           | Устранение                                                                                                    |
|----------------------------------------------------------------------------------------------------|---------------------------------------------------|----------------------------------------------------------------------------------------------------|
| Значительные отличия в качестве кофе или молочной пены.                                                   | В приборе образовалась<br>накипь.                 | Очистите прибор от накипи<br>с помощью двух таблеток<br>для удаления накипи, как<br>описано в инструкции.     |
| Капли воды на внутренней<br>поверхности корпуса<br>прибора при извлечении<br>поддона для сбора<br>капель. | Поддон для сбора капель<br>извлечен слишком рано. | Извлекайте поддон для<br>сбора капель через<br>несколько секунд после<br>последнего приготовления<br>напитка. |

Если не удается решить проблемы, не пытайтесь самостоятельно найти ошибку, разобрать устройство или самостоятельно его отремонтировать. Позвоните на «горячую» линию (см. задние страницы обложки).